# 2010

## S40-2H4C User's manual

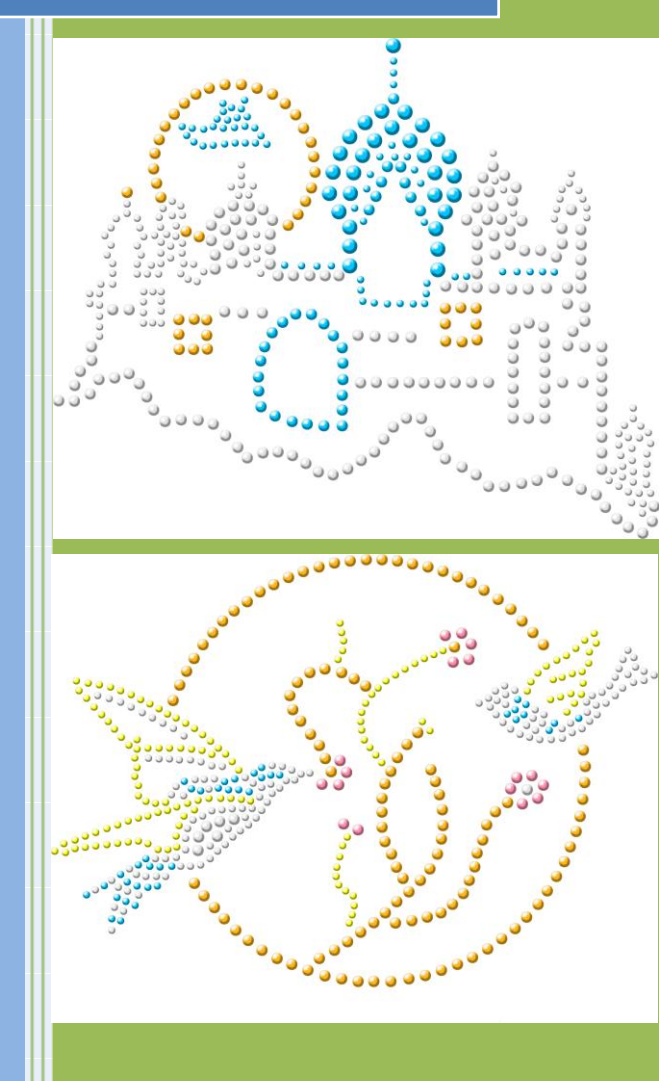

㈜엔씨코리아 www.cnc-korea.co.kr

## **Table of Contents**

| Chapter. 1 Preface                       | 4               |
|------------------------------------------|-----------------|
| 1-1 Overview                             | 5               |
| 1-2 Specification                        | 5               |
| 1-3 Feature                              | 6               |
| 1-4 Parts Name                           | 6               |
| 1-5 Screen Description                   | 7               |
| Chapter. 2 Display Part and Control Part | 8               |
| 2-1 Overview                             |                 |
| 2-2 Flow of Display                      |                 |
| 2-3 Icons in Each Screen                 |                 |
| 2-3-1 Main Screen                        |                 |
| 2-3-2 Design List                        |                 |
| 2-3-3. Basket Color                      |                 |
| 2-3-4. Design Information and Edit       |                 |
| 2-3-5. Test Mode                         |                 |
| 2-3-6. Control Panel                     |                 |
| 2-4 Keypad Name                          |                 |
| 2-4-1 Buttons and Main Functions         |                 |
| 2-4-2 Button in Each Screen              |                 |
| Chapter. 3 Detailed Screen Functions     |                 |
| 3-1 Main Screen                          |                 |
| 3-1-1 Edit Work Setting                  |                 |
| 3-1-2 Offset Setting and Offset Position | Offset Position |
|                                          | 10              |
| 3-1-3 Jump Mode (Repair and Search)      |                 |
| 3-1-4 Display Small window               |                 |
| 3-2 Design List 国                        |                 |
| 3-2-1 Internal Memory                    |                 |
| 3-2-2 External Memory                    | 31              |
| 3-2-3 Folder List (Internal Memory)      | 32              |
|                                          |                 |
| 3-3 Edit Design                          |                 |
| 3-3-1 Select Work File 📕                 |                 |
| 3-3-2 Restore Design                     |                 |
| 3-3-3 Color Setting                      |                 |

| 3-3-4 Edit Position (Delete, Add, Edit) 🔯 💽       |    |
|---------------------------------------------------|----|
| 3-3-5 Color Edit (Add. Delete) 🔼                  |    |
| 3-3-6 Up/Down , Left/Right Reverse                |    |
| 3-3-7 Turn 💶                                      |    |
| 3-3-8 Multiple Copy                               |    |
| 3-3-9 Enlarge/Reduce Design                       |    |
| 3-4 Basket Color 🥌                                |    |
| 3-5 Test and Setting                              |    |
| 3-5-1 Origin Point Setting 🥘 颐                    |    |
| 3-5-2 Test Setting                                |    |
| 3-5-3 Side Nozzle                                 |    |
| 3-5-4 Central Nozzle                              |    |
| 3-5-5 Nozzle Cleaning                             |    |
| 3-5-6 Test Drive                                  |    |
| 3-6 Parameter and Repair                          |    |
| 3-6-1 Motion Parameter                            | 50 |
| 3-6-2 Control Parameter                           |    |
| 3-6-3 LINK (Firmware Upgrade)                     |    |
| 3-6-4 Motion I/O                                  |    |
| 3-6-5 General I/O                                 |    |
| 3-6-6 ALARM LIST                                  |    |
| Chapter. 4 Communication                          |    |
| 4-1 Communication Setting                         |    |
| 4-1-1 Direct Connection                           |    |
| 4-1-2 Network Connection                          |    |
| 4-2 File Transmission Program                     |    |
| 4-2-1 Spooler (Provided by the company)           |    |
| 4-2-2 FileZilla (Freeware)                        |    |
| Chapter. 6 Malfunction and Troubleshooting        |    |
| 6-1 System Loading                                |    |
| 6-2 XY Table and Cylinder Rotation Axis           |    |
| 6-3 Design Management                             |    |
| 6-4 Emergency Stop                                |    |
| 6-5 SD Card                                       |    |
| Chapter. 7 Machine Assembly Charts and Parts List |    |
| 7-1 Basic Structure ASS'Y                         |    |

| 7-2 X-AXIS ASS'Y                               |  |
|------------------------------------------------|--|
| 7-3 Y-AXIS ASS'Y                               |  |
| 7-4 TABLE ASS'Y                                |  |
| 7-5 SETTING BASE ASS'Y                         |  |
| 7-6 SHAFT BASE ASS'Y                           |  |
| 7-7 NOZZLE ASS'Y                               |  |
| 7-8 CYLINDER BASE ASS'Y                        |  |
| 7-9 DISK & BASKET ASS'Y                        |  |
| 7-10 FRONT AIR COMPONENT ASS'Y                 |  |
| 7-11 COVER ASS'Y                               |  |
| Chapter. 8 Eletric Parts List                  |  |
| 8-1 X-AXIS ASS'Y                               |  |
| 8-2 Y-AXIS ASS'Y                               |  |
| 8-3 PICK & SETTING MOTOR ASS'Y                 |  |
| 8-4 PICK & SETTING MODULE ASS'Y                |  |
| 8-5 STONE CHANGE ASS'Y                         |  |
| 8-6 PNEUMATIC ASS'Y                            |  |
| 8-7 PANEL ASS'Y                                |  |
| 8-8 CONTROL BOX ASS'Y                          |  |
| 8-9 POWER CONNECTER ASS'Y                      |  |
| 8-10 CONTROL BOX ASS'Y                         |  |
| Appendix A: Vacuum Sensor and Nozzle Setting   |  |
| A-1 Main Regulator                             |  |
| A-2 Vacuum Sensor and Setting Value per Nozzle |  |

## Chapter. 1 Preface

In Chapter 1, description of the machine and basic information on how to use it is presented.

1-1 Overview
1-2 Specification
1-3 Feature
1-4 Parts Name
1-5 Screen Description

#### 1-1 Overview

S40-2H4C is a machine to attach various Hotfix materials to the transfer paper automatically. S40-2H4C receives the design data worked in PC via network communication or CF memory, and allows the user to execute relevant data editing and work setting through the monitor installed in the machine, for automatic work completion.

The machine offers Auto-Operation/1 Shot Operation/1 Cycle Test/Continue Test/Step Operation, and option for Vacuum On/Off Mode allows various operation methods.

S40-2H4C has 4 Baskets to express various designs in color and size.

Regardless of the material size or color, you can place 4 kinds of materials into individual basket and set up the work appropriate for each nozzle.

GUI is offered for work setting so that the user simply needs to adjust the number while executing step operation in the manual test screen, and basic training is sufficient enough for the user to learn how to use the machine.

#### **1-2 Specification**

| Manufacture Area         | 400 x 400 mm                          |
|--------------------------|---------------------------------------|
| Table Transmission Speed | 30000 mm/min (MAX)                    |
| Cylinder Turning Speed   | 600 rpm (MAX)                         |
| Max. Operation Speed     | 160pcs/min                            |
| Colors                   | 4 colors                              |
| Nozzles                  | 2~7mm                                 |
| Internal Memory          | 1000 (designs) , 65535 pcs/design     |
| External Memory          | SD Memory card (MAX 2GB, FAT)         |
| Network                  | Ethernet Controller                   |
| Monitor                  | 6.5" TFT Color LCD                    |
| Interface                | Touch Screen                          |
| Кеу                      | 14 Key                                |
| Air Supply Pressure      | 0.5 Mpa (Vacuum) , 0.35Mpaa(cylinder) |
| Air Consumption          | 200 liter/min                         |
| Power Supply             | AC200V / AC110 , 50/60Hz              |
| Power Consumption        | 350W                                  |

#### 1-3 Feature

3-Step Manual Table Transmission Speed Auto/Manual Basket Change Selection in Auto Operation Screen Zoom In/Out Operation Point Search (Jump Function) (1pc , 10pcs , Color, Design Unit) 1 point 1 shot Offset Position Offset Position Offset Point Auto-Setting Operation Area Preview 1 cycle / Continues cycle test Simulation Work Area Auto-Inspection Edit Design (Reverse, Turn, Enlarge, Reduce, Add/Delete Point, Add/Delete Color) Design Import/Export System Maintenance Screen

#### 1-4 Parts Name

#### 1-5 Screen Description

| Monit | or Picture                  |
|-------|-----------------------------|
| Ι     | Color LCD Monitor           |
| Π     | Touch Screen                |
| III   | Operation Control Button    |
| IV    | Memory Socket ( SD Memory ) |
| V     | SD Memory Display Lamp      |
| VI    | Memory Reset Button         |
| VII   |                             |
|       |                             |
|       |                             |
|       |                             |
|       |                             |
|       |                             |
|       |                             |
|       |                             |
|       |                             |

## **Chapter. 2 Display Part and Control Part**

In Chapter 2, interface between the machine and the user is presented.

As the keys or functions used in each work screen differ considerably, make sure to understand it before using the machine.

2-1 Overview 2-2 Flow of Display 2-3 Icons in Each Screen 2-3-1. Main Display 2-3-2. Design List 2-3-2. Design List 2-3-3. Basket Color 2-3-4. Design Information and Edit 2-3-5. Test Mode 2-3-6. Control Panel 2-4 Keypad

2-4-1. Buttons and Major Functions

2-4-2. Buttons in Each Screen

#### 2-1 Overview

This machine provides graphic UI to allow users to carry out work fast and easy. With 6 .5" TFT Color LCD monitor, the users can see all works at a glance, and control the machine without outside help, from simple design editing to machine setting. The machine screen and easy instruction allows the users to take simple training to learn how to use the machine. In this Chapter, the screen configuration and operation is described.

This machine has 2 input devices (Touch Screen, Keypad), and each input device offers different menu per screen. This simplifies screen and keypad functions to shorten the time that the users need to learn how to use this machine.

#### 2-2 Flow of Display

The picture below describes the sequence (procedure) of screen changes by major function. The screen change is done by the touch monitor, and icons in different shape are displayed per screen and function. 메인화면 Main Screen 작업리스트 Work List 폴더리스트 Folder List 디자인정보/편집 Design Information/Edit 바스켓색상 Basket Color 수동테스트 Manual Test 제어판 Control Panel

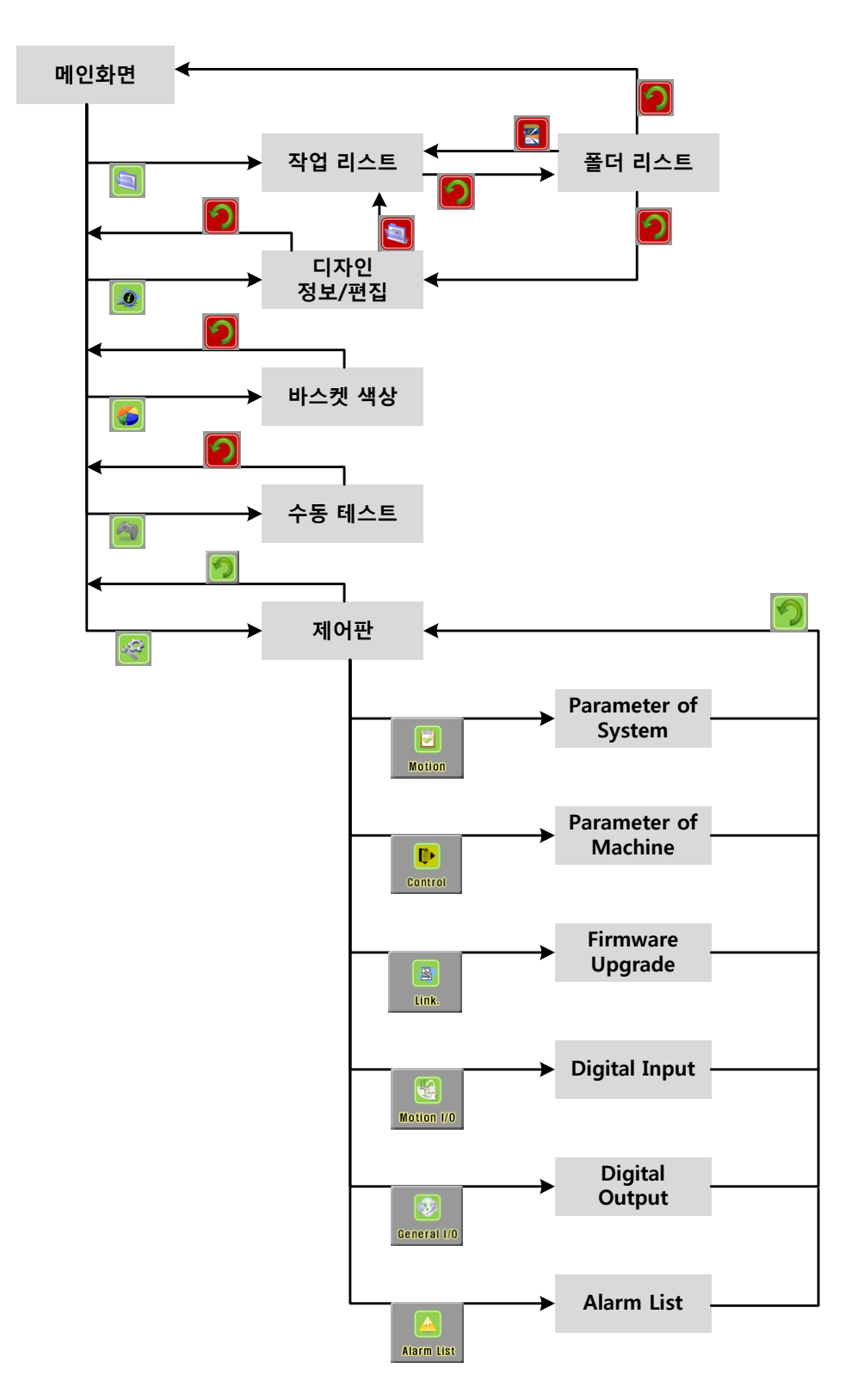

#### 2-3 Icons in Each Screen

This machine offers graphic UI. All work menus are organized in icons, along with the touch function. Icons provided in each screen help the users to understand each function.

#### 2-3-1 Main Screen

It is the first screen that appears when you turn on the power. You can start the autooperation from the Main Screen, and check the work progress.

• Display

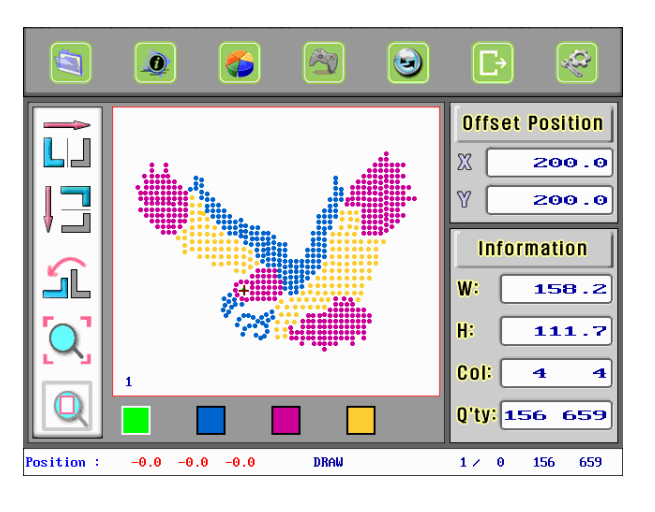

• ICON

| ICON | Name                           | Description                                                                                                    |
|------|--------------------------------|----------------------------------------------------------------------------------------------------|
|      | Design List                    | Select or copy/delete the design saved in internal or external memory.                                                        |
|      | Design Information<br>and Edit | Show the currently selected design and edit the design contents.                                                              |
|      | Basket Color                   | Set the color of materials in each basket.                                                                                    |
|      | Manual Test                    | Operate each part of the machine manually or set the work                                                                     |
|      | (test mode)                    | conditions. Set the nozzle setting and vacuum sensor conditions.                                                              |
|      | Operation Reset                | Reset the current work status and show the work image in the screen.                                                          |
|      | 1 Shot                         | Execute 1 Cycle work on the place that the cursor is located<br>in the design image. It is useful when you repair the design. |
|      | Control Panel                  | Check system and all control device, and edit the relevant parameter.                                                         |

|   | Left/Right Reverse | Reverse the work design left/right.                                             |
|---|--------------------|---------------------------------------------------------------------------------|
|   | Up/Down Reverse    | Reverse the work design up/down.                                                |
| ſ | Turn               | Turn the design to the point you designate from the starting point as a center. |
| Q | Zoom In/Out        | Enlarge the entire work design to fit the screen.                               |
| Q | View All           | Show the design in proportion to the work table size.                           |

#### 2-3-2 Design List

It is the screen that appears when the work design is changed. The left side of the picture below shows the designs in each folder. The right side shows the design in the folder that you select.

#### Display

Design List shows 9 designs in one page. Basically, the design image is shown, and you can change the image to 'Text' view form in Control Panel->Machine Parameter.

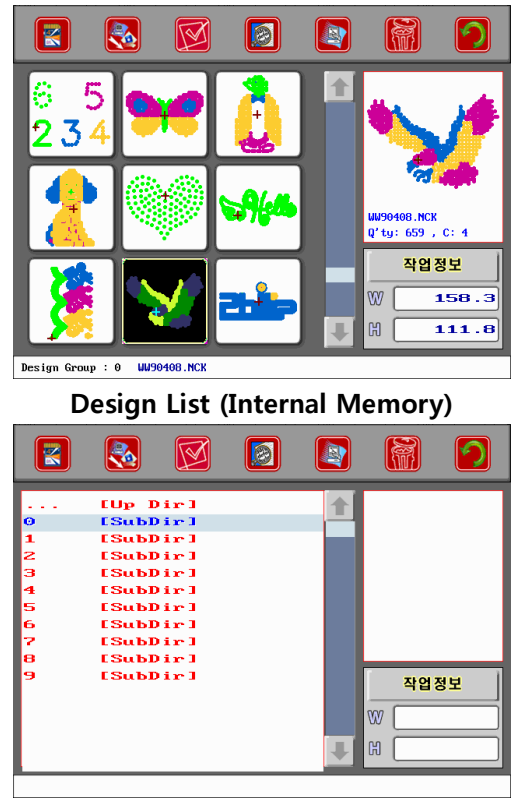

Folder List

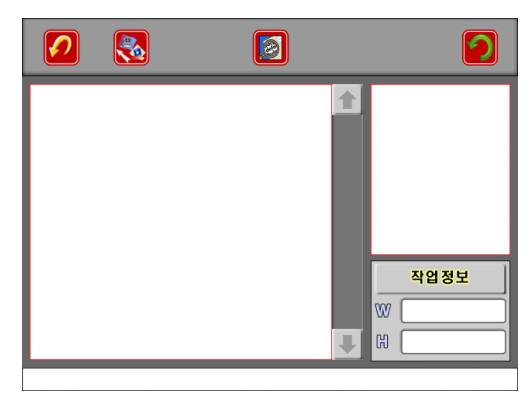

Design List (SD Memory)

| <ul> <li>ICO</li> </ul> | N                     |                                                                                  |  |
|-------------------------|-----------------------|----------------------------------------------------------------------------------|--|
| ICON                    | Name                  | Description                                                                      |  |
|                         | External Memory       | Show SD memory card contents.                                                    |  |
|                         | Copy Design           | Copy the selected design to SD memory card.<br>Internal Memory-> External Memory |  |
| M                       | Work Design<br>Change | Change the current design to the design that the cursor is located.              |  |
|                         | Preview               | Show the design that the cursor is located in the small window on the right.     |  |
|                         | LAN                   | Receive the design using LAN Port.                                               |  |
|                         | Communication         | Save the design in the selected folder.                                          |  |
|                         |                       | Only used in 'Folder List' screen.                                               |  |
|                         | Delete Design         | Delete the selected design.                                                      |  |
| CIMP                    |                       | Or delete all design in the folder.                                              |  |
|                         | List Renewal          | Renew SD Memory and show the list.                                               |  |
|                         | Copy Design           | Copy the design selected from SD Memory to internal memory.                      |  |
|                         | Close Screen          | Return to previous screen.                                                       |  |

#### 2-3-3. Basket Color

Place Rhinestone in 4 baskets installed in the machine and assign a color for each Rhinestone in the basket.

Select the color you want from the color palette in the center of the screen and select the basket at the bottom to change the Basket Color.

• Display

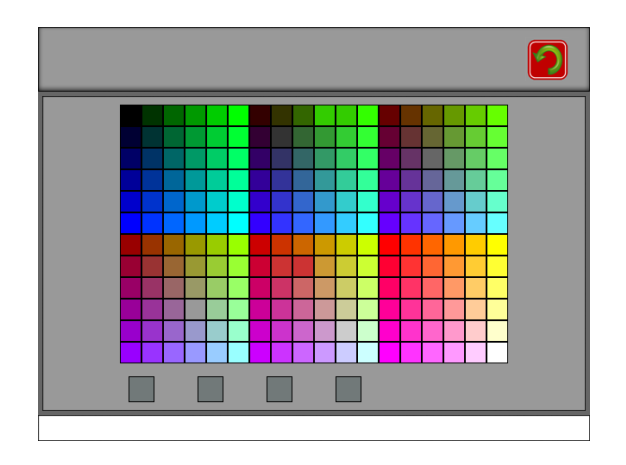

#### 2-3-4. Design Information and Edit

It is the screen that appears when you edit the work design.

Work design edit includes Color Change, Position Change and Design Change. Work Color Setting, Multiple Copy and Zoom In/Out is also available.

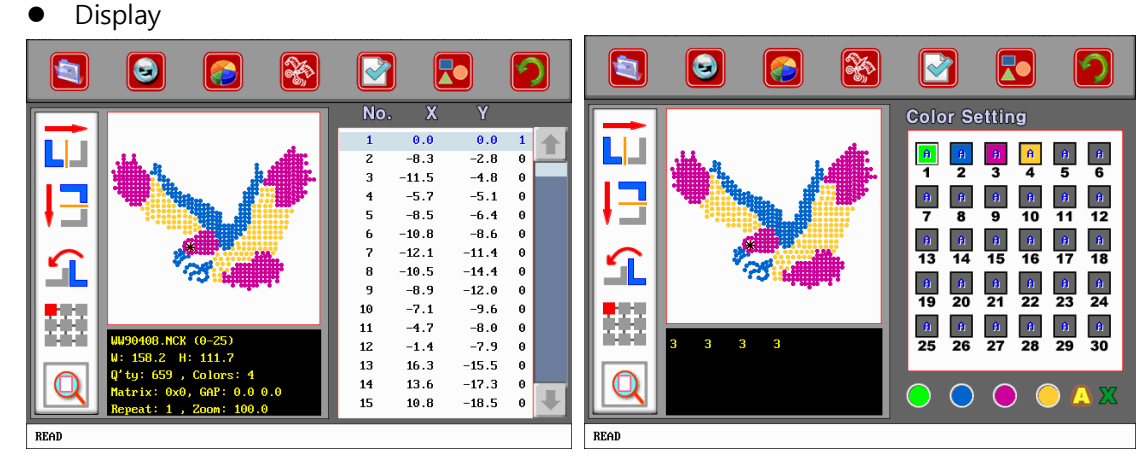

Edit Position

Work Color Setting

|      | +<br>                                  |                  | No,<br>1 1<br>2<br>3 1<br>4<br>5<br>6<br>7<br>8<br>9<br>10 | X<br>60.01<br>60.01<br>0.0<br>0.0<br>0.0<br>0.0<br>0.0<br>0.0 | Y<br>0.0<br>150.0<br>150.0<br>0.0<br>0.0<br>0.0<br>0.0<br>0.0<br>0.0 | 1 |
|------|----------------------------------------|------------------|------------------------------------------------------------|---------------------------------------------------------------|----------------------------------------------------------------------|---|
| READ | Matrix: 0x0, GAP:<br>Repeat: 1 , Zoom: | 0.0 0.0<br>100.0 | Clear                                                      | All cle                                                       | <b>ar</b> )                                                          | X |

Edit Matrix (Multiple)

#### ICON ICON Name Description Select or copy/delete the design saved in internal or external Design List memory. Design Cancel all edit contents. Recovery Work Assign the basket number per edit design color. Color Select Basket Change Mode (Auto/Manual) in auto-operation. Change Information Delete the work on the coordinates with the cursor. Delete Information Add new work between the coordinates with the cursor and previous coordinates. Add Color change Add or delete the color change code on the work coordinate Delete/Add with the cursor. Close Screen Return to previous screen. Left/Right Reverse work design left/right. Reverse Reverse work design up/down. Up/Down Reverse Turn Turn the design to the designated angle from the starting point as a center. Set matrix of multi-work, and edit design offset position. Multiple Copy

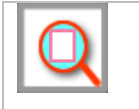

Enlarge or reduce the position data of the design from the design datum point (0,0) on a certain magnification.

#### 2-3-5. Test Mode

You can set the machine parts test and work conditions. The screen appears when you replace the machine parts, including disk or nozzle, or when you re-set the machine. All work setting is shown.

#### Display

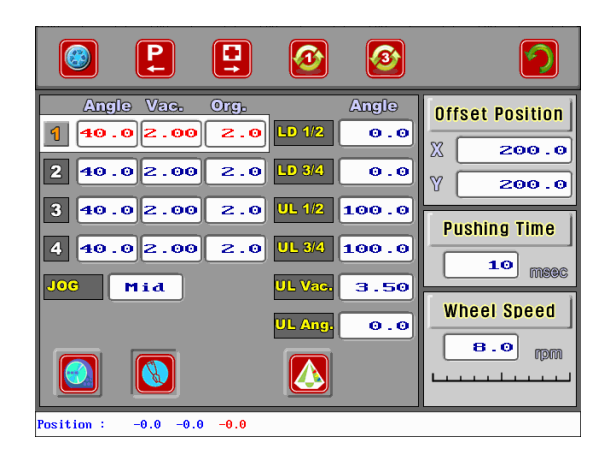

| • | ICON |   |
|---|------|---|
|   |      | т |

| ICON | Name             | Description                                                     |
|------|------------------|-----------------------------------------------------------------|
|      | Return to Origin | XY table and loading/unloading nozzle is returned to the Origin |
|      | Program Origin   | (0,0).                                                          |
| P    | Restore Design   | Cancel all data in editing process                              |
|      | Work Color       | Change the currently working design to the design with the      |
|      | Change           | cursor.                                                         |
|      | 1 Cycle Test     | Test 1 Cycle.                                                   |
| 3    | Continue Test    | Continue testing until 'Stop' switch is clicked.                |
|      | Disk Turn        | Turn the disk of the selected basket.                           |
|      | Vacuum On/Off    | Turn On/Off Vacuum Mode.                                        |
|      |                  | Cycle test or auto-operation is available without materials in  |
|      |                  | vacuum off mode.                                                |

| S | Blower On/Off | Turn On/Off Blower of Central Nozzle in auto-operation.<br>The user makes a selection according to the material type. |
|---|---------------|----------------------------------------------------------------------------------------------------|
|   | Basket Change | Change the test basket to the designated number.                                                                      |
| 2 | Close Screen  | Return to previous screen.                                                                                            |

#### 2-3-6. Control Panel

It is the screen for control system setting and inspection.

In this screen, you can inspect the sensor status, and modify machine and system parameter. You can also upgrade firmware.

Display

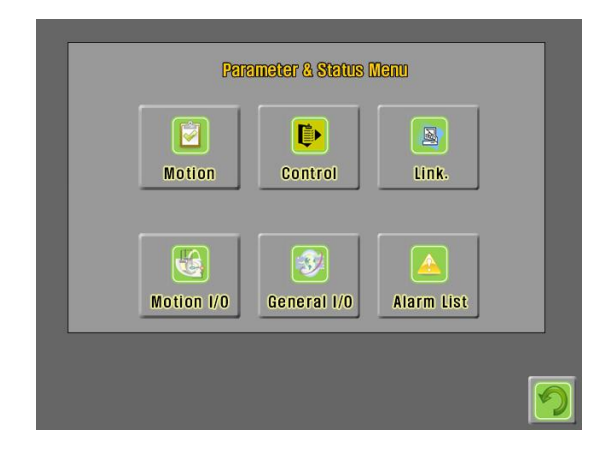

• ICON

| ICON | Name       | Description                                         |
|------|------------|-----------------------------------------------------|
|      | Motion     | Set conditions to operate various motors.           |
|      | Control    | Set mechanical conditions and operational features. |
|      | Link       | Execute firmware upgrade.                           |
|      | Motion I/O | Inspect sensor conditions in each axis.             |

| General I/O  | Inspect Solenoid V/V.<br>Inspect input sensor conditions. |
|--------------|-----------------------------------------------------------|
| Alarm List   | Show alarm list.                                          |
| Close Screen | Return to the previous screen.                            |

#### 2-4 Keypad Name

The keypad attached to the monitor allows fast work for the user and prolongs the lifespan of the touch monitor. Functions displayed on the touch screen or frequently used functions during machine operation are moved to the keypad. Keypad functions may vary according to the screen. Make sure to understand and learn the button type and the function used in each screen.

| Туре       | Name  | Functions                                                                                             |
|------------|-------|----------------------------------------------------------------------------------------------------|
| STABI      | Start | Start auto-operation.                                                                                 |
| PAUSE      | Stop  | Stop auto-operation or finish the test.<br>Move the table following the outline of work design (영역검사) |
|            | Pause | Pause auto-operation temporarily.                                                                     |
|            | Left  | Move the table to the left.                                                                           |
|            | Right | Move the table to the right.                                                                          |
|            | Up    | Move the table upward.                                                                                |
|            | Down  | Move the table downward.                                                                              |
| +          | +     | Adjust Jog speed.<br>Find the next color.                                                             |
| $\bigcirc$ | -     | Adjust Jog speed.<br>Fin the previous color.                                                          |

#### 2-4-1 Buttons and Main Functions

|      | Prev. | Move to the previous matrix work.<br>Go to the previous page. |
|------|-------|---------------------------------------------------------------|
| V    | Next  | Move to the next matrix work.<br>Go to the next page.         |
| MODE | Mode  | Change 1Shot Mode.<br>Adjust Jog speed.<br>Change Edit Mode.  |
| SET  | Set   | Set the current setting condition.                            |
| HOME | Home  | Return all instruments to the Origin.                         |

#### 2-4-2 Button in Each Screen

| Туре  | Main Screen             | Manual Test                 | Edit Design                |
|-------|-------------------------|-----------------------------|----------------------------|
| START | Auto Operation Start    |                             |                            |
| STOP  | Auto Operation Stop     |                             |                            |
| PAUSE | Stop – Preview          |                             |                            |
|       | Operation – Pause       |                             |                            |
| LEFT  | JOG Move X+             | JOG Move X+                 | Move Cursor, Previous Page |
| RIGHT | JOG Move X-             | JOG Move X-                 | Move Cursor, Next Page     |
| UP    | JOG Move Y-             | JOG Move Y-                 | Move Cursor                |
| DOWN  | JOG Move Y+             | JOG Move Y+                 | Move Cursor                |
| +     | JOG Speed Increase      | JOG Speed Increase          |                            |
| -     | JOG Speed Decrease      | JOG Speed Decrease          |                            |
| Prev. | Zoom Mode - Move to     |                             | Previous Page              |
|       | Previous Matrix Work    |                             |                            |
|       | Enlarge Mode – Cancel 1 |                             |                            |
|       | quantity of progress    |                             |                            |
|       | completed               |                             |                            |
| Next  | Zoom Mode - Move to     |                             | Next Page                  |
|       | Previous Matrix Work    |                             |                            |
|       | Enlarge Mode – Add 1    |                             |                            |
|       | quantity of progress    |                             |                            |
|       | completed               |                             |                            |
| MODE  | 1Shot Mode Change       | JOG Speed Increase/Decrease |                            |
| SET   |                         |                             |                            |
| HOME  | Return to Origin        | Return to the Origin-Origin |                            |

### **Chapter. 3 Detailed Screen Functions**

To facilitate the work, this machine offers different GUI of key or function per work screen. Make sure to understand and learn it before using the machine.

> 3-1 Main Screen 3-1-1 Operation Seeting Edit 3-1-2 Offset Setting and Position 3-1-3 Jump Mode (Repair and Search) 3-1-4 Display Small window 3-2 Design List 国 3-2-1 Internal Memory 3-2-2 External Memory 3-2-3 Folder List 3-3 Edit Design 3-3-1 Select Work File 3-3-2 Restore Design 3-3-3 Color Setting 3-3-4 Edit Position (Delete/Add/Edit) 3-3-5 Color Edit (Add, Delete) 3-3-6 Up/Down, Left/Right Reverse 3-3-7 Turn 3-3-8 Multiple Copy 3-3-9 Enlarge/Reduce 3-4 Baslet Color 3-5 Test and Setting 3-5-1 Origin Setting 3-5-2 Test Setting 3-5-3 Side Nozzle 3-5-4 Central Nozzle 3-5-5 Nozzle Clearning 3-5-6 Test Operation 3-6 Parameter and Repair 3-6-1 System Parameter

3-6-2 Mechanical Parameter 3-6-3 Firmware Upgrade 3-6-4 Motion I/O 3-6-5 General I/O 3-6-6 Alarm List

#### 3-1 Main Screen

The screen describes how to do auto-operation. It is the most frequently seen screen by the user, in which the user can assign offset movement and work start point for auto-operation, and see various work status.

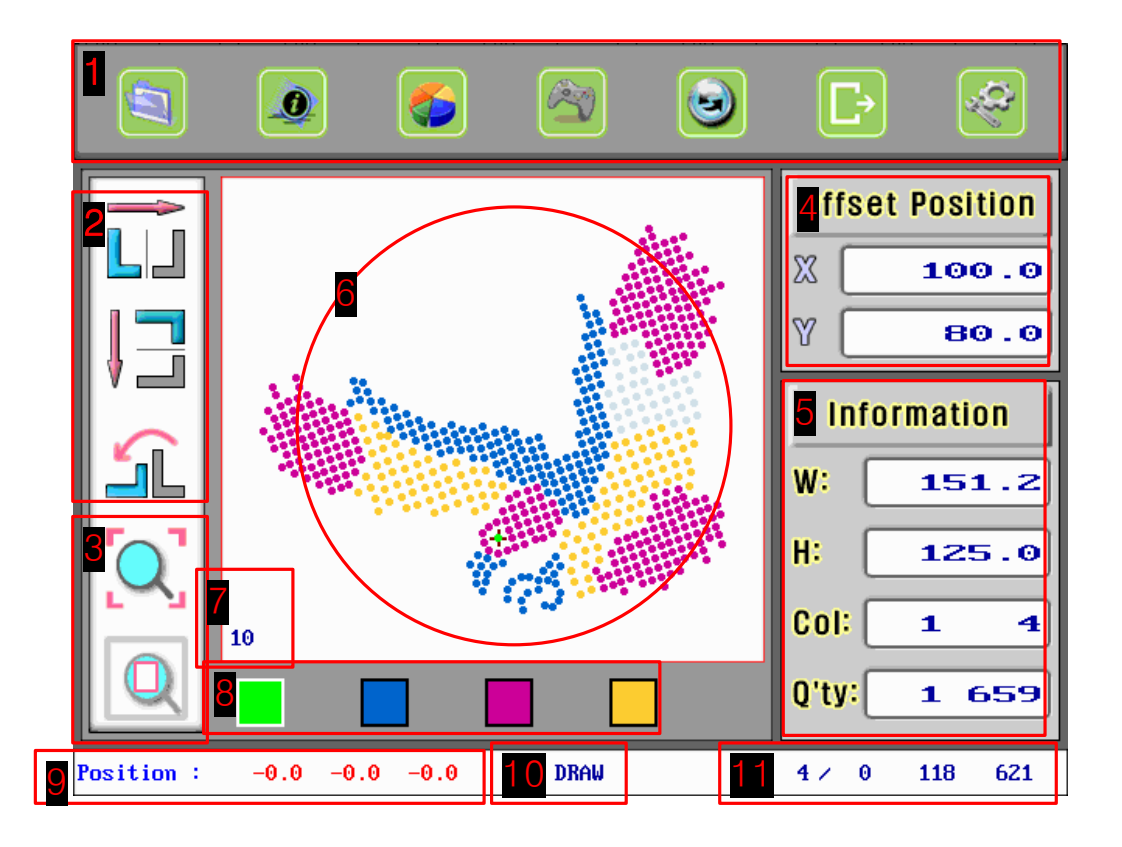

| No. | Item                        | Description                                                                                                    |
|-----|-----------------------------|----------------------------------------------------------------------------------------------------|
| 1   | Menu Icon                   | Menu for other works such as edit/system test.                                                                                                    |
| 2   | Work Setting Edit Icon      | Used to edit the design temporarily without changing the original copy of the design. Reverse/turning work is not saved.                                                                                       |
| 3   | Zoom Icon                   | Used to see the design in detail, or to check the design work area in the table.                                                                                                    |
| 4   | Offset Position             | Mark XY position of the work table that the design origin is located.                                                                                                    |
| 5   | Work Information<br>Display | Show the design size, color and quantity.<br>Show the current color number and the total work quantity.                                                                                                    |
| 6   | Design View Small<br>window | Show the work design. The design origin is shown. The part<br>that the work is completed and that the work is to be in<br>progress is masked and displayed in different colors to show<br>the progress status. |
| 7   | Jump Mode                   | Set the mode to assign the work start quantity when you execute partial modification in the completed work or when                                                                                             |

|    |                        | you start the work from an arbitrarily quantity.               |
|----|------------------------|----------------------------------------------------------------|
|    |                        | You can find the quantity by the unit of 1/10/color.           |
| 8  | Basket Color           | Show the current basket color.                                 |
|    |                        | No. 1,2,3,4 basket from the left.                              |
| 9  | Current Table Position | Display the current position of work table and Central Nozzle. |
|    |                        | Used for offset setting and work setting.                      |
| 10 | 1Shot Mode             | Used to determine if you only display the drawing or if you    |
|    |                        | move to the actual work position in moving the quantity by     |
|    |                        | Jump Mode.                                                     |
| 11 | Work Progress          | Show the current progress. Total quantity, color quantity and  |
|    | Information            | color number is displayed.                                     |

#### 3-1-1 Edit Work Setting

Position and shape of the work design is determined.

This machine attaches the material(Rhinestone) to Transfer Paper. Therefore, left and right side of design is reversed in the course of moving Rhinestone attached to the transfer paper to the fabric. As a results, if you work on the design executed in the design edit system, the final work material (fabric) shows the reversed design. This function is designed to prevent such failure, by reversing the work design for final production. Reverse and Turn Image function is executed on the design origin as a center.

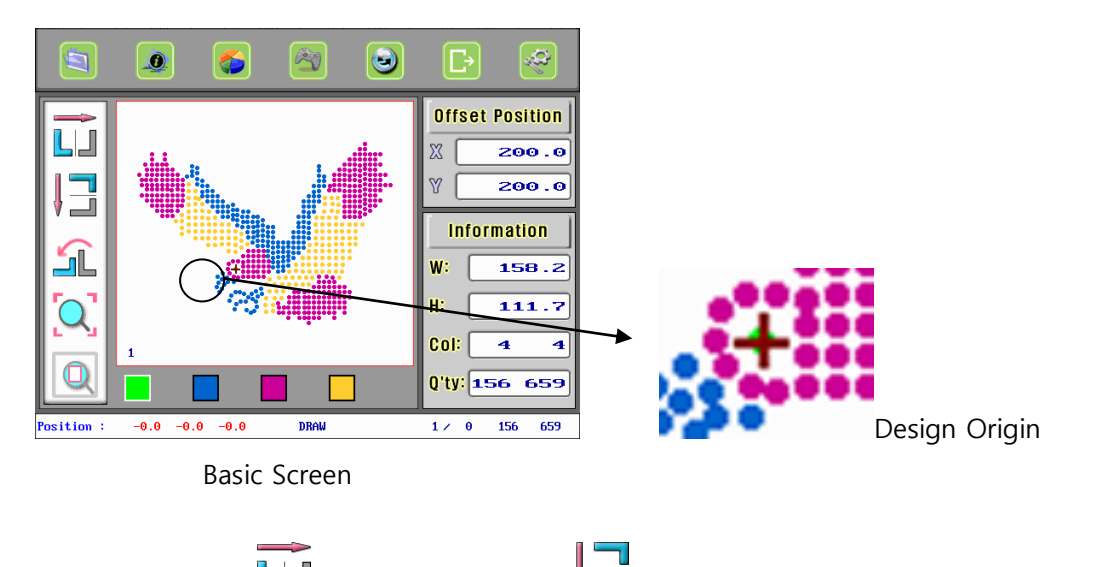

Left/Right Reverse
 Up/Down Reverse
 Left/Right Reverse - Work design is reversed left/right on Y-axis as a basis.
 Up/Down Reverse - Work design is reversed up/down on X-axis as a basis.
 Reverse function is designed to provide convenience to the user as the shown image and the production image in the fabric is reversed.

Even if you use this function in the main screen, the setting is not saved when the power is

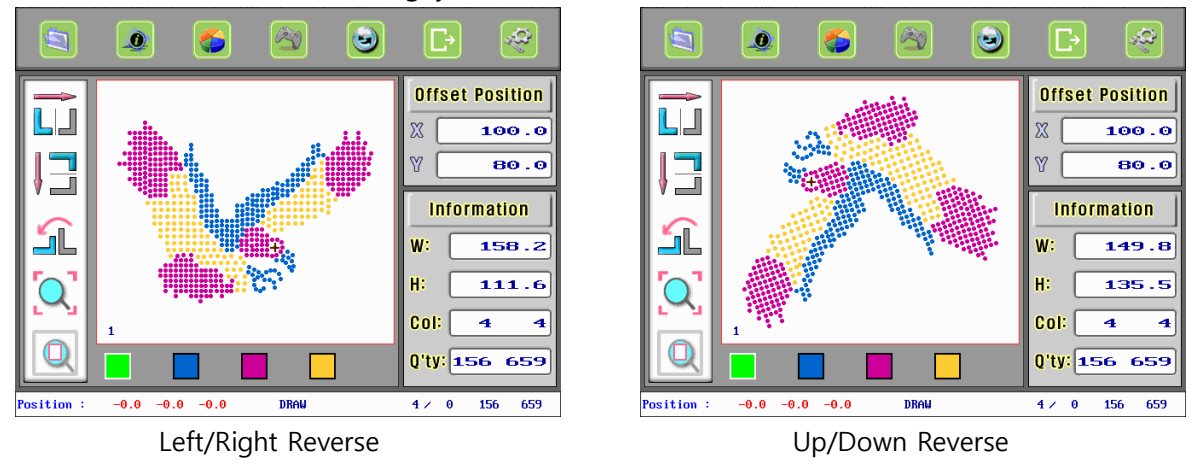

OFF->ON. To save the setting, you should execute the function in Edit Mode.

• Rotation 🖺

When you click Turn Icon, a small window to enter the turning angle appears. You can enter the turning angle based on the basis screen. The input angle area is -360 ~ 360 degrees. Even if you use this function in the main screen, the setting is not saved when the power is OFF->ON. To save the setting, you should execute the function in Edit Mode.

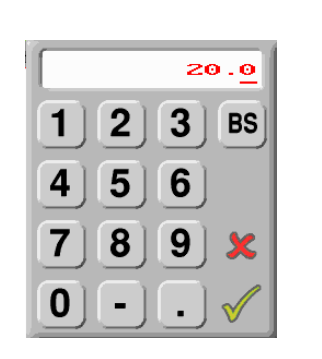

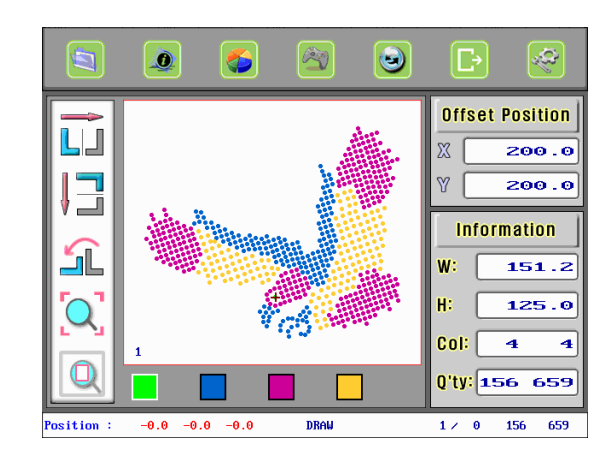

• Zoom 🔍 / View All 🔍

It is used to adjust the image size shown in design area.

Zoom - Shows the enlarged design to fit the drawing area size.

When you turn on the power, Zoom Mode is the default mode.

View All – Shows the reduced design to fit the design outline into the table.

It is used to check the design area or view the matrix status. The below picture shows the screen of 2x2 matrix by turning the design by 20 degrees. The red part in the design in the picture is the design size and the gray box(outline) is the table size.

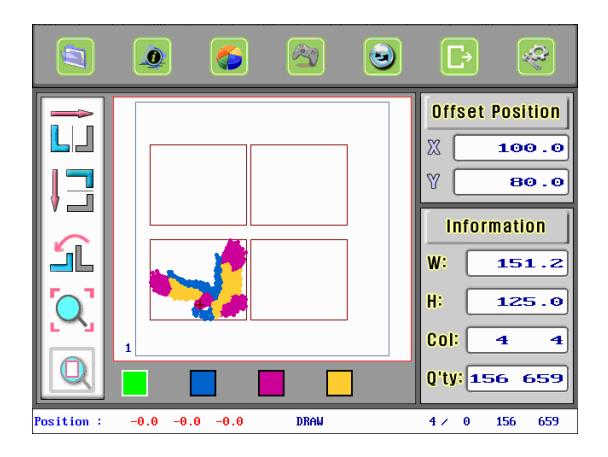

#### 3-1-2 Offset Setting and Offset Position

Offset Position

X:

Y :

1

4

7

0

100.0

80.0

BS

XY

2 3

6

9

5

8

Offset position is the work start position on the table that the design origin is located.

When you click Offset Position on the right side of the screen, the below small window appears. When you click 'YES,' the work table is moved to offset position, and when you click 'NO,' a small window that you can directly edit the offset position appears.

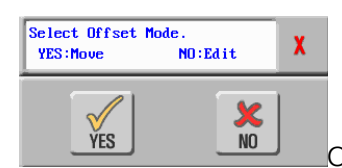

| Of | ffset | Move | Small | window |  |
|----|-------|------|-------|--------|--|

Offset Position Input

The already assigned offset position is not changed unless you directly make a change in the input small window or start the work in a new position. Therefore, the offset position is not changed even if you stop the work during auto-operation and test another motion or move the table manually or reset the origin. When you stop and restart the work before completion, you automatically moves to the coordinates of the offset position.

For offset position, you can manually enter the number or you can automatically enter it by moving the table and clicking 'START.' The below is how to set up the offset position:

- Offset Position Manual Setting
  - Click Offset Position in the main screen.
  - Select 'NO: Edit' when a popup small window appears.
  - Enter the number when the input small window appears.
  - Click 🔍 'View All' to check the design area.
  - Repeat the above process when the design area is beyond the table.
  - Click Offset Position
  - Select 'Yes: Move' when the popup small window appears.

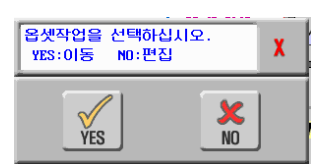

- Table is moved to offset position.
- Offset Position Auto Setting
  - Click 🥺 'Work Reset' in the main screen.
  - Design image in the design area is all changed to gray. Or work is completed.

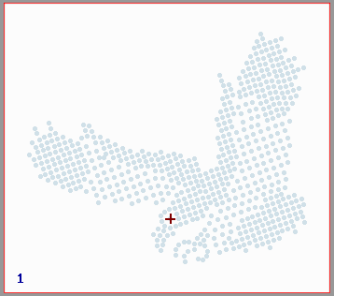

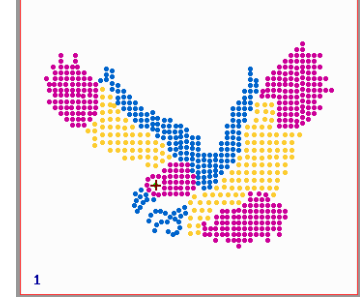

Work Reset (work completed quantity '0')

- Work Completed
- Move the work table to arbitrary position.
- Click 📕 'START.'
- Select 'YES: Change' when 'Offset Change' appears.

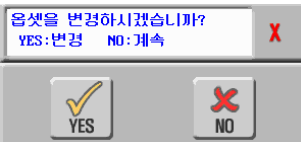

- Work begins after the current position is changed to offset position.
- When the design area is beyond the table area, the below message appears.
- Repeat the above process from the beginning. 테이블영역 Table Area 디자인영역 Design Area 디자 인원점 Design Reference Point 중앙노즐위치 Central Nozzle Position 옵셋위치 Offset Position 기계원점 Machine Origin

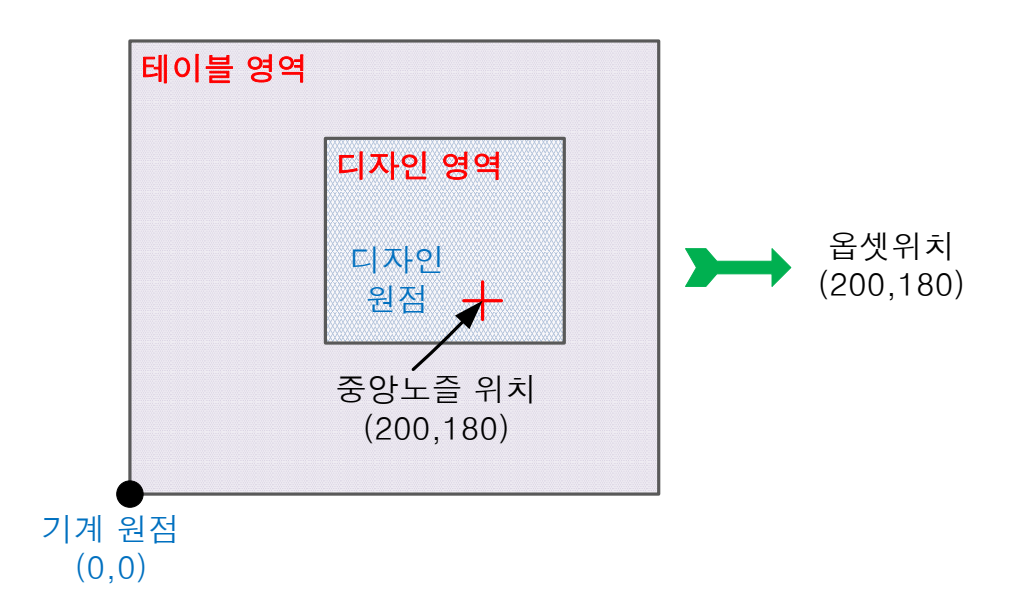

## 3-1-3 Jump Mode (Repair and Search)

Jump Mode is to set up the method to move the work point in order to modify or re-execute the work on the part that Rhinestone is not attached to the transfer paper during auto-operation due to material failure.

When you click the lower left part of the design, '1 -> 10 -> Color' appears in order. When you click  $\bigcirc$   $\bigcirc$  after assigning the mode, the design image is changed. The point that has the same color as the basket means that the work is completed, while the gray indicates work expected points.

- 1 Step Jump
  - Progress or cancel work status by 1 Point.
  - When you click (), the work completion quantity decreases by 1 Point and the work point color is changed to gray.
  - When you click (), the work completion quantity increases by 1 Point, the work point color is changed to the basket color.
- 10 Step Jump
  - Progress or cancel work status by 1 Point..
  - When you click (A), the work completion quantity decreases by 10 Points and the work point color is changed to gray.
  - When you click (A), the work completion quantity increases by 10 Points, the work point color is changed to the basket color.
- Color Step Jump
  - Progress or cancel work status by 1 Point.
  - When you click , the work completion quantity decreases by 1 color unit and the work point color is changed to gray.
  - When you click , the work completion quantity increases by 1 color unit, the work point color is changed to the basket color.

#### 3-1-4 Display Small window

Display small window shows the motion setting in XY table status, work progress quantity and in search motion.

| Position : | -0.0 | -0.0 | -0.0 | DRAW | 1 / | 0 | 156 | 659 |  |
|------------|------|------|------|------|-----|---|-----|-----|--|
|------------|------|------|------|------|-----|---|-----|-----|--|

• Position

Show the angle of XY table and Central Nozzle.

In normal operation, the position value is displayed in blue, while in alarming situation, it is

displayed in red.

- Search Motion Setting
  - Shows motion status in searching the point using Jump Mode.
  - When 'Mode' is clicked, the setting is displayed as 'DRAW' and '1P1S' in turn.
  - DRAW : Only the design color is changed.
  - 1P1S : The design color is changed and XY table position is moved.
    - When Machine parameter 28 is '1,' 1 Cycle is executed.
- Work Progress Quantity
  - Display the number of design repetition (matrix).
  - Display the number of work completed in the total number of repetition.
  - Display the number of work completed in the current work color quantity (basket).
  - Display the number of work completed in the total design quantity (matrix work excluded).

## 3-2 Design List

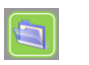

In this screen, you can select the design you want to work or manage the memory. Select/Delete/Copy Design functions are provided, along with Preview Small window to check the design in advance.

For Design List, update the list whenever you turn on the power to maintain the memory in the optimum status for always. In addition, when you return to the previous screen after completing the work in 'Design List' screen, the list is renewed.

- Click 🔄 'Design List' in the main screen.
- Or click 🔄 'Design List' in the Edit Design screen.

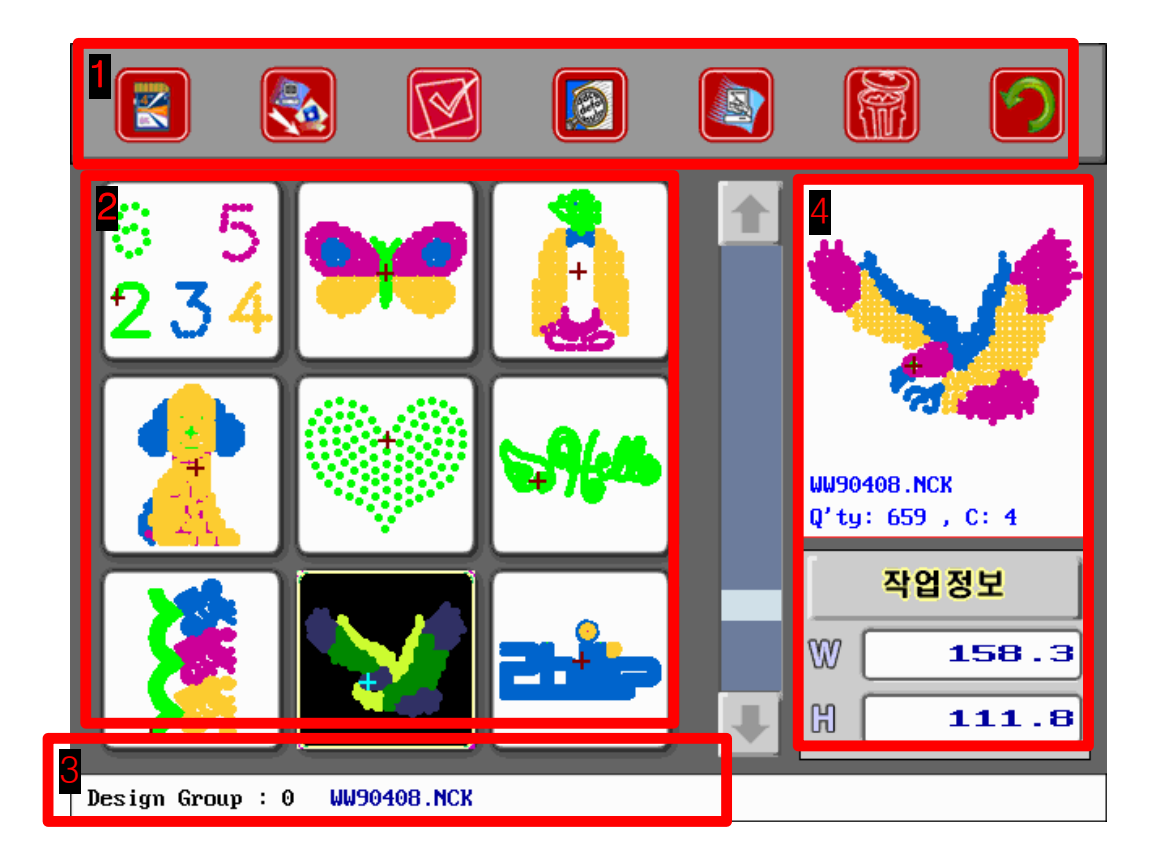

| No. | Item        | Description                                           |
|-----|-------------|-------------------------------------------------------|
| 1   | Menu Icon   | Menu for Copy/Delete Design or External Memory Read.  |
| 2   | Design List | Image list of designs saved in memory                 |
| 3   | Design Path | Name and folder path of the currently selected design |
| 4   | Preview     | Show simple design data.                              |
|     |             | Design name/Number of stones/Number of color/Size     |

#### 3-2-1 Internal Memory

This screen appears when you select Design List icon in the main screen or the edit screen. It shows the contents of the folder that the currently working design is located.

You can save 100 designs in 1 folder, and search the design easily using the arrow keys in the keypad.

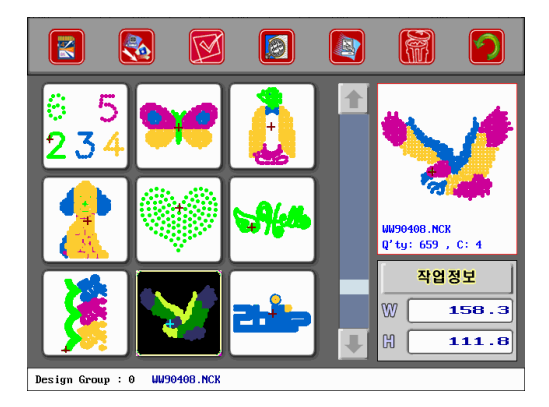

• Copy Design 💽

The selected design in the screen is copied to external memory.

- Select the original design that you want to copy.
- Insert SD Memory (or CF memory).
- Click 'Copy' 🔯.
- The below message small window pops up and the progress status is displayed in red on the right.

| 파일을 분석중입니다. |   |
|-------------|---|
| 잠시만 기다리십시오. | X |

- When the progress status number becomes '0,' the message small window disappears automatically.

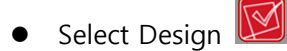

The current work design is changed to the selected design.

- Select the work design first.
- Select 'Select Design' 🔟.
- Select 'Yes' when the below small window pops up.

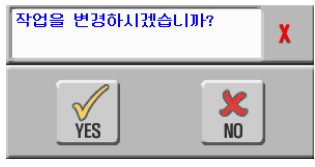

Preview

It shows the selected design data in the screen.

- Select the design first.
- Click 'Preview' 🙆.
- The design image is displayed in the preview on the right. Quantity/chromaticity used in the design is displayed.
- The design size is displayed in the work information on the bottom.

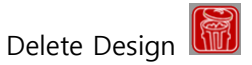

Delete the selected design in the screen.

- Select the design that you want to delete.
- Click 'Delete' 📓.
- Select 'Yes' when the below small window pops up.

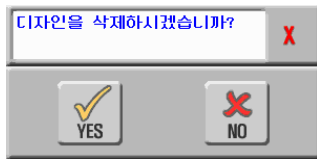

- The design is deleted and the screen is automatically renewed.

## 3-2-2 External Memory

Max. SD Card available is 2GByte, and it should be formatted in FAT.

Select  $\blacksquare$  in '<u>3-2-1 Internal Memory</u>' in the screen.

Show the folder and file name of SD card (or CF card).

In External Memory screen, you cannot see the design, and the design name is displayed in Text format. If you want to see the design image, select the design and click 'Preview' 2.

In order to work on the design in the external memory, you must copy the design into the internal memory and move to the Internal Memory screen and select the work (You cannot directly work on the design in the external memory).

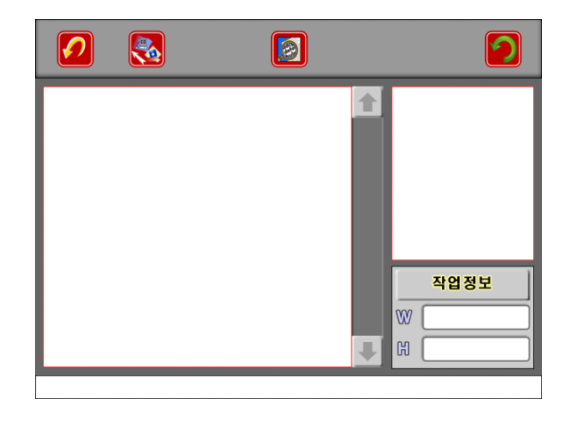

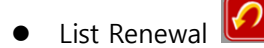

Re-read and show the memory data.

- Click 'List Renewal' 🙆. \_
- The list data is renewed.

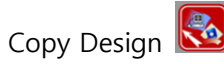

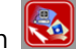

The selected design in the screen is copied to the internal memory.

- Select the original design that you want to copy.
- Click 'Copy Design' 🔯.
- Test the file after the below message small window appears.

파일을 분석중입니다. 잠시만 기다리십시오. X

- An error message appears when an error occurs in the file.
- Number pad appears when no error is found in the file. Input the folder number that you want to save (input area :  $0 \sim 9$ )
- The below message appears when the design with the same name exists in the designated folder.

| 기존 파일이 있습니다.<br>덮어쓰겠습니까? | X |
|--------------------------|---|
| YES NO                   | J |

- When you select 'YES,' the file copy begins.
- When the copy is completed, the below message appears.

| 파일을 성공적으로<br>복사했습니다. | X |
|----------------------|---|
|----------------------|---|

Preview

> Simple data of the selected design in the screen appears. It is the same function as in '3-2-1 Internal Memory - Preview.'

- \_ Select the design first.
- Click 'Preview' 🔟.
- Design image appears in the Preview on the right. Quantity/chromicity of Rhinestone used in design is displayed.
- Design size is displayed in the work information part on the bottom.

#### 3-2-3 Folder List (Internal Memory)

Folder List is the memory group that the work design is collected.

You can save up to 100 designs per folder. To move to Folder List, click 'Close Screen' 朢 in '3-2-1 Internal Memory.'

|                                               |                                                                                      |                                                    |   |               | 2        |
|-----------------------------------------------|--------------------------------------------------------------------------------------|----------------------------------------------------|---|---------------|----------|
| <br>0<br>1<br>2<br>3<br>4<br>5<br>6<br>7<br>8 | EUp Din<br>ESubDin<br>ESubDin<br>ESubDin<br>ESubDin<br>ESubDin<br>ESubDin<br>ESubDin | e]<br>e]<br>e]<br>e]<br>e]<br>e]<br>e]<br>e]<br>e] | 1 |               |          |
| 9                                             | [SubDi                                                                               | e]                                                 | Ŧ | 작업:<br>W<br>H | 성보<br>성보 |

- Open External Memory
  - Insert SD card and click 'External Memory' 🔳
  - The screen is changed to '<u>3-2-2 External Memory</u>.'
- Execute Data Server ( Link to PC)

It is used to receive data from PC.

- Designate the folder that you want to save the data.
- When you click 'LAN Communication' 🔄, the below message small window appears.
- After sending all data, click Keypad to close the message small window.

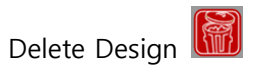

It is used to delete all designs in the folder selected in the screen.

- Select the folder that you want to delete.
- Click 'Delete' 📓
- Select 'Yes' when the below small window appears.

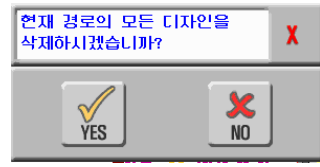

- All designs in the folder are deleted.

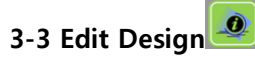

In this screen, you can edit the data downloaded from PC or copied from external memory. Some parts of the editing are directly done to the original data, while others are saved in the internal memory without changing the original data.

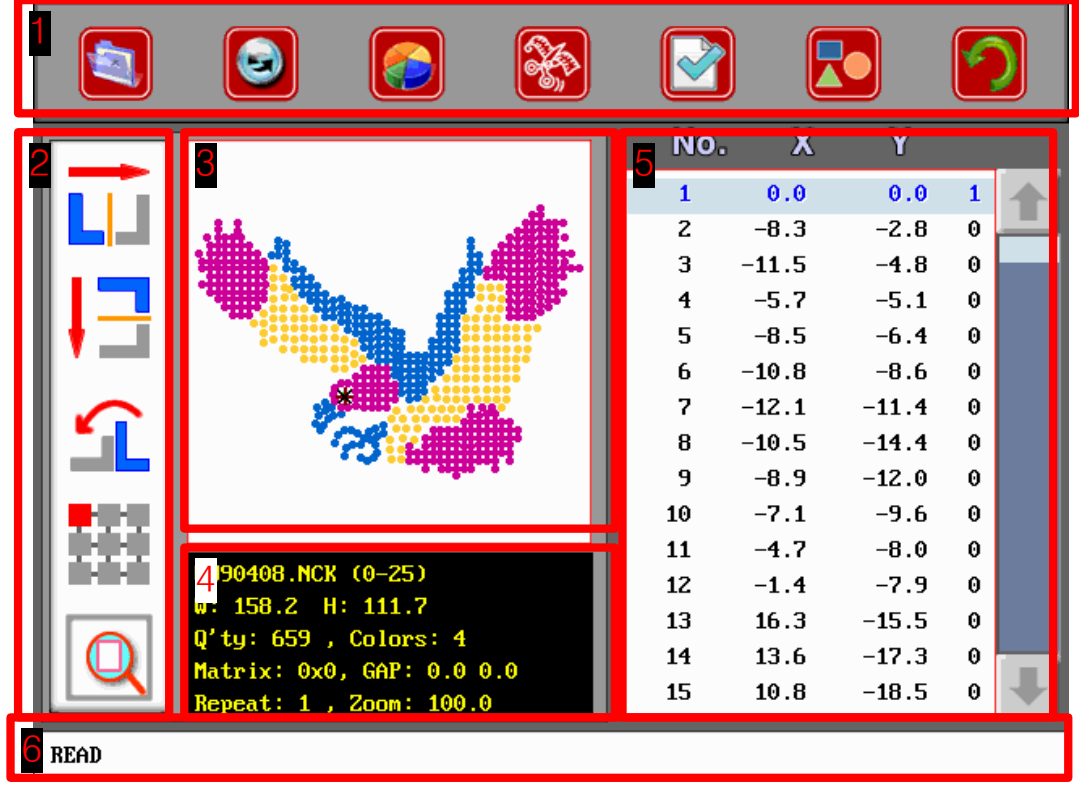

You can only edit 1 design at a time.

When you click 'Screen Change' 🙆 after completing the edit, the edit contents.

| No. | Item                        | Description                                                   |
|-----|-----------------------------|---------------------------------------------------------------|
| 1   | Menu and Edit Icon          | Used to edit the design change, reset and position and color  |
| 2   | Edit Icon                   | Used to execute reverse, turn, align and enlarge functions    |
| 3   | Design View Small<br>window | Show the design that the edit contents is applied             |
| 4   | Edit Design Data            | Show the design information that the edit contents is applied |
| 5   | Design Data                 | Show the work position of XY table                            |
| 6   | Edit Mode                   | Show the edit mode to execute the position and color change   |

## 3-3-1 Select Work File

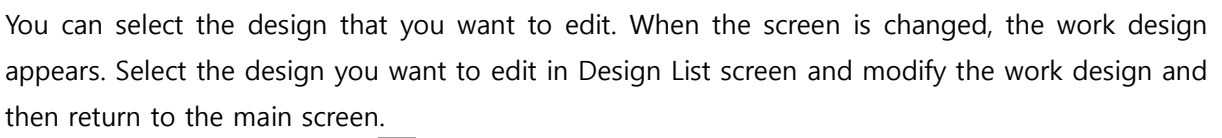

- Click 'Design List' 🔟

Change the work design by referring to '3-2 Design List.'

## 3-3-2 Restore Design

You can restore position/color editing to the previous stage.

In the edited contents, Reverse/Turn/Enlarge/Align functions are maintained. Restore Design is not available in 'Insert Mode.' Check the lower left of this screen.

- Move to 'Read Mode' READ by clicking 'Mode'
- When you click 'Restore Design' 🙆, the below small window appears.

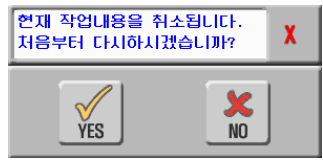

When you click 'YES,' the position and color data is all restored and the screen is automatically renewed.

## 3-3-3 Color Setting

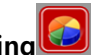

It is used to set the design work color. Assign the color selected in '3-4 Basket Color' according to the work order. You can change the color up to 30 times in 1 design.

When you click 'Color Setting,' the color edit screen appears in the 'Position Data.'

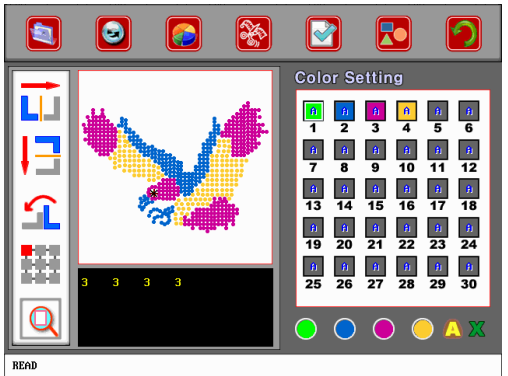

- Execute the edit by referring the below 'Color Edit Order ' and 'Basket Change Mode.'
- You can edit the 'Color Edit Order ' and 'Basket Change Mode' in one screen at the same time.
- Click 'Close' 🖾 after completing the edit.
- Color Edit Order

The total 30 color setting appears in the screen on the right. The part that exceeds the total number design color appears in gray and the edit is not available.
| Cold       | or Se               | ettin    | g          |           |          |
|------------|---------------------|----------|------------|-----------|----------|
| 1          | <del>1</del> 1<br>2 | fi<br>3  | <b>A</b>   | <u>fi</u> | fi<br>6  |
| -<br>      |                     | f)<br>Q  | <u>f</u> ) | <b>A</b>  | 12       |
| 13         | <u>h</u>            | <b>h</b> | <u>h</u>   | <u>}</u>  | 12       |
|            | <u>f</u> 1          | <u>f</u> | <u></u>    | fi<br>222 | <u>A</u> |
| 19         | 20<br>ft            | A        | f)         | 23<br>A   | 24<br>fi |
| 25         | 26                  | 27       | 28         | 29        | 30       |
| $\bigcirc$ | $\bigcirc$          | C        | ) 🤇        |           |          |

In the lower center of the screen, the size of Rhinestone in use is displayed. For the design manufactured by our design program, '**Rhinestone 2D**,' the size data is also entered per color. However, for DST-type design, 3mm is entered as the size without condition.

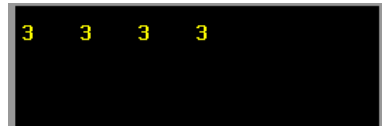

- Click No. '1' color.
- Click the basket applied to the No. 1 color in Basket Color
- No '1' color is changed.
- Assign No. '2', '3', '4'....color in the same way as the above.
- Click 'Close' 🖾 when all setting is completed.
- Basket Change Mode

You can select basket change mode: auto-change or manual change.

When you select manual basket change, the below small window appears before the basket change.

#### 계속하려면 START 를 정지하려면 STOP 을 누르세요. X

- Click No. '1' color.
- Click 'Basket Change Mode' 🔼
- Whenever you click 🔼, the letter in No '1' color is displayed 'A' / 'M' in turn ( 'A' Auto-Change , 'M' Manual Change)
- Assign No. '2', '3', '4'....color in the same way as the above.
- Click 'Close' XX when all setting is completed.

## 3-3-4 Edit Position (Delete, Add, Edit) 🔯 🔟

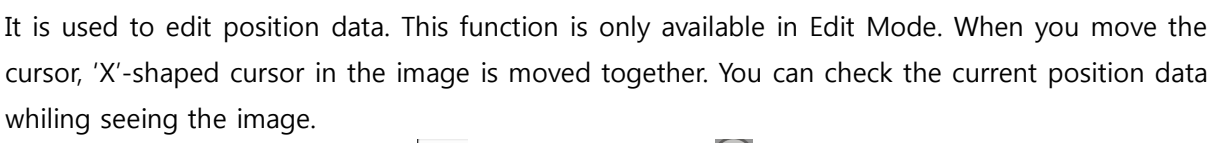

- Move to 'Edit Mode' 🛄 by clicking 'Mode' 🚾.

- Find the data that you want to edit.
- When you click 🔊 Ӯ, the cursor moves 1 step upward and downward. At this time,
  - the cursor in the image area 🤾 moves together.
- When you click 🙆 💟, the cursor moves 1 page(15 space) upward and downward. At this time, the cursor in the image area moves together. 작업번호 Work Number 위치데이 터 Position Data 색상변경정보 Color Change Data

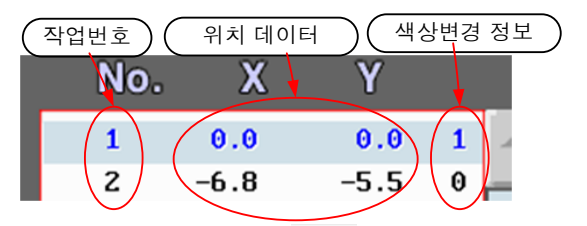

- Move to 'Read Mode' 🛛 🗚 by clicking 'Mode' 🚾.
- Delete Position
  - Move the cursor to the data you want to delete using the arrow key.
  - When you click 'Delete Position' 🔯, the below small window appears.

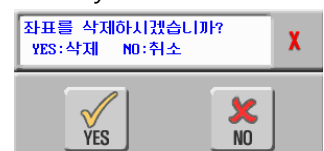

- When you click 'YES,' the coordinates are deleted and the Position Data is renewed.
- Edit Position
  - Move the cursor to the data you want to edit using the arrow key.
  - The input small window appears when you click the cursor.

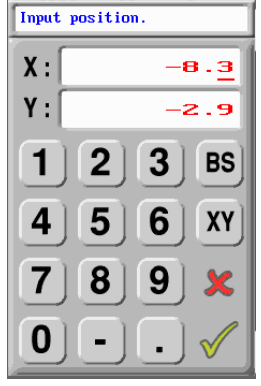

- Enter the position that you want to move to. For position data, enter the absolute position, based on the design offset (0,0).
- When you click 'Yes' 🗹, the input small window disappears and the image point is moved.

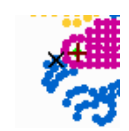

- Position Add (Insertion)
  - Move the cursor to the data that you want to add using the arrow key.
  - When you click 'Data Add' 🔟, the input small window appears.
  - Enter the position that you want to move to. For position data, enter the absolute position, based on the design offset (0,0).
  - When you click 'Yes' 🗹, the input small window disappears and the image point is moved.

#### 3-3-5 Color Edit (Add, Delete)

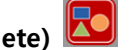

It is the screen that the color change quantity or the change time is edited. The cursor moving method is the same as the 'Edit Position.'

- Move to 'Edit Mode' INS by clicking 'Mode'
- Find the data that you want to edit.
- When you click 🔊 🔊, the cursor moves 1 step upward and downward. At this time, the cursor in the image area is also moved.
- When you click 🙆 💽, the cursor moves 1 page (15 spaces) upward and downward. At this time, the cursor in the image area is also moved.
- When you click 🕀 🔄, the cursor is moved to the place where the color data is located.

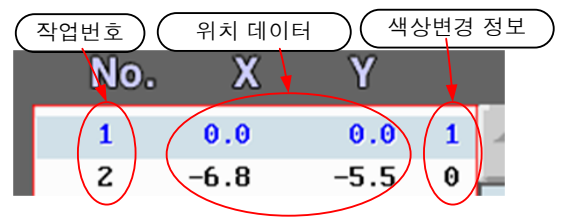

- The color data is displayed as '1' and '0,' and when it is '1,' the color change is executed.
- Move the cursor to the data that you want to add using the arrow key.
- When you click 'Edit Color' 🔼, the small window appears.
- When the current setting status is '1,' a question of "Do you want to delete the color?" appears.

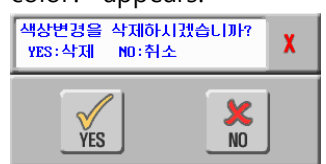

- When the current setting status is '0,' a question of "Do you want to add the color?"

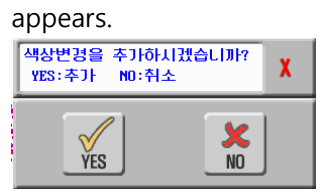

- When you click 'Yes' in the above 2 cases, the setting condition is changed, and the design image and the color information is renewed.
- Move to 'Read Mode' READ by clicking 'Mode'

# 3-3-6 Up/Down , Left/Right Reverse

Up/Down and Left/Right Reverse function is to change the entire design position data. As the actual design and the final work product is shown in opposite, this function allows the user to reverse the design. It is the same function as Left/Right Reverse and Up/Down Reverse, described in '<u>3-1-1 Edit Work Setting</u>' under '<u>3-1 Main Screen</u>.' However, when you use this function in the main screen, the modification is not saved when the power is OFF/ON. When you edit and save the design in this screen and turn OFF/ON the power, the modification is saved.

# 3-3-7 Turn î

It makes the coordinates turn to the assigned angle based on the design origin.

It is the same function as 'Turn', described in '<u>3-1-1 Edit Work Setting</u>' under '<u>3-1 Main Screen</u>.'

However, when you use this function in the main screen, the modification is not saved when the power is OFF/ON. When you edit and save the design in this screen and turn OFF/ON the power, the modification is saved.

# 3-3-8 Multiple Copy

This function is used to make 1 design into multiple matrices to execute several operation in one work. The number and distance of matrix can be assigned by the user, but when the overall work size is bigger than the work area, operation is not available.

- Move to 'Read Mode' READ by clicking 'Mode'
- Click 'Multiple Copy' 🎹.
- When the input small window appears on the right of the screen, enter the number of vertical and horizontal matrix.
- When the input value is less than '1,' it is recognized as '1.'
- When you click 'Yes' , a new input small window appears. Enter the work distance. The work distance is the distance between the design origin.

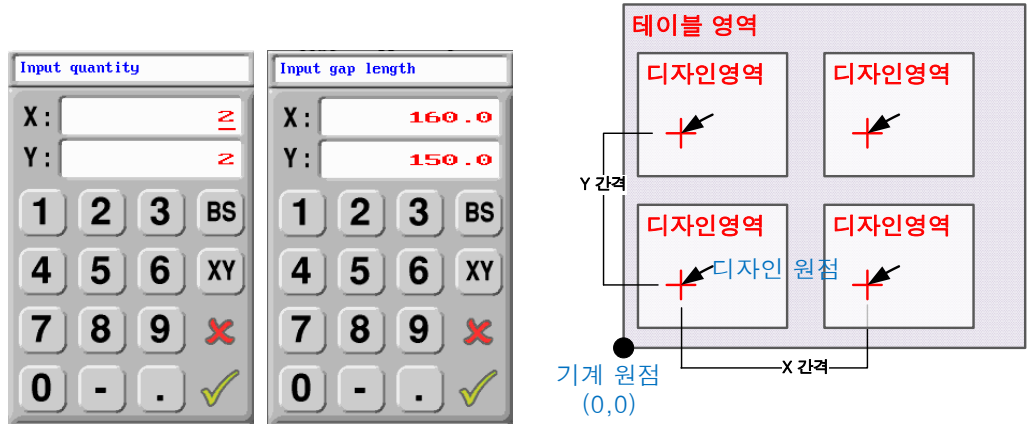

테이블영역 Table Area 디자인영역 Design Area 디자인원점 Design Origin 기계원점 Machine Origin X간격 X Distance

- Horizontal/vertical design size is displayed in the design information small window.

For X distance, enter the distance between area + design.

For Y distance, enter the distance between height + design.

When the input value is less than the area or the height, the work results may get damaged.

 When all input is completed, the screen is changed as the below. Right part of the screen shows the distance from the origin of the first design to the origin of each design.

Matrix is basically made from the lower left to the upper right.

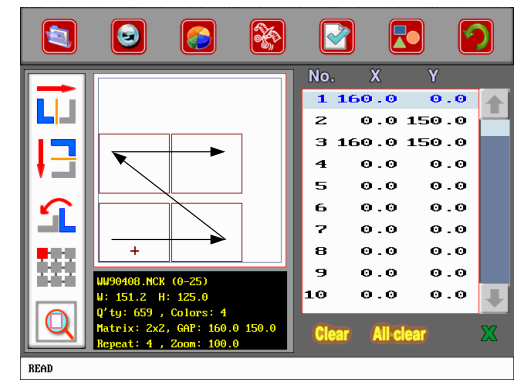

- When you change the value manually, you can change the work order.
- The first work number is No. '0' and its origin is (0,0). You can change the position from the second work (No. '1').
- Click  $\bigcirc$  to move the cursor to the place you want to change the position.
- When you click the cursor, an input small window appears.
- Enter the distance from the first design and click 'Yes' 🗹.
- To cancel the matrix, move the cursor and click 'Clear' **Clear**. Then the coordinate value is changed to (0,0) and no operation is made.
- However, the work with the coordinate value of (0,0) in the matrix is not for operation.
- When all settings are completed, click 'Close' 🚨 to go to Edit screen.
- You can check the matrix quantity in information section.

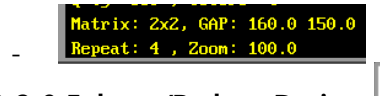

3-3-9 Enlarge/Reduce Design 🔍

It is used to enlarge/reduce the design position data.

Enlarge/reduce each coordinates for the setting value based on the design origin.

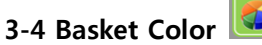

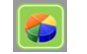

You can save the color of materials in individual basket. As the actual work is done by recognizing basket numbers, not colors, Color Setting does not affect the actual work. Only the color of design image seen in Edit Screen or Main Screen is changed.

When you assign the color in '3-3-3 Assign Color' under '3-3 Edit Design,' the actual work is done in the basket with the assigned color.

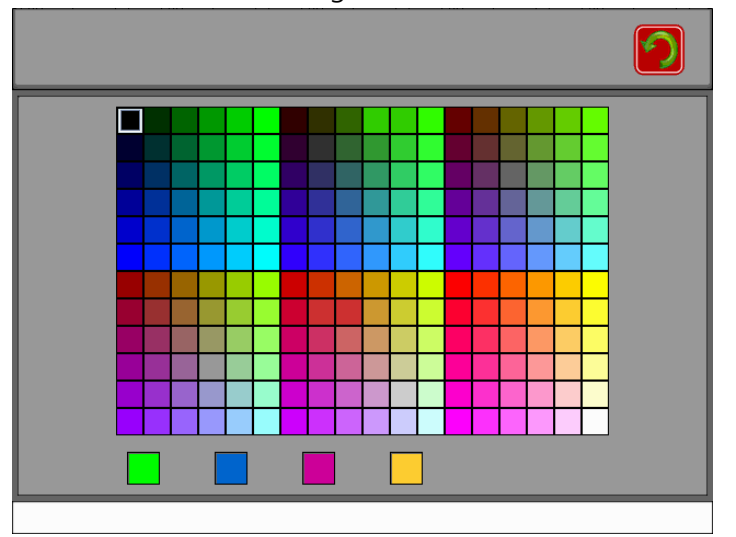

- Select the color in the color palette.
- Click one place among 4 baskets.
- The color that you clicked is changed to the color in the palette.
- Change the color in each basket by repeating the above process.
- The basket number is 1,2,3,4 from the left.

### 3-5 Test and Setting

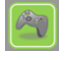

You can assign the nozzle position and work condition of each basket.

When you change the nozzle or the disk, you can input the optimum operation condition in accordance with each disk, nozzle and materials to improve work speed and quality.

|                                                                                                    | <b>1</b>                                     | 2                                   |
|----------------------------------------------------------------------------------------------------|----------------------------------------------|-------------------------------------|
| Angle       Vac.       Org.         1       40.0       2.00       2.0         2       40.0       2.00       2.0 | Angle<br>L0 1/2 0.0<br>LD 3/4 0.0            | ffset Position<br>X 100.0<br>Y 80.0 |
| 3 40.02.00 2.0<br>4 40.02.00 2.0<br>3 5 Mid                                                                     | UL 1/2 100.0<br>UL 3/4 100.0<br>UL Vac. 3.50 | Speed Rate                          |
|                                                                                                    | UL Ang. 0.0                                  | Wheel Speed<br>B.O mm               |
| Position : -0.0 -0.0 -0.0                                                                                       |                                              |                                     |

| No. | Item                   | Description                                                    |  |  |
|-----|------------------------|----------------------------------------------------------------|--|--|
| 1   | Manual Test Icon       | Test the machine step-by-step including the origin restoration |  |  |
|     |                        | and 1 administration motion.                                   |  |  |
| 2   | Manual Test Icon       | Execute air pressure and disk motion                           |  |  |
| 3   | Side Nozzle Setting    | Set up the left/right side nozzle and cylinder operation       |  |  |
|     | Small window           | conditions.                                                    |  |  |
| 4   | Central Nozzle Setting | Set up the central nozzle and cylinder operation conditions.   |  |  |
|     | Small window           |                                                                |  |  |
| 5   | Offset Information     | Show the offset position of the current design.                |  |  |
| 6   | Speed                  | Adjust the cylinder turning speed.                             |  |  |
| 7   | Disk Speed             | Adjust the disk turning speed.                                 |  |  |
| 8   | Table Speed            | Show the manual table speed.                                   |  |  |

# 3-5-1 Origin Point Setting 🧕 顾

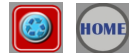

You can set up the machine origin of the table and turning cylinder.

#### 1) Move Program Origin

When the power is 'ON,' origin setting is automatically executed. If the table or the cylinder is operated afterwards, its position may get away from the origin. This function moves all instruments back to the origin.

- Click 'Move Origin'
- Select the place that the table needs to be moved when the small window appears.

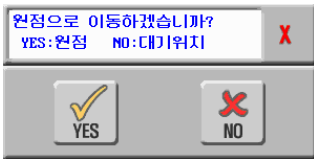

- When you select 'YES: Origin,' the table is moved to the coordinates (0,0).
- When you select 'NO: Standby Position,' the table is moved to the coordinates (200,300).
- 2) Origin Point Setting

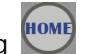

When the table and the cylinder is moved by force, or when the position of instrument is moved by exterior force, you can set up the machine reference point again. It is the same process as moving to the origin, when the power is first applied to the machine.

To set up the origin, the machine position should be within a certain range. If the position of each cylinder and table is far way beyond the operation range, malfunction may occur. In such a case, move the instrument within its operation range by force. 동작범위 Operation Range

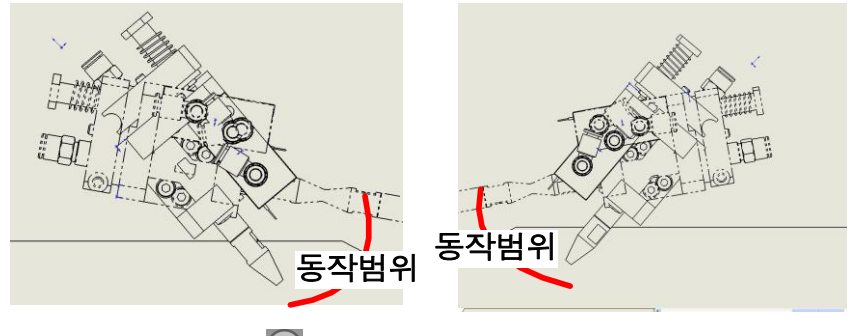

- Click 'Origin Setting'
- The table and the cylinder move to find the origin sensor.
- When the origin setting is completed, the instrument is moved to standby position (200, 300).

#### 3-5-2 Test Setting

You can select Vacuum On/Off when you operate each instrument or execute test operation.

Vacuum On/Off

OFF : Vacuum operation is not made to suck the material.

- Blower On/Off

ON : The central nozzle sucks the material and attaches it to the transfer paper. When the nozzle moves backward, air is supplied into the nozzle to remove vacuum condition in the nozzle.

- Turn Disk 🞑

When you click the icon, the disk turns or stops.

- Change Basket 🙆

When you click this icon after selecting the basket number, the test basket is changed.

#### 3-5-3 Side Nozzle

You can set up the work condition of side nozzles seen from the front of machine.

Side nozzle sucks the material from the disk and moves it to the central nozzle.

A few conditions should be assigned to suck the material from an accurate position.

There are 4 disks for materials with different sizes and therefore, the nozzle setting value may vary per disk.

The nozzle, located on the left seen from the front of machine, sucks the material from No. 1, 2 disk, while the nozzle, located on the right, sucks the material from No. 3 ,4 disk.

All disks execute 3 kinds of work settings.

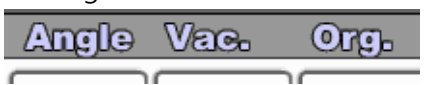

**Angle** : It is the angle that the side nozzle turns toward the disk direction in order to suck the material. As shown in the picture below, the rotation angle from the standby position to the suction position is entered without marks.

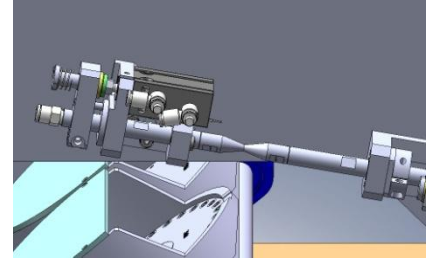

Side Nozzle Standby Position

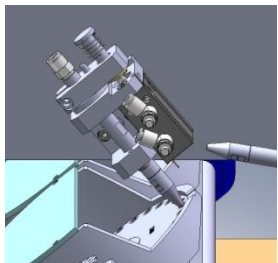

Side Nozzle Suction Position

Vac. : It is the sensor input value to check if the side nozzle sucks the material.

In the lower center of the screen, 2 sensor values are displayed at the same time. The value on the left is the nozzle sensor value. It is generally the vacuum value when there is no material on the nozzle.

Org. : It is the angle that turns the disk to make the material on the disk align with the center of

the nozzle, when the side nozzle turns toward the disk direction in order to suck the material. The disk can move the total of 32 materials in one rotation.

The disk, after turning to the sensor, rotates as much as the assigned angle. Enter the rotation angle to make the disk try be located in the center of the nozzle. You can only enter + value for the angle.

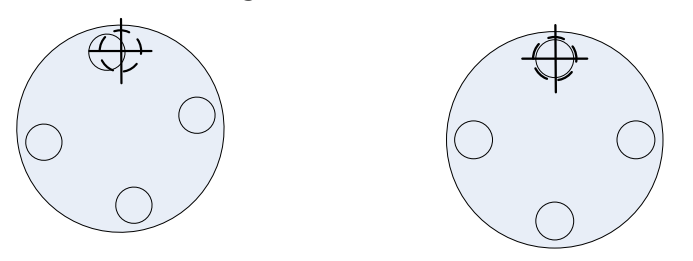

Before entering rotation angle After entering rotation angle

#### Order

- Select the disk number you want to assign. The selected number and the background small window color is changed white
- When you click 'Change Basket' A, the basket is changed, and the concerned disk turns.
- After changing the basket, click Step Operation' 🖳 A small window pops up.

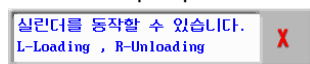

- Whenever you click the arrow key, Step Operation is executed.
- When click 'Left' Key, the side nozzle is operated step-by-step. The operation order is as follows:

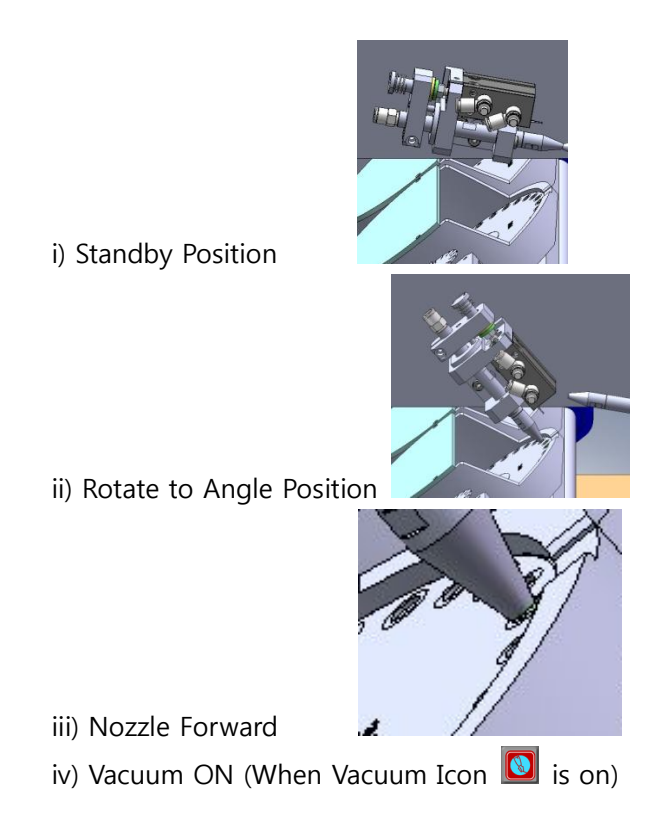

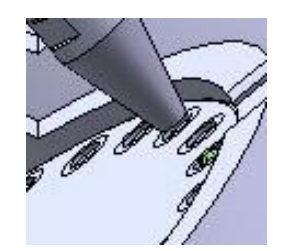

v) Nozzle Reverse

vi) Turn to Standby Position

vii) Vacuum OFF

- When you click 'Right' D key, the central nozzle is operated step-by-step.
- Check the disk and nozzle position by repeating Step Operation of side nozzle.
- When the center of materials in the nozzle and the disk is not aligned, close the 'small window' and change the setting value as following and re-execute the Step Operation.
- If the suction position is below or above the material center, when the side nozzle turns, change the '**Angle' value**.

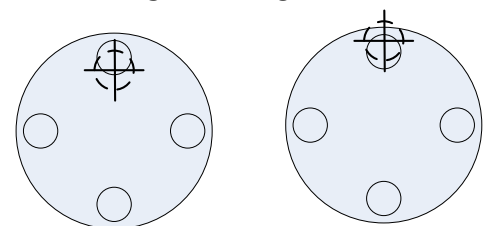

- If the material in the suction position is in right or left of the nozzle, when the side nozzle turns, change the '**Org' value**.

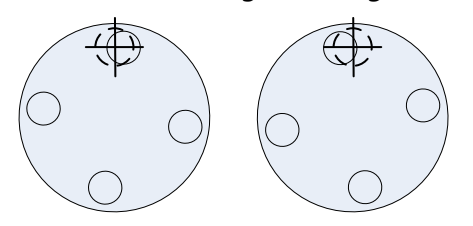

- When all settings are completed, execute '**1** administration test' **2** or '**Continue Test**' **2** to check the operation status.
- Execute all of the above process by means of chaning the disk from No. 1 disk to No. 4 disk.

#### 3-5-4 Central Nozzle

You can set up the work condition of the central nozzle seen from the front of machine.

The central nozzle sucks the material from the side nozzle and place it on the transfer paper tape. In order to suck the material on an accurate position, you should set up a few conditions.

As the central nozzle receives the material from 2 side nozzles, you should set up conditions by each nozzle.

The nozzle on the left seen from the front of machine sucks the material from No. 1, 2 disk.

The nozzle on the right sucks the material from No. 3, 4 disk.

| LD | 1/2 |
|----|-----|
|    | 314 |

UL 1/2

Set up the standby position of left nozzle.

- Set up the standby position of right nozzle.
- Set up the rotation angle that the central nozzle turns in order to receive the material from the left nozzle, when the left nozzle is in standby status.
- UL 3/4

Set up the rotation angle that the central nozzle turns in order to receive the material from the left nozzle, when the right nozzle is in standby status.

It is the sensor input value to check if the central nozzle sucks the material.

- It is the position that the central nozzle attaches the material to the transfer paper. In general, it is adjusted to vertically align with the table.
- **Operation Order** 
  - Select the number of disk on the left (No. 1 or 2 basket). The selected number and the background of the small window is changed white.
  - When you click 'Change Basket' 🔼, the basket is changed and the relevant disk turns.
  - After changing the basket, click 'Step Operation' 🖳 A small window pops up. 실린더를 동작할 수 있습니다. L-Loading , R-Unloading
  - Whenever you click the arrow key, Step Operation is executed.
  - When you click 'Right' 💽 key, the central nozzle is operated step-by-step. Operation order is as follows:

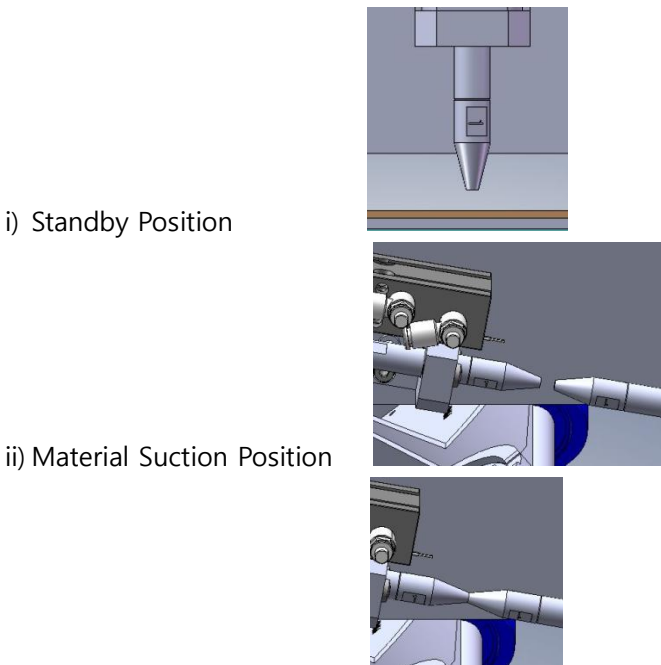

iii)

Nozzle Forward

i) Standby Position

Vacuum ON (Operation available when Vacuum Icon 🔟 is on). When the iv) central nozzle makes suction, the side nozzle should be in Vacuum OFF status.

v) Nozzle Reverse (Material Suction Position)

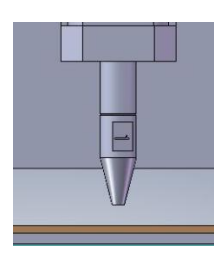

vi) Material Attachment Position(Standby Position)

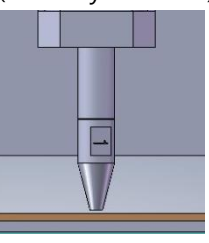

- vii) Nozzle Forward
- Vacuum OFF viii)
- Nozzle Reverse (Standby Position) ix)
- Check the nozzle position by repeating Step Operation of the central nozzle.
- If the center of the central nozzle and the side nozzle is not aligned, close the 'Small window' and change the setting value as following and re-execute Step Operation.
- If the tip of the side nozzle and the central nozzle is not aligned, change **LD 1/2** and or 10 3/4 and UL 3/4 values.

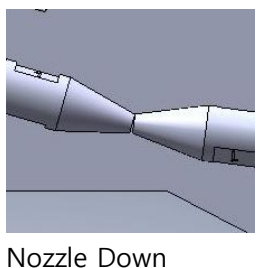

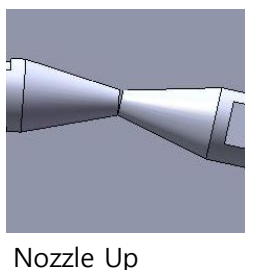

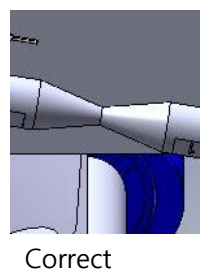

- If the central nozzle and the table is not aligned vertically, change VL Ang. value.
- Turn On the vacuum while the central nozzle does not suck the material and check the detected sensor value. Input the result in UL Vac.

#### 3-5-5 Nozzle Cleaning

Depending on the material quality, the nozzle may be clogged or an alien substance may get into the nozzle. If an alien substance is in the nozzle, the degree of a vacuum may change, which may affect the work. Therefore, make sure to clean up the nozzle interior for always.

To clean up the nozzle, you can disassembly the nozzle and shaft and make mechanical cleaning or you can inject high pressure air into the nozzle for cleaning. In this screen, the latter is used for nozzle cleaning.

- When you click 'Nozzle Cleaning' Licon, air is injected to the side nozzle for cleaning.
- Repeat the above process by changing Left (1/2) and Right (3/4) baskets.

#### 3-5-6 Test Drive

After completing the nozzle position and sensor setting, you can test drive the machine. There are 2 ways in test driving.

1 administration test

- Select the disk number on the left (No. 1 or 2 basket). The selected number and the background of the input small window is changed white.
- When you click 'Change Basket' Mathematical, the basket is changed, and the relevant disk turns.
- When you click '1 Cycle' icon, 1 cycle is operated. At this time, if 'Vacuum Mode' icon is not on, actual operation is not executed.
- Continuous Test
  - After completing all settings, you can execute comprehensive test.
  - When you click 'Cont. Cycle' A the number input small window appears. When you enter X distance and Y distance, the table moves in a certain distance from the current position and execute continuous work.

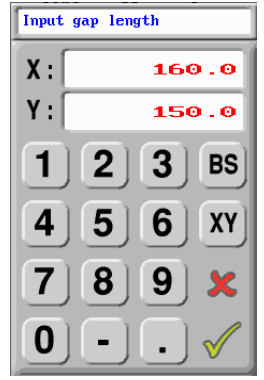

- Work area is X-axis : 10 ~ 390 , Y-axis: 10 ~ 390, and the progress direction for X-axis is + first and Y-axis always increases.

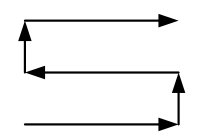

- If (0,0) is entered for work distance, the table does not move and only the nozzle is operated. At this time, if the Vacuum Mode is 'ON,' the material is attached on the same position.

#### 3-6 Parameter and Repair

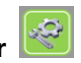

You can set up the machine and control system parameter or check the system.

When a failure occurs on the machine or control system, you can check the failure status in this screen.

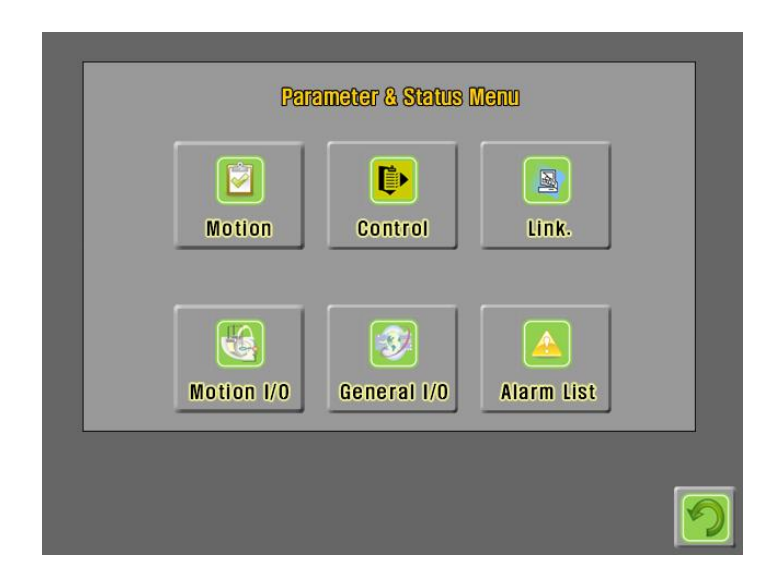

#### 3-6-1 Motion Parameter

You can set up variables in the control system. Modified values may affect machine performances and product quality considerably. To change the value, make sure to contact the manufacturer. To change the system parameter, you should enter a password.

| No | ITEM                 | Description                                         | Unit   |
|----|----------------------|-----------------------------------------------------|--------|
| 0  | Pulse rate           | Pulse rate to control 1 motor spindle               | Pulse  |
| 1  | Feed rate            | Machine moving distance per 1 spindle of driving    | mm     |
|    |                      | part                                                |        |
| 2  | Gear ratio           | Reduction gear ratio between motor and driving part |        |
| 3  | Max. Speed           | Maximum speed of driving part                       | mm/min |
| 4  | Min. Speed           | Minimum speed of driving part                       | mm/min |
| 5  | Type of Acc./Dec.    | Acceleration/Deceleration 0-Linear, 1-S-Curve       | msec   |
| 6  | Acc. Time            | Acceleration time from min. speed to max. speed     |        |
| 7  | Dec. Time            | Deceleration time from max. speed to min. speed     |        |
| 8  | S-Curve area of Acc. | S-Curve acceleration section, Only useful when      | mmmin  |
|    |                      | No.5=Linear                                         |        |
| 9  | S-Curve area of Dec. | S-Curve deceleration section, Only useful when      | mmmin  |
|    |                      | No.5=Linear                                         |        |
| 10 | Distance of decel    | Deceleration distance – Applied in manual           |        |
|    |                      | acceleration and deceleration mode                  |        |

| 11 | Dir. Of Origin Sensor | Machine moving direction in origin restore           |        |  |  |
|----|-----------------------|------------------------------------------------------|--------|--|--|
| 12 | Origin Mode           | Moving pattern in returning to the origin            |        |  |  |
| 13 | Homing Speed          | Machine moving speed in origin restore               | mm/min |  |  |
| 14 | Dir. of Origin escape | Machine moving direction in origin escape            |        |  |  |
| 15 | Escape Speed          | Machine moving speed in origin escape                | mm/min |  |  |
| 16 | Base Speed            | Deceleration speed in completing origin move/escape  | mm/min |  |  |
| 17 | Pos. of Org. Sensor   | Mechanical position of origin sensor                 | mm     |  |  |
| 18 | Counts of Z Phase     | Counts of Z phase in Z phase origin restore          | Cts    |  |  |
| 19 | Type of Pulse         | Command pulse type                                   |        |  |  |
| 20 | Type of Backlash      | Backlash type                                        |        |  |  |
| 21 | Logic of Z Phase      | Z phase signal input logic                           |        |  |  |
| 22 | Counts of Backlash    | Backlash counts                                      |        |  |  |
| 23 | Logic of Dec. Sensor  | Deceleration sensor input logic                      |        |  |  |
| 24 | Logic of Org. Sensor  | Origin sensor input logic                            |        |  |  |
| 25 | Logic of Alarm        | Alarm signal input logic                             |        |  |  |
| 26 | Logic of ERC Output   | Error clear output logic                             |        |  |  |
| 27 | Logic of STA          | STA signal output logic                              |        |  |  |
| 28 | Logic Of STP          | STP signal output logic                              |        |  |  |
| 29 | Logic Of INP.         | Inposition signal input logic                        |        |  |  |
| 30 | Logic Of LTC          | Latch signal input logic                             |        |  |  |
| 31 | Logic Of PCS          | PCS signal input logic                               |        |  |  |
| 32 | Logic Of DR           | JOG switch polarity                                  |        |  |  |
| 33 | Filter                | Filter usage                                         |        |  |  |
| 34 | Soft Limit +          | Stops when machine position is bigger than setting   | mm     |  |  |
|    |                       | value.                                               |        |  |  |
| 35 | Soft Limit -          | Stops when machine position is smaller than setting  | mm     |  |  |
|    |                       | value.                                               |        |  |  |
| 36 | Soft Limit            | Soft limit function (No. 34/35) used.                |        |  |  |
| 37 | Encoder Resoltion     | Machine traveling distance in 1 spindle of encored   | mm     |  |  |
| 38 | Encoder Port          | Encored input port                                   |        |  |  |
| 39 | Decel; Mode           | Operation available in detecting deceleration sensor |        |  |  |
| 40 | Type of Counter       | Position counter type                                |        |  |  |
| 41 | Idling Pulse          | Number of idling pulse                               |        |  |  |

The picture below shows the standard value entered in factory shipment.

| Motior | lotion Parameter (6045) |          |          |          |          |  |
|--------|-------------------------|----------|----------|----------|----------|--|
| No.    | ITEM LIST               | X Axis   | Y Axis   | Z Axis   | U Axis   |  |
| 0      | 펄스 레이트                  | 20,000   | 20,000   | 20,000   | 20,000   |  |
| 1      | 전송 레이트                  | 80.000   | 80.000   | 360.000  | 360.000  |  |
| Z      | 기계 감속비                  | 2.000    | 2.000    | 2.000    | 2.000    |  |
| 3      | 최고 속도                   | 24,000   | 24,000   | 108,000  | 108,000  |  |
| 4      | 최저 속도                   | 100      | 100      | 20,000   | 1,440    |  |
| 5      | 가감속 방식                  | Linear   | Linear   | Linear   | Linear   |  |
| 6      | 가속 레이트                  | 200      | 200      | 90       | 100      |  |
| 7      | 감속 레이트                  | 200      | 200      | 90       | 100      |  |
| 8      | 가속 Scurve               | 10       | 10       | 35       | 10       |  |
| 9      | 감속 Scurve               | 10       | 10       | 35       | 10       |  |
| 10     | 감속 거리                   | 5.0      | 5.0      | 1.0      | 5.0      |  |
| 11     | 원점복귀 방향                 | Decrease | Decrease | Decrease | Decrease |  |
| 12     | 원점복귀 모드                 | 0        | 0        | 0        | 0        |  |
| 13     | 원점복귀 속도                 | 1,000    | 1,000    | 1,000    | 600      |  |
| 14     | 원점탈출 방향                 | Increase | Increase | Increase | Increase |  |
| 15     | 원점탈출 속도                 | 100      | 100      | 180      | 180      |  |
| 16     | 베이스 속도                  | 100      | 100      | 100      | 180      |  |
|        |                         |          |          |          |          |  |

| lotio | otion Parameter (6045) |             |             |             |             |
|-------|------------------------|-------------|-------------|-------------|-------------|
| No.   | ITEM LIST              | X Axis      | Y Axis      | Z Axis      | U Axis      |
| 17    | 기계원점 주소                | -5.000      | 0.000       | -65.000     | -101.000    |
| 18    | Z상 카운터 수               | Θ           | Θ           | Θ           | 0           |
| 19    | 펄스 종류                  | Type4       | Type4       | Type4       | Type4       |
| 20    | 백래시 종류                 | Don't Use   | Don't Use   | Don't Use   | Don't Use   |
| 21    | 2상 입력논리                | Falling     | Falling     | Falling     | Falling     |
| 22    | 백래시 보정                 | Θ           | 0           | 0           | 0           |
| 23    | DLS S₩ 극성              | Negative    | Negative    | Negative    | Negative    |
| 24    | OLS S₩ 극성              | Positive    | Positive    | Positive    | Positive    |
| 25    | ALM S₩ 극성              | Positive    | Positive    | Positive    | Positive    |
| 26    | ERC출력극성                | Negative    | Negative    | Negative    | Negative    |
| 27    | STA SW 논리              | Level Trig. | Level Trig. | Level Trig. | Level Trig. |
| 28    | STP SW 동작              | Decel       | Decel       | Decel       | Decel       |
| 29    | INP SW 극성              | Negative    | Negative    | Negative    | Negative    |
| 30    | LTC S₩ 극성              | Falling     | Falling     | Falling     | Falling     |
| 31    | PCS S₩ 극성              | Negative    | Negative    | Negative    | Negative    |
| 32    | DR S₩ 극성               | Negative    | Negative    | Negative    | Negative    |
| 33    | Filter 사용              | Don't use   | Don't use   | Don't use   | Don't use   |
|       |                        |             |             |             |             |
|       | •                      | ۲           | •           |             | 3           |

#### Motion Parameter (6045)

| _   |              |              |              |              |              |
|-----|--------------|--------------|--------------|--------------|--------------|
| No. | ITEM LIST    | X Axis       | Y Axis       | Z Axis       | U Axis       |
| 25  | ALM SW 극성    | Positive     | Positive     | Positive     | Positive     |
| 26  | ERC출력극성      | Negative     | Negative     | Negative     | Negative     |
| 27  | STA SW 논리    | Level Trig.  | Level Trig.  | Level Trig.  | Level Trig.  |
| 28  | STP SW 동작    | Decel        | Decel        | Decel        | Decel        |
| 29  | INP S₩ 극성    | Negative     | Negative     | Negative     | Negative     |
| 30  | LTC S₩ 극성    | Falling      | Falling      | Falling      | Falling      |
| 31  | PCS SW 극성    | Negative     | Negative     | Negative     | Negative     |
| 32  | DR SW 극성     | Negative     | Negative     | Negative     | Negative     |
| 33  | Filter 사용    | Don't use    | Don't use    | Don't use    | Don't use    |
| 34  | Soft 제한 +    | 392          | 600          | 110          | 110          |
| 35  | Soft 제한 -    | -1           | -1           | -110         | -110         |
| 36  | Soft 제한      | Don't use    | Don't use    | Don't use    | Don't use    |
| 37  | 엔코더 전송량      | 1,000        | 1,000        | 1,000        | 1,000        |
| 38  | 엔코더 포트       | X axis       | Y axis       | Z axis       | U axis       |
| 39  | 감속센서 검출      | Decel        | Decel        | Decel        | Decel        |
| 40  | 카운터 입력       | Output Pulse | Output Pulse | Output Pulse | Output Pulse |
| 41  | IDLING PULSE | 0            | 0            | 0            | 0            |
|     |              |              |              |              |              |
|     |              |              |              |              |              |
|     | ())          |              | (-)          |              | ) M          |
|     |              |              |              |              |              |

#### **3-6-2 Control Parameter**

You can set up the property to control the machine. The modified values may affect the machine performances and product quality considerably. Before changing the value, make sure to contact the manufacturer.

| No. | ITEM                 | Description                                                                               |
|-----|----------------------|-------------------------------------------------------------------------------------------|
| 0   | Select Language      | Select the language to display alarm message, warning message                             |
|     |                      | and dialogue small window.                                                                |
| 1   | Password Setting     | Set up the password for 3-6-1 Motion Parameter / 3-6-2 Control                            |
|     |                      | Parameter.                                                                                |
| 2   | View File            | Set up the design list view type in ' $3-2$ Design List'.                                 |
|     |                      | 0 : Text, shows the design 'File Name'.                                                   |
|     |                      | 1 : Image , shows the design itself.                                                      |
| 3   | DST Type             | Set up the position data type in the place where the material is                          |
|     |                      | located when the file is open from Tajima data.                                           |
|     |                      | 0 : SPK , operation made using spangle code.                                              |
|     |                      | 1 : JUMP, operation made using jump code.                                                 |
| 4   |                      | Reserved                                                                                  |
| 5   | LD Vacuum Detection  | If no sensor value is entered during the assigned time, when the                          |
|     | Time                 | central nozzle executes vacuum motion in auto-operation, it is                            |
|     |                      | estimated that there is no material on the disk.                                          |
| 6   | LD Sensor Type       | Set up the vacuum sensor detection method.                                                |
|     |                      | 0 : Digital , Uses the signal attached to the sensor.                                     |
|     |                      | 1 : Analog, Uses the vacuum value assigned in $\frac{3-5}{1}$ Test and                    |
|     |                      | Setting:                                                                                  |
|     |                      | The sensor value may be changed depending on the material size                            |
|     |                      | and shape. We recommend Analog method.                                                    |
| 7   | UNLD Vacuum          | If no sensor value is entered during the assigned time, when the                          |
|     | Detection Time       | central nozzle executes vacuum motion in auto-operation, it is                            |
|     |                      | estimated that there is no material on the side nozzle.                                   |
| 8   | UNLD Sensor Type     | Set up the vacuum sensor detection method.                                                |
|     |                      | 0 : Digital, Uses the signal attached to the sensor.                                      |
|     |                      | 1 : Analog , Uses the vacuum value assigned in $\underline{^{\prime}3\text{-}5}$ Test and |
|     |                      | Setting:                                                                                  |
|     |                      | The sensor value may be changed depending on the material size                            |
|     |                      | and shape. We recommend Analog method.                                                    |
| 9   | Auto-Backup Quantity | Used to save the work in the case of power blackout during auto-                          |
|     |                      | operation.                                                                                |
|     |                      | 0,1 : Saves the work every time during auto-operation.                                    |
|     |                      | 2~ : Saves the work repeatedly when the assigned number of                                |

|    |                                | work is completed.                                                                                                    |
|----|--------------------------------|----------------------------------------------------------------------------------------------------|
| 10 | 10~11                          | Reserved                                                                                                    |
| 20 | Table Speed                    | Table moving speed in auto-operation. Unit: mm/min                                                                                                    |
| 21 |                                | Reserved                                                                                                    |
| 22 | Table Speed                    | Table moving speed in JOG operation – Low speed, Unit: mm/min                                                                                                    |
| 23 | Table Speed                    | Table moving speed in JOG operation – Medium speed, Unit:<br>mm/min                                                                                                    |
| 24 | Table Speed                    | Table moving speed in JOG operation – High speed, Unit:<br>mm/min                                                                                                    |
| 25 | LD Rotation Speed              | Side nozzle rotation speed – Actual speed is setting value x 100.<br>Unit : rpm                                                                                                    |
| 26 | UNLD Rotation Speed            | Central nozzle rotation speed – Actual speed is setting value x<br>100.<br>Unit : rpm                                                                                                    |
| 27 |                                | Reserved                                                                                                    |
| 28 | 1P-1Shot                       | 0 : OFF 1:ON<br>If the setting value is ON in executing <u>3-1-3 Jump Mode (Repair</u><br><u>and Search)</u> , the table moves whenever you click O.                                                                                                    |
| 29 | Basket Pre-work                | It is the preliminary motion that rotates the disk before executing color (basket) change command in auto-operation. When the production of the currently working color reaches less than ??, the basket of the next color is rotated in advance for smooth supply of materials. |
| 30 |                                | Reserved                                                                                                    |
| 31 |                                | Reserved                                                                                                    |
| 32 |                                | Reserved                                                                                                    |
| 33 | Color Cylinder<br>Operation    | If no cylinder sensor signal is entered during the assigned time,<br>when color (basket) change command is executed, the machine<br>stops.                                                                                                    |
| 34 | Nozzle Cleaning Time           | Sets up air discharging time in executing ' <u>3-5-5 Nozzle Cleaning</u> ' command.                                                                                                    |
| 35 |                                | Reserved                                                                                                    |
| 36 | Basket Rotation Unit           | Input the distance between the materials on the disk by converting it into the angle.<br>In our disk, the total of 20 splitting angles is set up. 360 degrees/20 = 13. Therefore, 13 is an appropriate input value.                                                              |
| 37 | Frame After Work<br>Completion | Input the position that the table will stand by after work completion.                                                                                                    |

|    |                  | 0 : Stays in the last work position.                                   |
|----|------------------|------------------------------------------------------------------------|
|    |                  | 1 : Produce the work product (parameter No. 56, 57)                    |
|    |                  | 2 : Returns to the origin (0,0).                                       |
| 38 |                  | Reserved                                                               |
| 39 |                  | Reserved                                                               |
| 40 | 40~49            | Reserved                                                               |
| 50 | Table Size       | Sets up the work area. X-axis                                          |
| 51 | Table Size       | Sets up the work area. Y-axis                                          |
| 52 | Origin Offset    | Moves the origin. X-axis                                               |
| 53 | Origin Offset    | Moves the origin. Y-axis                                               |
| 54 | Standby Position | It is the position that the table will stand-by after returning to the |
|    |                  | origin. X-axis                                                         |
| 55 | Standby Position | It is the position that the table will stand-by after returning to the |
|    |                  | origin. X-axis                                                         |
| 56 | Work Production  | It is the position of table to produce the work product after          |
|    | Position         | finishing auto-operation. X-axis                                       |
| 57 | Work Production  | It is the position of table to produce the work product after          |
|    | Position         | finishing auto-operation. Y-axis                                       |
| 58 |                  | Reserved                                                               |
| 59 |                  | Reserved                                                               |

The picture below shows the standard input value in factory shipment.

| Controller's Parameter |           |                                     |  |  |  |  |
|------------------------|-----------|-------------------------------------|--|--|--|--|
|                        | Machine   | 's parameter #0                     |  |  |  |  |
| ۲                      | 1         | Language - (0:Korean , 1:English)   |  |  |  |  |
| 1                      | 10,000    | PASSWORD ( 10000 ~ 99999)           |  |  |  |  |
| 2                      | 1         | View Option (0:Text 1:Image)        |  |  |  |  |
| Э                      | 0         | Tajima data format (0:SPK , 1:JUMP) |  |  |  |  |
| 41                     | 0         | Reserved                            |  |  |  |  |
| 5                      | 0.5       | Vac.(L)- Run time (0.1 ~ 2.0)       |  |  |  |  |
| £                      | 1         | Vac.(L)- Sensor type(0:D ~1:A)      |  |  |  |  |
| 2                      | 1.0       |                                     |  |  |  |  |
| E                      | 1         |                                     |  |  |  |  |
| 9                      | 1,000     | Auto backup(Every : 0 ~ 2000)       |  |  |  |  |
|                        |           |                                     |  |  |  |  |
|                        |           |                                     |  |  |  |  |
|                        |           |                                     |  |  |  |  |
|                        |           |                                     |  |  |  |  |
| •                      | <b>()</b> |                                     |  |  |  |  |
|                        |           |                                     |  |  |  |  |

| Contr | Controller's Parameter |          |  |  |  |  |  |  |
|-------|------------------------|----------|--|--|--|--|--|--|
|       | RESERVE                | 0        |  |  |  |  |  |  |
| 1.0   | 0                      | Reserved |  |  |  |  |  |  |
| 11    | 0                      | Reserved |  |  |  |  |  |  |
| 12    | 0                      | Reserved |  |  |  |  |  |  |
| 13    | 0                      | Reserved |  |  |  |  |  |  |
| 14    | 0                      | Reserved |  |  |  |  |  |  |
| 15    | 0                      | Reserved |  |  |  |  |  |  |
| 16    | 0                      | Reserved |  |  |  |  |  |  |
| 17    | Θ                      | Reserved |  |  |  |  |  |  |
| 1.6   | 0                      | Reserved |  |  |  |  |  |  |
| 19    | Θ                      | Reserved |  |  |  |  |  |  |
|       |                        |          |  |  |  |  |  |  |
|       |                        |          |  |  |  |  |  |  |
|       |                        |          |  |  |  |  |  |  |
|       |                        |          |  |  |  |  |  |  |
|       |                        |          |  |  |  |  |  |  |

| Contri | oller's Parame | ter                                       |   |
|--------|----------------|-------------------------------------------|---|
|        | TEST SP        | EED                                       |   |
| 20     | 8,000          | XY Table (Working speed) (10 ~ 10000)     |   |
| 21     | 0              | Reserved                                  |   |
| 22     | 1,200          | XY Table (Jog Speed - L) (10 ~ 10000)     |   |
| 23     | 4,500          | XY Table (Jog Speed - M) (10 ~ 10000)     |   |
| 24     | 8,000          | XY Table (Jog Speed - H) (10 ~ 10000)     |   |
| 25     | 5              | Speed unit of Loading Cyl. (1 ~ 10 RPM)   |   |
| 26     | 5              | Speed unit of Unloading Cyl. (1 ~ 10 RPM) |   |
| 27     | 0              | Reserved                                  |   |
| 28     | 1              | Main work 1P-1Shot (0:OFF , 1:ON)         |   |
| 29     | 9              | Basket pre-rotating time (0 ~ 10)         |   |
|        |                |                                           |   |
|        |                |                                           |   |
|        |                |                                           |   |
|        |                |                                           | _ |
|        |                |                                           |   |
|        |                |                                           |   |

| Controller's Parameter |             |                                         |  |  |  |  |  |  |
|------------------------|-------------|-----------------------------------------|--|--|--|--|--|--|
|                        | LINDV SPEED |                                         |  |  |  |  |  |  |
|                        |             |                                         |  |  |  |  |  |  |
| 30                     | 10          | Reserved                                |  |  |  |  |  |  |
| 31                     | 300         | Reserved                                |  |  |  |  |  |  |
| 32                     | 20          | Reserved                                |  |  |  |  |  |  |
| 33                     | 2,500       | Changing time for color cyl.(1 ~ 2000)  |  |  |  |  |  |  |
| 34                     | 50          | Clearing time for Nozzle(1 ~ 2000)      |  |  |  |  |  |  |
| 35                     | 1           | Basket rotating time ( $0$ $\sim$ 400 ) |  |  |  |  |  |  |
| 38                     | 11          | Motion after finished work(0 ~ 2)       |  |  |  |  |  |  |
| 37                     | 1           | Basket pre-rotating time (0 ~ 10)       |  |  |  |  |  |  |
| 38                     | 0           | Loading Cyl. 배기동작(0:No ,1:Yes)          |  |  |  |  |  |  |
| 39                     | 5           | Loading Cyl. 배기지간(0 ~ 100)              |  |  |  |  |  |  |
|                        |             |                                         |  |  |  |  |  |  |
|                        |             |                                         |  |  |  |  |  |  |
|                        |             |                                         |  |  |  |  |  |  |
|                        |             |                                         |  |  |  |  |  |  |
|                        |             |                                         |  |  |  |  |  |  |
|                        |             |                                         |  |  |  |  |  |  |

| Contr | oller's Parame | ter      |  |  |
|-------|----------------|----------|--|--|
|       | RESERVE        | D        |  |  |
| 40    | 4              | Reserved |  |  |
| 41    | 4              | Reserved |  |  |
| 속온    | 2              | Reserved |  |  |
| 43    | 2              | Reserved |  |  |
| -1-1  | 4              | Reserved |  |  |
| 45    | 4              | Reserved |  |  |
| 46    | 4              | Reserved |  |  |
| 47    | 4              | Reserved |  |  |
| 4483  | 4              | Reserved |  |  |
| 49    | 3              | Reserved |  |  |
|       |                |          |  |  |
|       |                |          |  |  |
|       |                |          |  |  |
|       |                |          |  |  |
| ۷     |                |          |  |  |
|       |                |          |  |  |
|       |                |          |  |  |

| GUIIII | ollers Parani | BIBI                                   |
|--------|---------------|----------------------------------------|
|        | FRAME I       | NFORMATION                             |
| 50     | 400.0         | ) Frame Width (10 ~ 500)               |
| 51     | 400.0         | Frame Height (10 ~ 500)                |
| 52     | 0.0           | Origin Offset X (0.f ~ 500.f)          |
| 53     | 0.0           | Origin Offset y (0.f ~ 500.f)          |
| 54     | 200.0         | X:Position after origin move(0 ~ 400)  |
| 55     | 300.0         | Y:Pposition after origin move(0 ~ 400) |
| 56     | 200.0         | X:Position after work(0 ~ 400)         |
| 57     | 620.0         | Y:Position after work(0 ~ 400)         |
| 58     | 0.0           | Reserved                               |
| 59     | 0.0           | Reserved                               |
|        |               |                                        |
|        |               |                                        |

#### 3-6-3 LINK (Firmware Upgrade)

This menu is to upgrade the firmware of control system. After executing this menu, use our program (Spooler 1.3) or commercial FTP Client program to upgrade the firmware.

Firmware consists of several files. Some files re-start the system automatically when the file transmission is completed. For more details, refer to [Chapter. 4 Communication]..

#### 3-6-4 Motion I/O

You can test the sensor installed on the machine. As the sensor used differs depending on the type of control device, you do not test all sensors in this screen.

| Motion Co | ntroller's IN/OUT | Test   |        |        |        |  |
|-----------|-------------------|--------|--------|--------|--------|--|
|           | Alarm             | X Axis | Y Axis | Z Axis | U Axis |  |
|           | Servo Alarm       | DFF    | DPP    | DPP    | DFF    |  |
|           | Limit +(+ELS)     | DFF    | DPP    | 022    | DPP    |  |
|           | Limit -(-ELS)     | DFF    | 022    | D2'2'  | DPP    |  |
|           | Decel Sensor      | DPF    | DPP    | 0PP    | DPP    |  |
|           | Origin Sensor     | DFF    | DPP    | 022    | DPP    |  |
|           | Inposition        | DFF    | DPP    | 022    | DPP    |  |
|           | Z Phase           | DFF    | DFF    | 022    | DPP    |  |
|           |                   |        |        |        |        |  |
| ON<br>50  |                   |        | •      |        |        |  |

- S40-2H4C
  - X-axis : Origin Point Sensor, Extreme Sensor (+)
  - Y-axis : Origin Point Sensor, Extreme Sensor(+)
  - Central Nozzle: Origin Point Sensor

#### 3-6-5 General I/O

You can test various sensors and output port installed on the machine.

The upper part of the screen shows real-time input port status, while output port in the bottom displays the current system output status. In addition, the user can test the output arbitrarily.

| General IN/OUT    | Test        |                |             |                    |                  |             |             |             |                                          |
|-------------------|-------------|----------------|-------------|--------------------|------------------|-------------|-------------|-------------|------------------------------------------|
|                   | 0<br>8<br>0 | 0<br>7<br>0    | •<br>6<br>0 | MPO<br>0<br>5<br>0 | RT<br>4<br>0     | •<br>3<br>0 | •<br>2<br>0 | •<br>1<br>• |                                          |
|                   | 0<br>24     | 13<br>()<br>23 | 0<br>22     | 0<br>21            | 0<br>20          | 0<br>19     | 0<br>18     | 0<br>17     |                                          |
|                   | 0<br>8<br>0 | 0<br>7<br>0    | 0<br>6<br>0 |                    | 0<br>0<br>4<br>0 | 0<br>3<br>0 | e<br>Z      |             |                                          |
|                   | 16          | 15             | 14          | 13                 | 12               | 11          | 10          | 9           | LD - VAC.<br>0.93<br>UNLD - VAC.<br>0.91 |
| 1. Sol. : Load(Lo | eft) -      | Up∕Do          | own         |                    |                  |             |             |             |                                          |
|                   |             |                |             | (                  |                  |             | •           |             |                                          |

- System In/Out status is displayed.
- When the sensor or the input signal is ON, the input port is displayed in green, while the signal is OFF, it is displayed in white.
- When the output signal is ON, the output port is displayed in red, while the signal is OFF, it is displayed in white.

- You can move the cursor using the arrow key on the monitor or keypad. Whenever you move the cursor, the output port number, along with the signal name, is displayed in the bottom of the screen.
- When you click ON 🖳 / OFF 🖳, the lamp that the cursor is located turns on for signal output or signal OFF. (Note: when the output signal is changed, the machine is operated. Take extra caution for safety.)
- When you click Mode in keypad, the cursor is changed to 'INPORT.' As in the case of output port, whenever you move the cursor, the input port number, along with the signal name, is displayed in the bottom of the screen.
- There is no ON 🖾 / OFF 🖾 function in input port. To turn on the input port signal, you can turn On/Off the sensor by force by referring to the signal name and check the signal status through the monitor.
- Output circuit structure

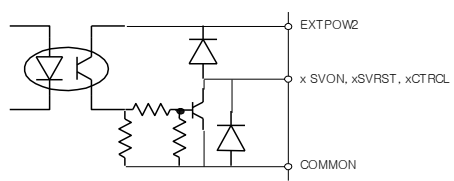

- Input circuit structure 단자 Terminal 입력단자 Input Terminal

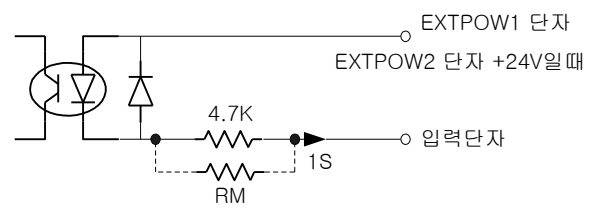

#### 3-6-6 ALARM LIST

Alarm list displays the alarm history occurred during auto-operation. The alarm history is saved from the most recent occurrence to the previous 5 cases.

| Alarm 110. :        |   |   |
|---------------------|---|---|
| DATE:               |   |   |
| Description :       |   |   |
| Information         |   |   |
| File No.: Q'ty:     |   |   |
| Stop POS.: Offset : |   |   |
|                     |   |   |
|                     |   |   |
|                     |   |   |
|                     |   |   |
| • • •               | × | 5 |

Saved alarm data is number/date/description/file number/quantity/stop position/offset position.

- 0 shows the first or the last alarm.
- **O** shows the next or the previous alarm.
- deletes all alarm history.
   When you click the icon, a small window pops up.
   When you click 'YES,' alarm history is deleted.

## **Chapter. 4 Communication**

Control system installed in this equipment uses LAN communication for data transmission and firmware upgrade. In general, you can save a large amount of design in the PC that you use at home or in the office. This allows the user to use PC as the design server for easy design management.

4-1 Communication Setting4-1-1 Direct Connection4-1-2 Network Connection

<u>4-2 File Transmission Program</u> <u>4-2-1 Spooler</u> <u>4-2-2 FileZillar</u>

#### 4-1 Communication Setting

This equipment has the following network setting in factory shipment. You can change the network setting appropriately to fit your network environment.

|                    | -             |
|--------------------|---------------|
| IP Address         | 192.168.0.234 |
| Subnet Mask        | 255.255.255.0 |
| Standard Gateway   | 192.168.0.1   |
| DNS Server Address | 192.168.0.1   |

| Internet | Protocol | (TCP/IP) | Registration | Data |
|----------|----------|----------|--------------|------|

The above data is saved in the system. To change the network setting, make the text file in the below format and send it through the firmware upgrade function.

File Name: ncknet.cfg ip=192.168.0.234 netmask=255.255.255.0 gateway=192.168.0.1

nameserver=192.168.0.1

#### 4-1-1 Direct Connection

LAN cable is directly connected between this equipment and desktop (or laptop) for communication.

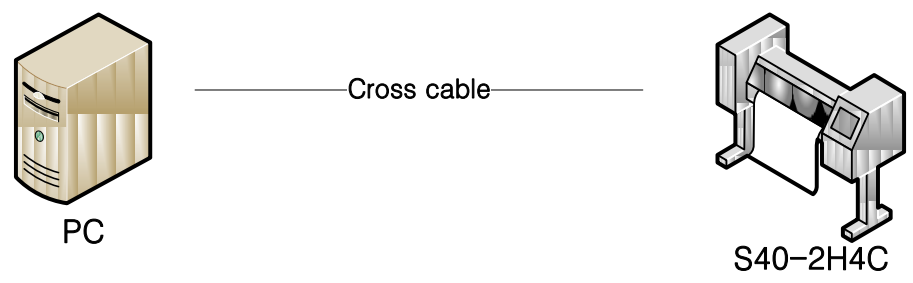

- Cross cable : Cross cable is used when the equipment is directly connected to PC.

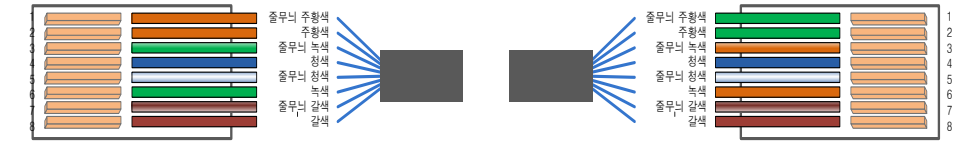

The pin number of both connectors and the cable connection is different.

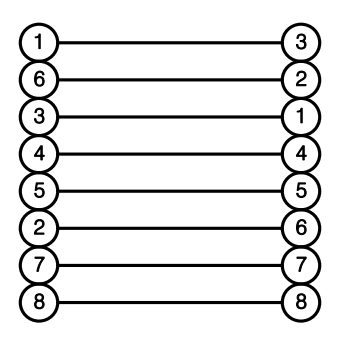

- Network Setting

|                    | Desktop           | Equipment     |
|--------------------|-------------------|---------------|
| IP Address         | 192.168.0.1       | 192.168.0.234 |
| Subnet Mask        | 255.255.255.0     | 255.255.255.0 |
| Standard Gateway   | 192.168.0.1       | 192.168.0.1   |
| DNS Server Address | Auto-Setting/None | 192.168.0.1   |

#### 4-1-2 Network Connection

The equipment is connected to the company (office) or home network for communication. Several equipments can be connected in 1 network. 공유기 Router

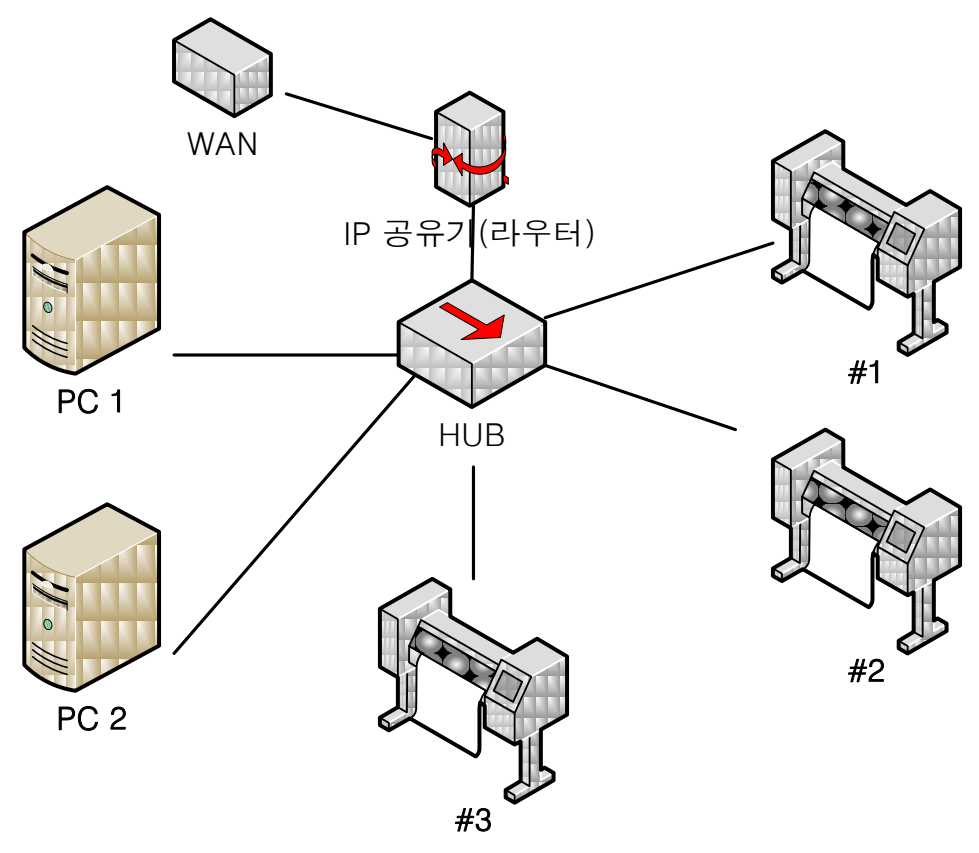

- Direct cable: Direct cable is used when the equipment and the desktop is connected through a hub or a router.

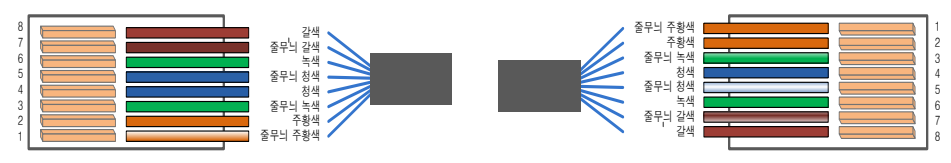

PC-side connector

Control-side connector

The pin number of both connectors and the cable color is the same.

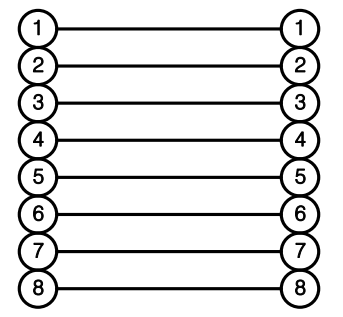

- Network configuration is made through IP router.
- Network of IP router is established.

IP : 192.168.0.1 IP forward range : 192.168.0.2 ~ 192.168.0.200

- Network Setting

|                    | Desktop      | Equipment 1   | Equipment 2   |
|--------------------|--------------|---------------|---------------|
| IP Address         | Auto-Setting | 192.168.0.234 | 192.168.0.235 |
| Subnet Mask        | Auto-Setting | 255.255.255.0 | 255.255.255.0 |
| Standard Gateway   | Auto-Setting | 192.168.0.1   | 192.168.0.1   |
| DNS Server Address | Auto-Setting | 192.168.0.1   | 192.168.0.1   |

#### 4-2 File Transmission Program

To communicate with the equipment, a file transmission program should be used, along with network connection. Install the following program in the user PC and set up property.

#### 4-2-1 Spooler (Provided by the company)

Spooler is a file transmission program provided by the company. Spooler is only available for file transmission. It is not for upload.

- When you execute setup.exe, Spooler is automatically installed.
- When the program installation is completed, execute 'Spooler' in your Desktop.

| 별정( <u>Y</u> )   | oler v1.3<br>도구( <u>Z</u> )                             |        |                         | R                                         |                             |
|------------------|---------------------------------------------------------|--------|-------------------------|-------------------------------------------|-----------------------------|
| 서버전<br>Pi<br>연결실 | 보 :<br>IP : 192.168.0.234<br>ort : 21<br>'태 : 연결이 끊어졌습니 | JCH. 🍍 | ि अध<br>ि उम्ह<br>र मध् | 배연결( <u>C</u> )<br>동시작<br>일추가( <u>A</u> ) | 작업폴더 설정<br>출 전송( <u>T</u> ) |
| 변호               | 파일이름                                                    | 크기     | 전송횟수                    | 진형(%)                                     | 경로                          |
|                  |                                                         |        |                         |                                           |                             |
|                  | , III                                                   |        |                         |                                           |                             |

- When you click 'Server Connection' after executing Information Server or Link in the equipment, the equipment and the PC is connected.
- When you select the file by clicking 'Add File,' the selected file is added to the list. Or you can select the file and drag to the list box to add the file in the list.
- Click 'Transmission' to send the file.
- In file transmission or the equipment connection, the log is recorded in the lower part of the screen.
- When the equipment and the PC is not connected, click Setting-Server Setting and set up the data as the below picture.

| 비생정             | 4                      |
|-----------------|------------------------|
| 서버설정            |                        |
| 주소(IP) :        | 192.168.0.234          |
| 포트(Port) :      | 21                     |
| 사용자(Username) : | : user                 |
| 암호(Password) :  | ****                   |
| 여격석전            |                        |
| 자동 자연결수 :       | : <b>2 </b>            |
|                 | (Auto Reconn Count)    |
| 자동 지연결 간격 :     | : 2 🔹 (1~3600초)(sec)   |
|                 | (Auto Reconn Time)     |
| 운영설정            |                        |
| 전송파일크기 설정 :     | 128 🔷 (0~256MB)        |
|                 | (File Size Limitation) |
|                 |                        |
|                 |                        |

- Server address in factory shipment is 192.168.0.234.
- User ID: user
- Password :1111
- File Size: 128 Mbyte

If the file size exceeds 128Mbyte, you cannot send the file.

#### 4-2-2 FileZilla (Freeware)

It is a free FTP client program distributed in the Internet.

You can download the program and information from <u>http://filezilla-project.org</u>. Download and install the program.

- Execute the program when the installation is completed.

| E FileZilla                                                                                                    |                                   |                                                                               |            |                |      |        |       |        |
|----------------------------------------------------------------------------------------------------|-----------------------------------|-------------------------------------------------------------------------------|------------|----------------|------|--------|-------|--------|
| 파일(E) 편집(E) 보기(Y) 전송(I) 서버(S) 북마크(B) 도움말(H)                                                                                                    |                                   |                                                                               |            |                |      |        |       |        |
| M - N                                                                                                    |                                   |                                                                               |            |                |      |        |       |        |
| 호스트(H): 사용지                                                                                                    | 명(U):                             | UI                                                                            | 밀번호        | ž( <u>W</u> ): | 포트(P | ):     | 빠른 연결 | 0.     |
|                                                                                                    |                                   |                                                                               |            |                |      |        |       | 2      |
|                                                                                                    |                                   |                                                                               |            |                |      |        |       |        |
|                                                                                                    |                                   |                                                                               |            |                |      |        |       |        |
|                                                                                                    |                                   |                                                                               |            | -              |      |        |       | 1      |
| 로컬 사이트: #Dos Projects#엔씨코리이                                                                                                    | ŀ₩설명서₩R                           | hineStone₩한글♥                                                                 | * <b>~</b> | 리모트 사이트:       |      |        |       |        |
| ····································                                                                                                    |                                   |                                                                               |            |                |      |        |       |        |
| 파일명                                                                                                    | 크기                                | 종류 도                                                                          | ^          | 파일명 /          | 11   | 크기 종   | 5류    | 마지막 수정 |
| <ul> <li>값</li> <li>값</li> <li>%</li> <li>%</li> <li>%<td>15,430<br/>3,180,264<br/>19,945,472</td><td>Microsoft Offi<br/>Microsoft Offi<br/>파일 폴더<br/>파일 폴더<br/>파일 폴더<br/>파일 폴더<br/>파일 폴더</td><td></td><td></td><td>&lt;刈田0</td><td>에 연결되지</td><td>않음&gt;</td><td></td></li></ul> | 15,430<br>3,180,264<br>19,945,472 | Microsoft Offi<br>Microsoft Offi<br>파일 폴더<br>파일 폴더<br>파일 폴더<br>파일 폴더<br>파일 폴더 |            |                | <刈田0 | 에 연결되지 | 않음>   |        |
|                                                                                                    | 100 10015                         | <u>د</u>                                                                      | 8          |                | 101  |        |       |        |
| 이 파글파() 이 니백도디, 중 크기: 23,141.                                                                                                    |                                   |                                                                               |            | 긴 니맥도디 속복.     |      |        |       |        |
| Server/Local file                                                                                                    | 2                                 | 1송   리보트 !                                                                    | 바일         |                | 크기   | 우선     | 상태    |        |
|                                                                                                    |                                   |                                                                               |            |                |      |        |       |        |
| 류 대기 파일 전송 실패 전송 성공                                                                                                    |                                   |                                                                               |            |                |      |        |       |        |
|                                                                                                    |                                   |                                                                               |            |                |      |        | 큐:비었  | 8 00   |

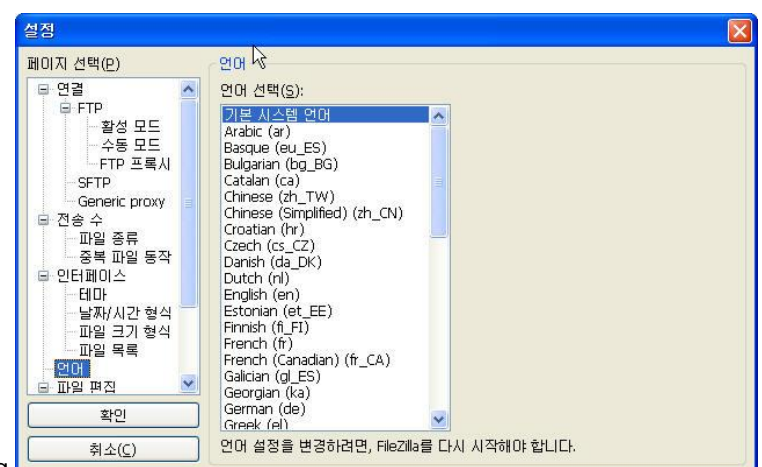

- Select Edit->Setting.
- Select the language.

- For most of setting, use the default.
- Click File ->Site Administrator.

| 사이트 관리자( <u>S</u> )         | CTRL+S |
|-----------------------------|--------|
| 연재의 건설을 사이드 전디자도 독자((       |        |
| Cl <u>o</u> se tab          | CTRL+W |
| 내보내기(E)<br>가져오기(I)          |        |
| 현재 편집 중인 파일 보이기( <u>H</u> ) | CTRL+E |
| 종료( <u>X</u> )              | CTRL+Q |

- When the below page appears, click 'New Site' to add 1 site.

| 사이트 관리자                       |                     |                              |   |
|-------------------------------|---------------------|------------------------------|---|
| Select Entry:                 | 일반 고급 김             | 전송 설정 문자셋                    |   |
|                               | 호스트( <u>H</u> ):    | 192.168.0.234 王트(P):         |   |
|                               | 서버 종류( <u>T</u> )   | FTP - File Transfer Protocol | ~ |
|                               | 로그온 형식( <u>L</u> ): | 보통                           | ~ |
|                               | 사용자( <u>U</u> ):    | user                         |   |
|                               | 비밀변호( <u>W</u> ):   | ••••                         |   |
|                               | 계정( <u>A</u> ):     |                              |   |
|                               | 주석( <u>M</u> ):     |                              |   |
| 새 사이트(N) 새 폴더(E)              |                     |                              | ~ |
| 새 북마크(M) 이름 바꾸기(R)            |                     |                              |   |
| 색제( <u>D</u> ) 복사( <u>Y</u> ) |                     |                              |   |
|                               | <u>확인(O)</u>        | 취소                           |   |

- Host: 192.168.0.234
- User : user
- Password: 1111
- Select 'Advance' in the tab.

| 사이트 관리자                                               |                                                                                                    |  |  |
|-------------------------------------------------------|----------------------------------------------------------------------------------------------------|--|--|
| Select Entry:                                         | 일반 고급 전송 설정 문자셋<br>서버 종류(T) DOS ♥<br>□ 프록시 바이패스(Y)<br>기본 로컬 디렉토리(L):<br>C:₩Program Files₩RhineStone 2D₩( 찾아보기(B)<br>기본 리모트 디렉토리(E): |  |  |
| 세 사이트(N) 새 풀더(E)<br>세 북마크(M) 이름 바꾸기(R)<br>삭제(Q) 복사(Y) | Use synchronized browsing<br>Adjust server timezone offset:<br>이 \$ 시간, 이 \$ 분                                                      |  |  |
| 연결( <u>C</u> )                                        | <u>확인(O)</u> 취소                                                                                                    |  |  |

- Server Type : DOS
- Standard Local Directory: Set up the standard folder of the local site that will be seen when it is connected to host (Use the folder that contains design).
- For the rest of setting, use the default value.

- Click 'Connect' to make connection with the equipment. When the connection is made, the left side of the screen shows the local site files, while the right side displays the remote site (equipment) files.
- Select the design file from the local site and execute upload.

## Chapter. 6 Malfunction and Troubleshooting

This equipment informs the user of system condition and troubles during operation through a dialogue window. If the operation stops due to system failure, the user can check the dialogue window to diagnose the cause of problems.

<u>6-1 System Loading</u>
<u>6-2 XY Table and Cyliner Rotation</u>
<u>Axis</u>
<u>6-3 Design Management</u>
<u>6-4 Emergency Stop</u>
<u>6-5 SD Card</u>

#### 6-1 System Loading

In system booting, the parameter saved in the memory is read. If the parameter is damaged, the below warning appears. The warning occurred in system loading may prevent normal operation of system. If the system hardware is damaged, contact the dealer for A/S.

| No. | Description                     | Troubleshooting                                 |
|-----|---------------------------------|-------------------------------------------------|
| 201 | Warning !                       |                                                 |
| 202 | Parameter is deleted.           | System and machine-related parameter is         |
|     | Set it up again.                | damaged.                                        |
|     |                                 | After booting the system, restore the parameter |
|     |                                 | value by referring to '3-6-1 Motion Parameter'  |
|     |                                 | and '3-6-2 Control Parameter.'                  |
| 203 | Work data is deleted.           | Final work status is lost.                      |
|     | Set it up again.                | Open the design again and reset the work        |
|     |                                 | condition.                                      |
| 204 | Warning!                        | An error occurs in system memory.               |
|     | Memory initialization error     | Normal operation may not be available.          |
|     |                                 | Contact the dealer.                             |
| 205 | Warning!                        | An error occurs in program memory.              |
|     | File copy error                 | Some par of design file is damaged or an error  |
|     |                                 | occurs in memory.                               |
|     |                                 | Contact the dealer.                             |
| 206 | Warning!                        | An error occurs in communication port.          |
|     | Communication port is not open. | Normal operation may not be available for touch |
|     |                                 | screen and SD memory                            |
|     |                                 | Check the cable on central control device.      |
|     |                                 | Check the cable on the rear of monitor.         |
|     |                                 | Contact the dealer.                             |
### 6-2 XY Table and Cylinder Rotation Axis

It is a warning message related to instrument operation. The warning message appears when the instrument does not work due to an error in safety sensor installed in the instrument or the motion supervision sensor, or signal failure. In general, it is highly possible that the error occurs because of wiring short circuit or looseness of instrument.

Refer to the troubleshooting and assembly/wiring charts.

| No. | Description                | Troubleshooting                                      |
|-----|----------------------------|------------------------------------------------------|
| 303 | X emergency stop           | Emergency stop switch is pressed.                    |
|     |                            | Turn the switch counter-clockwise.                   |
| 304 | It is beyond X area. +EL   | + End Limit Sensor is detected.                      |
|     |                            | Check any alien substances on + ELS.                 |
|     |                            | Check if + ELS works properly.                       |
|     |                            | Move the table to the right manually (JOG            |
|     |                            | Mode).                                               |
|     |                            | Refer to ' <u>3-6-4 Motion I/O</u> .'                |
| 305 | It is beyond X areaEL      | - End Limit Sensor is detected.                      |
|     |                            | Check any alien substances on - ELS.                 |
|     |                            | Check if - ELS works properly.                       |
|     |                            | Move the table to the left manually (JOG Mode).      |
|     |                            | Refer to ' <u>3-6-4 Motion I/O</u> .'                |
| 306 | It is beyond X area. +SL   | Current position of X-axis exceeds '+ Soft Limit.'   |
|     |                            | Move the table to the right manually (JOG            |
|     |                            | Mode).                                               |
|     |                            | Refer to ' <u>3-6-1 Motion Parameter</u> .'          |
| 307 | It is beyond X areaSL      | Current position of X-axis exceeds '- Soft Limit.'   |
|     |                            | Move the table to the right manually (JOG            |
|     |                            | Mode).                                               |
|     |                            | Refer to ' <u>3-6-1 Motion Parameter</u> .'          |
| 308 | It is beyond -X work area. | Work area of the current design exceeds -area of     |
|     |                            | X-axis. Move the offset position.                    |
|     |                            | Refer to ' <u>3-1-2 Offset Setting and Moving</u> .' |
| 309 | It is beyond +X work area. | Work area of the current design exceeds + area       |
|     |                            | of X-axis. Move the offset position.                 |
|     |                            | Refer to ' <u>3-1-2 Offset Setting and Moving</u> .' |
| 313 | Y emergency stop           | Emergency stop switch is pressed.                    |
|     |                            | Turn the switch counter-clockwise.                   |
| 314 | It is beyond Y area. +EL   | + End Limit Sensor is detected.                      |

|     |                                  | Check any alien substances on + ELS.               |
|-----|----------------------------------|----------------------------------------------------|
|     |                                  | Check if + ELS works properly.                     |
|     |                                  | Move the table to the origin point manually        |
|     |                                  | (JOG Mode).                                        |
|     |                                  | Refer to ' <u>3-6-4 Motion I/O</u> .'              |
| 315 | It is beyond Y areaEL            | - End Limit Sensor is detected.                    |
|     |                                  | Check any alien substances on - ELS.               |
|     |                                  | Check if - ELS works properly.                     |
|     |                                  | Move the table downward manually (JOG Mode).       |
|     |                                  | Refer to ' <u>3-6-4 Motion I/O</u> .'              |
| 316 | It is beyond Y area. +SL         | Current position of Y-axis exceeds '+ Soft Limit.' |
|     |                                  | Move the table to the right manually (JOG          |
|     |                                  | Mode).                                             |
|     |                                  | Refer to ' <u>3-6-1 Motion Parameter</u> .'        |
| 317 | It is beyond Y area. –SL         | Current position of Y-axis exceeds '- Soft Limit.' |
|     |                                  | Move the table to the right manually (JOG          |
|     |                                  | Mode).                                             |
|     |                                  | Refer to ' <u>3-6-1 Motion Parameter</u> .'        |
| 318 | It is beyond -Y work area        | Work area of the current design exceeds -area of   |
|     |                                  | Y-axis. Move the offset position.                  |
|     |                                  | Refer to '3-1-2 Offset Setting and Moving.'        |
| 319 | It is beyond +Y work area.       | Work area of the current design exceeds +area      |
|     |                                  | of Y-axis. Move the offset position.               |
|     |                                  | Refer to '3-1-2 Offset Setting and Moving.'        |
| 323 | Z emergency stop                 | Emergency stop switch is pressed.                  |
|     |                                  | Turn the switch counter-clockwise.                 |
| 324 | It is beyond Z area. +EL         | Unused signals.                                    |
|     |                                  | Contact the dealer.                                |
| 325 | It is beyond Z area. –EL         | Unused signals.                                    |
|     |                                  | Contact the dealer.                                |
| 326 | It is beyond Z area. +SL         | Central cylinder exceeds the rotation range        |
|     |                                  | counter-clockwise. Return to the origin point.     |
|     |                                  | Refer to ' <u>3-5-1 Origin Point Setting</u> .'    |
| 327 | It is beyond Z areaSL            | Central cylinder exceeds the rotation range        |
|     |                                  | clockwise. Return to the origin point.             |
|     |                                  | Refer to ' <u>3-5-1 Origin Point Setting</u> .'    |
| 340 | Cylinder operation time exceeded | Basket moving cylinder is operated but the         |
|     |                                  | sensor is not operated.                            |
|     |                                  | Solenoid or cylinder sensor error occurs on        |

|     |                                       | basket moving cylinder.                          |
|-----|---------------------------------------|--------------------------------------------------|
|     |                                       | Check the wiring.                                |
|     |                                       | Check the looseness on sensor.                   |
| 341 | Position initialization time exceeded | Basket rotation detection sensor or motor error. |
|     |                                       | Rotation sensor is not detected when the basket  |
|     |                                       | is rotated.                                      |
|     |                                       | Check the wiring.                                |
|     |                                       | Check the sensor.                                |
|     |                                       | Check the basket rotation motor.                 |
|     |                                       | Check the driver for basket rotation motor.      |
| 342 | Cylinder unloading error              | Vacuum operation failure in central cylinder.    |
|     |                                       | No materials on side nozzle. Or central cylinder |
|     |                                       | solenoid or vacuum sensor error.                 |
|     |                                       | Check the wiring.                                |
|     |                                       | Check the looseness on sensor.                   |
| 343 | Unloading cylinder descending error   | Descending cylinder sensor is not operated       |
|     |                                       | when the central cylinder is descended.          |
|     |                                       | Central cylinder up/down solenoid or descent     |
|     |                                       | sensor error.                                    |
|     |                                       | Check the wiring.                                |
|     |                                       | Check the looseness on sensor.                   |
| 344 | Unloading cylinder ascending error    | Ascending cylinder sensor is not operated when   |
|     |                                       | the central cylinder is ascended.                |
|     |                                       | Central cylinder up/down solenoid or ascent      |
|     |                                       | sensor error.                                    |
|     |                                       | Check the wiring.                                |
|     |                                       | Check the looseness on sensor.                   |

### 6-3 Design Management

It is a warning message generated in reading or creating the design file. For the normal file, no warning occurs, but in the case of internal memory damage or physical damage in system, the warning message is displayed. The warning may be generated when abnormal file is operated. Make sure to delete the failed file.

| 350 | No design found                     | Work quantity in the work file is $0^{\circ}$  |
|-----|-------------------------------------|------------------------------------------------|
| 550 |                                     | Re-set the design file                         |
| 251 | No design file found                |                                                |
| 351 | No design file found.               | File open error.                               |
|     |                                     | No file found or the file is damaged.          |
|     |                                     | Delete the file and re-enter it                |
| 352 | File capacity exceeded              | File header size is not matched with the       |
|     |                                     | designated size. ( NCK )                       |
|     |                                     | Delete the file and re-enter it.               |
| 354 | File creation error                 | File creation in system memory is failed when  |
|     |                                     | the design in SD memory is copied to system    |
|     |                                     | memory.                                        |
|     |                                     | Memory is full or the system error occurs.     |
|     |                                     | Check the system memory.                       |
| 355 | File type error                     | Incorrect type DST file read.                  |
|     |                                     | Delete the file and re-enter it                |
| 356 | No work file found.                 | Design list and work file is not matched.      |
|     |                                     | Check the system.                              |
| 357 | No design list found.               | Design list is damaged.                        |
|     |                                     | Check the system.                              |
| 358 | No design edit data.                | No edit data found for the design file.        |
|     |                                     | Execute work setting in Edit Design.           |
|     |                                     | Refer to '3-3 Edit Design.'                    |
| 359 | Type not supported.                 | Incorrect extension in the selected work file. |
|     |                                     | File extension should be '.NCK' or '.DST'      |
|     |                                     | Select the new file.                           |
| 361 | Height, width, and quantity is '0.' | Design size or the work quantity is incorrect. |
|     |                                     | Delete the file and re-enter it                |

### 6-4 Emergency Stop

Emergency stop is generated when the system stops urgently by the user's request during autooperation or when the safety sensor detects problems.

| 380 | Emergency stop is entered. | Emergency stop switch is entered during auto-    |
|-----|----------------------------|--------------------------------------------------|
|     |                            | operation.                                       |
|     |                            | Stop all operation.                              |
|     |                            | Eliminate the cause of emergency stop and        |
|     |                            | release the emergency stop switch.               |
|     |                            | Return to the origin point and resume operation. |
|     |                            | Refer to '3-5-1 Origin Point Setting.'           |
| 381 | Door is open.              | Front door is open during auto-operation.        |
|     |                            | Eliminate the cause of stop and release the      |
|     |                            | emergency stop switch.                           |

### 6-5 SD Card

It is the warning generated when the data is read or saved from SD memory.

Max. capacity of SD memory is 2GByte. You should format it in FAT.

| Response truncated                          |  |
|---------------------------------------------|--|
| Invalid argument                            |  |
| Timed out at reading from card.             |  |
| Failed to read from card                    |  |
| Failed to write from card                   |  |
| Card port was not opened                    |  |
| No Error                                    |  |
| Card not inserted                           |  |
| Card inserted but not initialized. Reinsert |  |
| File open already                           |  |
| Baud rate setting error                     |  |

## Chapter. 7 Machine Assembly Charts and Parts List

Instrument and parts list of this equipment is provided. For the standard product, the model name designated by the manufacturer is stated, while for other parts and the parts manufactured by the company, a serial number is provided. When you inspect or replace the instrument, refer to the list in this chapter when you contact the dealer.

7-1 Basic Structure ASS'Y 7-2 X-AXIS ASS'Y 7-3 Y-AXIS ASS'Y 7-4 TABLE ASS'Y 7-5 SETTING BASE ASS'Y 7-6 SHAFT BASE ASS'Y 7-7 NOZZEL ASS'Y 7-8 CYLINDER BASE ASS'Y 7-9 DISK & BASKET ASS'Y 7-10 FRONT AIR COMPONENT ASS'Y 7-11 COVER ASS'Y

| RHINEST |
|---------|
| ONE SE  |
| ETTING  |
| MACH    |
| IINE -  |
| ASS'Y   |
| , LISI  |

| NO. | PART NO.    | PART NAME            | PAGE |
|-----|-------------|----------------------|------|
|     |             |                      |      |
| -   | RS1-11000   | AL-PROFILE ASS'Y     | 2    |
| 2   | RS1-12000-1 | X-AXIS ASS'Y         | 4    |
| သ   | RS1-12000-2 | Y-AXIS ASS'Y         | 7    |
| 4   | RS1-12000-3 | TABLE ASS'Y          | 6    |
| U   | RS1-13000-1 | SETTING BASE ASS'Y   | П    |
| 6   | RS1-13000-2 | PICK & SETTING ASS'Y | 13   |
| 7   | RS1-14000-1 | STONE CHANGE ASS'Y   | 15   |
| 8   | RS1-14000-2 | HOPPER ASS'Y         | 17   |
| 9   | RS1-14000-3 | PNEUMATIC ASS'Y      | 19   |
| 10  | RS1-15000   | PANEL ASS'Y          | 21   |
| 11  | RS1-16000   | COVER ASS'Y          | 23   |

7-1 Basic Structure ASS'Y

| 2                     | -                | NO.       |
|-----------------------|------------------|-----------|
| AC-300F               | RS1-11000        | PART NO.  |
| CASTERS WITH ADJUSTER | AL-PROFILE ASS'Y | PART NAME |
| 4                     | Т                | QT'Y      |
|                       |                  | REMARK    |

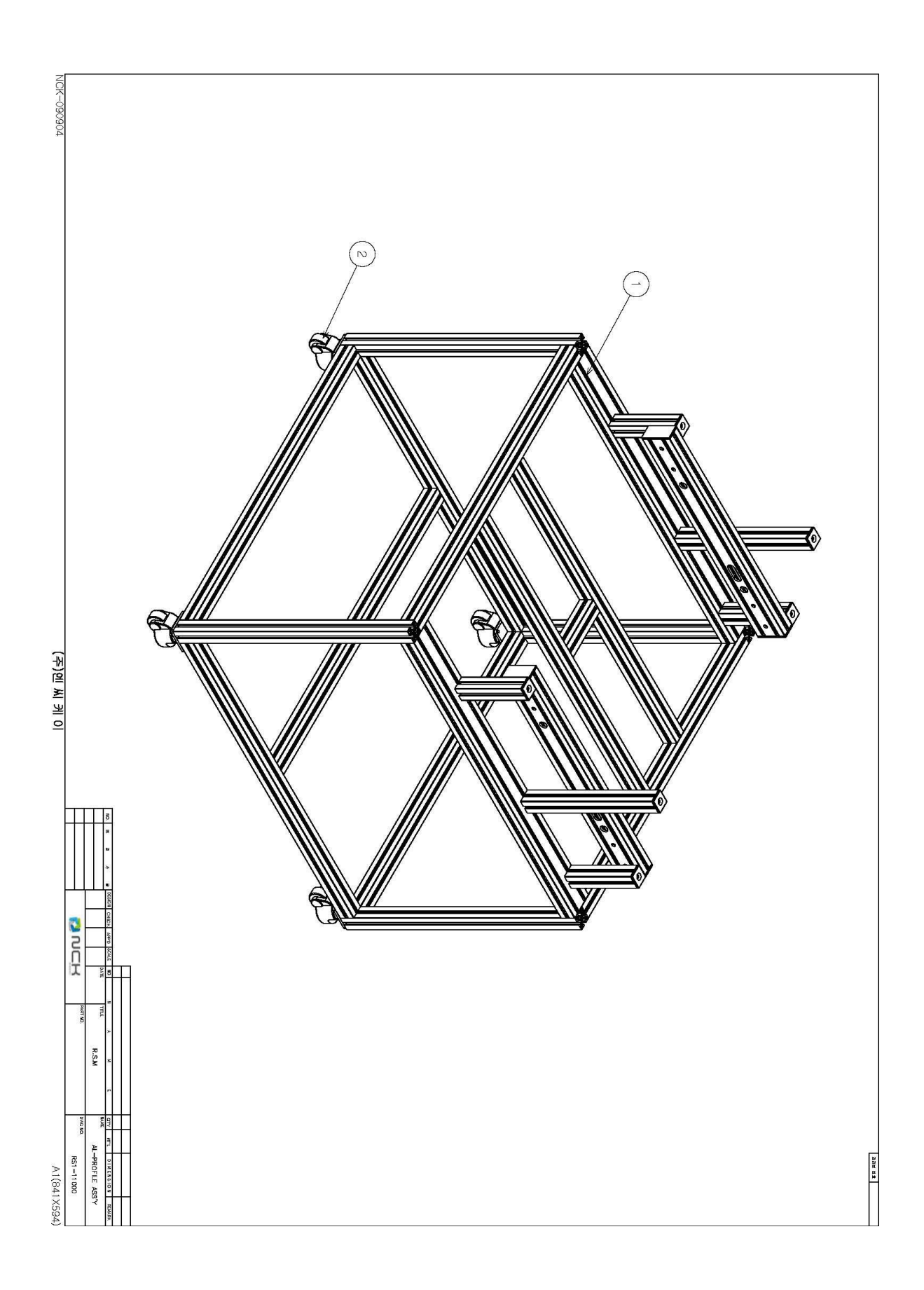

| NO. | PART NO.        | PART NAME         | QT'Y | REMARK            |
|-----|-----------------|-------------------|------|-------------------|
| 2   | RS1-12002-01    | X-PLATE           |      |                   |
| 4   | LDTC-20-X       | LM GUIDE RAIL     | 2    |                   |
| 5   | LTA-20          | LM GUIDE BLOCK    | 4    |                   |
| 6   | RS1-12006-01    | IDLER BODY-2      | 2    |                   |
| 7   | 6901ZZ          | BALL BEARING      | 4    | 6901              |
| 10  | S3M-32-150-12   | TIMING PULLEY     | -    |                   |
| 15  | S3M-16-150-6.35 | TIMING PULLEY     |      |                   |
| 16  | S3M-15-234      | TIMING BELT       | -    |                   |
| 17  | RS1-12012       | COLLAR            | 4    |                   |
| 19  | RS1-12011       | IDLER SHAFT-2     |      |                   |
| 20  | S5M-16-150-12   | TIMING PULLEY     | 2    |                   |
| 21  | RS1-12013-A-01  | MOTOR BRACKET     | -    |                   |
| 22  | TS3653N3E9      | X-AXIS MOTOR      | -    | 2PHASE STEP MOTOR |
| 23  | RS1-12014-01    | X-MOTOR PLATE     | -    |                   |
| 24  | S5M-15-1300     | TIMING BELT       |      |                   |
| 25  | RS1-12015-01    | TABLE BRACKET     | 2    |                   |
| 31  | RS1-12021       | TENSION BRACKET   |      |                   |
| 32  | BS5-L2M         | PHOTO SENSER      | 4    |                   |
| 33  | RS1-12024-01    | SENSOR BRACKET-2  | 2    |                   |
| 36  | RS1-12027-01    | X-AXIS DUCT       | -    |                   |
| 37  | RS1-12028-01    | CABLE BRACKET     | -    |                   |
| 38  | EC550           | Energy Chain      | -    |                   |
| 40  | RS1-12029       | SENSOR BRACKET-3  | 4    |                   |
| 43  | S5M-150-54      | TIMING BELT BLOCK | 1    |                   |

| 44 | RS1-12034    | X-BELT BRACKET  | - |
|----|--------------|-----------------|---|
| 45 | RS1-12035    | BEARING CASE-1  | - |
| 46 | RS1-12036    | BEARING CASE-2  | - |
| 49 | RS1-12005-01 | IDLER SHAFT-1   | - |
| 50 | RS1-12038    | TENSION PLATE-2 | - |
| 51 | RS1-12039    | SENSOR PLATE    | 2 |
|    |              |                 |   |

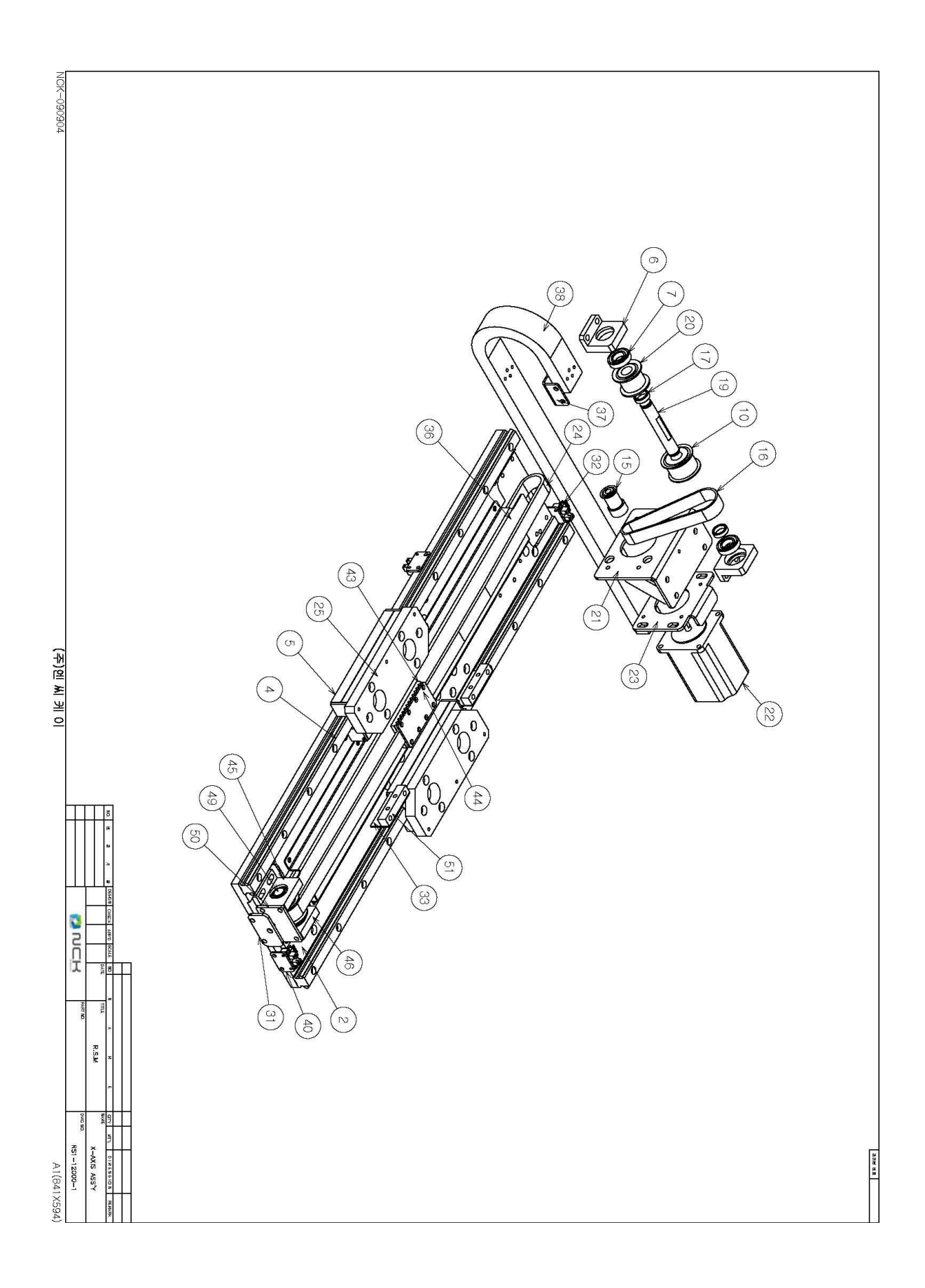

| 48              | 47            | 46             | 45             | 42             | 41                | 39              | 35           | 34               | 31              | 18          | 17        | 16          | 15              | 14                | 13            | 1               | 10            | 9             | 8             | 7            | 6            | J              | ω            | -            | NO.       |
|-----------------|---------------|----------------|----------------|----------------|-------------------|-----------------|--------------|------------------|-----------------|-------------|-----------|-------------|-----------------|-------------------|---------------|-----------------|---------------|---------------|---------------|--------------|--------------|----------------|--------------|--------------|-----------|
| RS1-12037       | RS1-12031     | RS1-12036      | RS1-12035      | RS1-12033      | S5M-250-54        | LDTC-20         | RS1-12026-01 | RS1-12023-01     | RS1-12021       | S5M-25-1800 | RS1-12012 | S3M-15-234  | S3M-16-150-6.35 | TS3606N4E12       | RS1-12042     | RS1-12041-A     | S3M-32-150-12 | S5M-16-250-12 | RS1-12032-01  | 6901ZZ       | RS1-12006-01 | LTA-20         | RS1-12003-01 | RS1-12001-01 | PART NO.  |
| TENSION PLATE-1 | IDLER SHAFT-3 | BEARING CASE-2 | BEARING CASE-1 | Y-BELT BRACKET | TIMING BELT BLOCK | LM GUIDE RAIL-Y | Y-AXIS DUCT  | SENSOR BRACKET-1 | TENSION BRACKET | TIMING BELT | COLLAR    | TIMING BELT | TIMING PULLEY   | Y-AXIS MOTOR      | Y-MOTOR PLATE | Y-MOTOR BRACKET | TIMING PULLEY | TIMING PULLEY | IDLER SHAFT-4 | BALL BEARING | IDLER BODY-2 | LM GUIDE BLOCK | TABLE PLATE  | Υ-ΡΙΑΤΕ      | PART NAME |
| . <b>—</b>      | -             | -              | -              | -              | -                 | 2               | -            | 2                | -               | -           | 4         | -           | -               | -                 |               | -               | -             | 2             | 4             | 8            | 2            | 2              | 2            |              | QT'Y      |
|                 |               |                |                |                |                   |                 |              |                  |                 |             |           |             |                 | 2PHASE STEP MOTOR |               |                 |               |               |               |              |              |                |              |              | REMARK    |

### 7-3 Y-AXIS ASS'Y

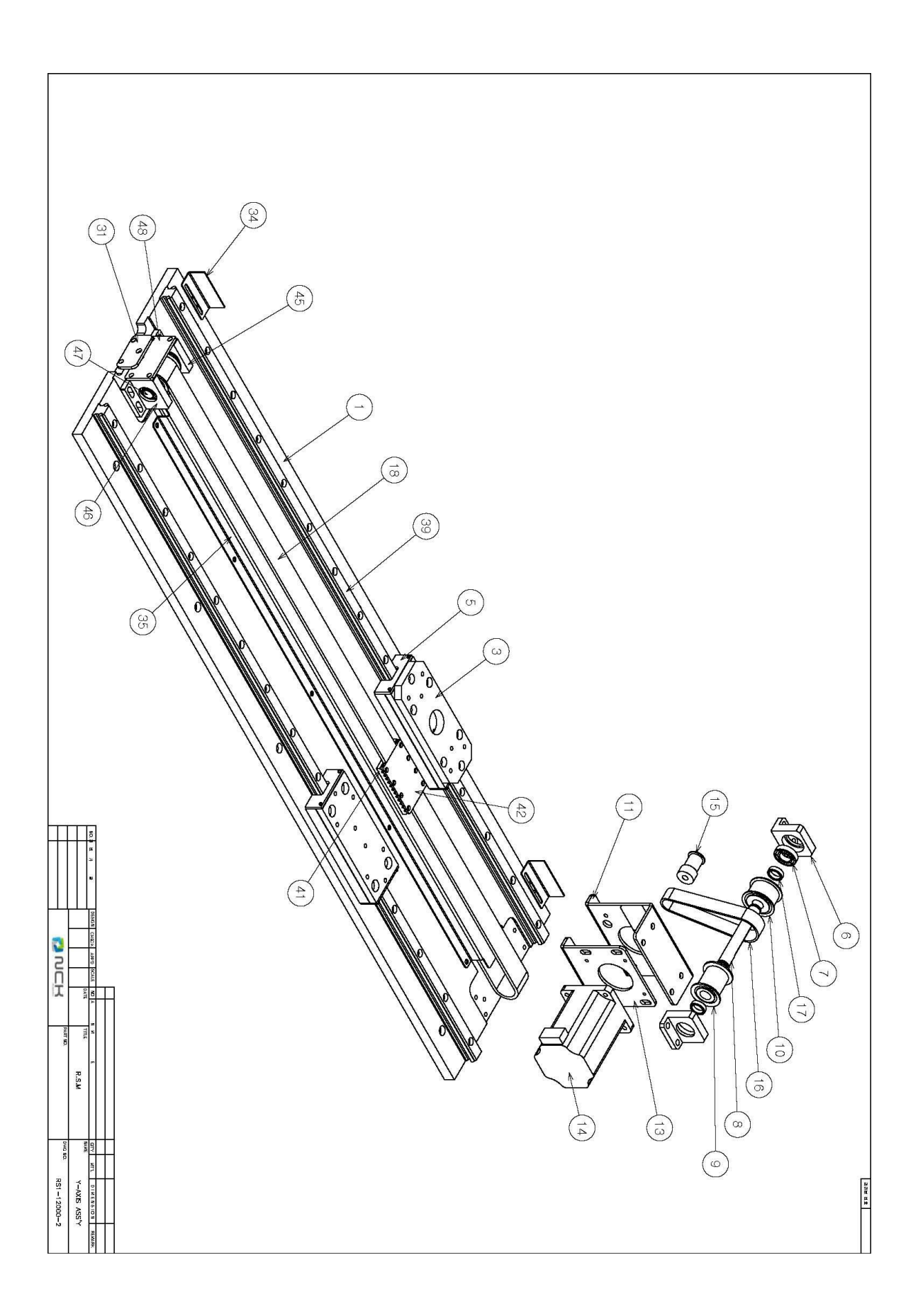

| 30  | RS1-12040    | SPRING PIN | 2        | Φ4 X 12 |
|-----|--------------|------------|----------|---------|
| 29  | RS1-12020-01 | WORK PAD-2 |          |         |
| 28  | RS1-12019    | WORK PAD-1 |          |         |
| 27  | RS1-12018-01 | WORK BASE  | <u> </u> |         |
| 26  | RS1-12016-01 | TABLE BASE |          |         |
|     |              |            |          |         |
| NO. | PART NO.     | PART NAME  | QT'Y     | REMARK  |
|     |              |            |          |         |

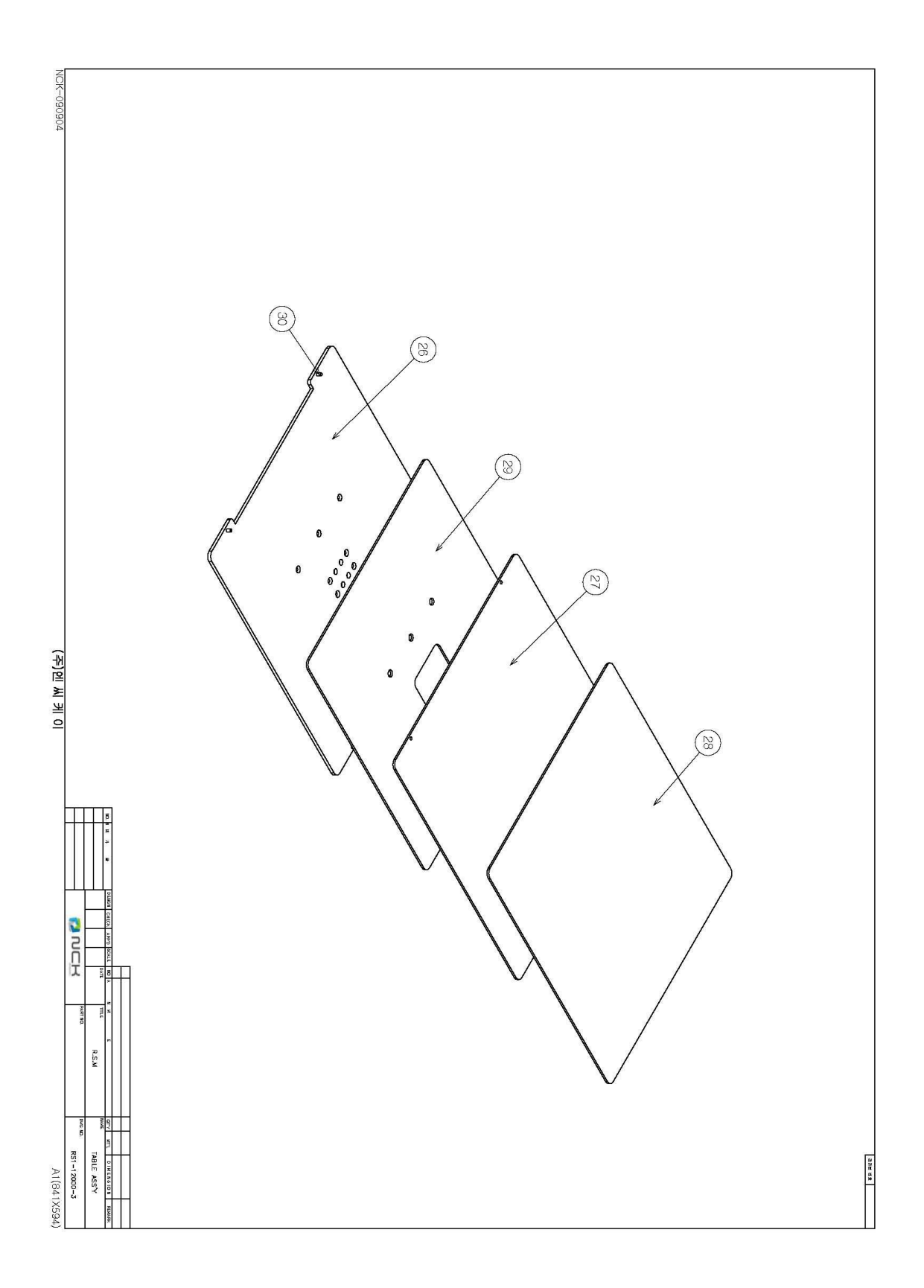

| 3 <sup>№</sup> <sup>→</sup> NO. | PART NO.<br>RS1-13001-02<br>RS1-13010<br>6901ZZ | PART NAME<br>SETTING BASE<br>SETTING SHAFT-2<br>BALL BEARING | 6 <sup>3</sup> ОТ'Ү | 문    |
|---------------------------------|-------------------------------------------------|--------------------------------------------------------------|---------------------|------|
|                                 | 6901ZZ<br>S5M-32-150-10                         | BALL BEARING<br>TIMING PULLEY                                |                     | ය ත  |
| 99                              | FUNT12                                          | FING U NUTS                                                  |                     | ω    |
| 10                              | RS1-13011-01                                    | SETTING DOG                                                  |                     | ω    |
| 41                              | RS1-13012-01                                    | SENSOR BRACKET-1                                             |                     | ယ    |
| 42                              | BS5-T2M                                         | PHOTO SENSOR                                                 |                     | ω    |
| 43                              | RS1-13008                                       | SETTING MOTOR BASE                                           |                     | ω    |
| 44                              | 103H7126-0740                                   | PICK & SETTING MOTOR                                         |                     | ω    |
| 45                              | RS1-13009                                       | PLATE STOPPER                                                |                     | ω    |
| 46                              | S5M-16-150-6.35                                 | TIMING PULLEY                                                |                     | ы    |
| 47                              | RS1-13049                                       | DISK PLATE                                                   |                     | ω    |
| 48                              | RS1-13051-01                                    | DUCT COVER                                                   |                     | -    |
| 49                              | RS1-13021-01                                    | SETTING SIDE PLATE                                           |                     | 2    |
| 50                              | RS1-13050-01                                    | FITTING COVER                                                |                     | 1    |
| 51                              | MPS-33RC-NGAT                                   | DIGITAL PRESSURE SENS                                        | R                   | DR 2 |
| 52                              | S5M-15-260                                      | TIMING BELT                                                  |                     | ω    |

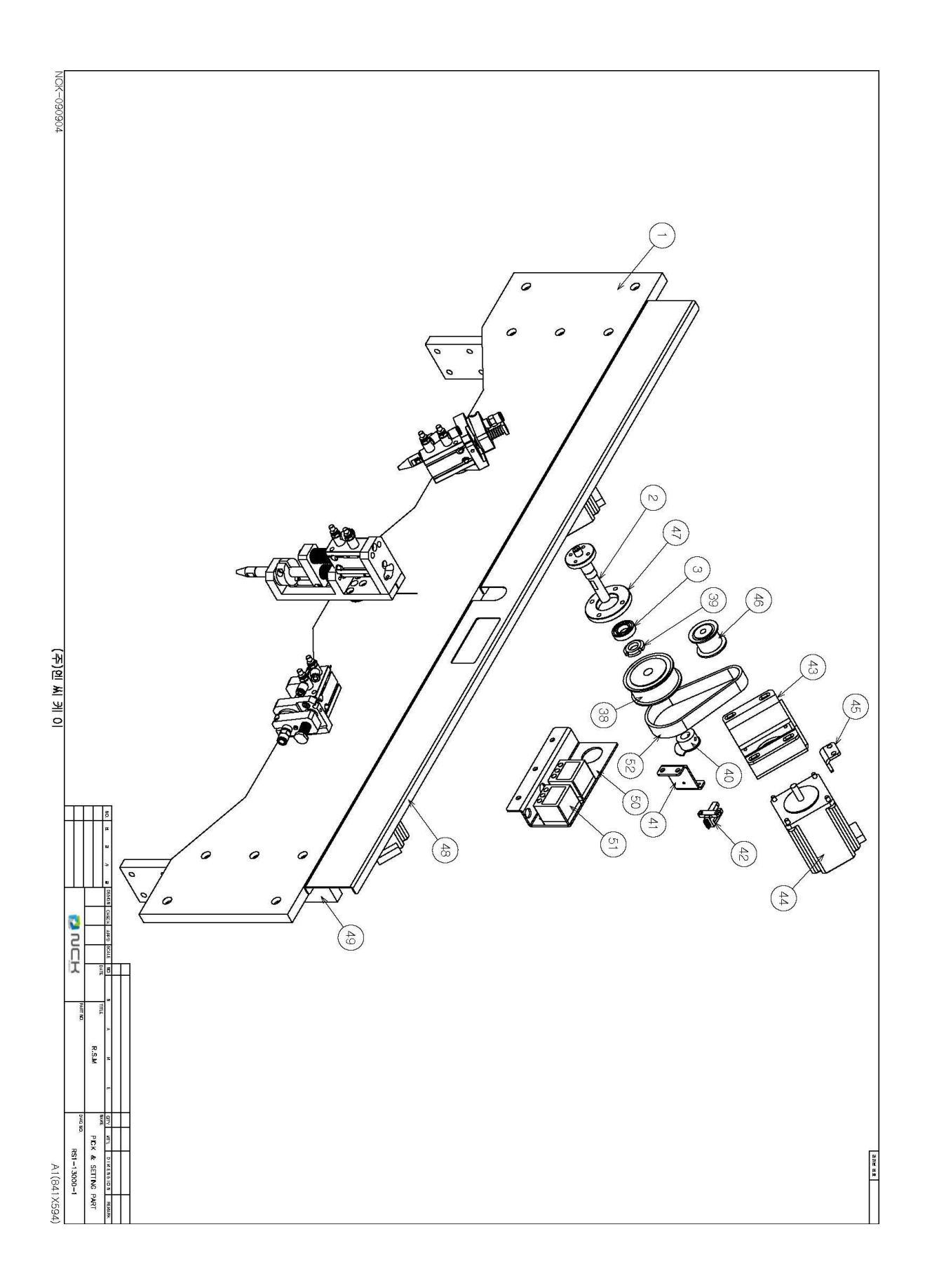

| 37            | 34             | 33        | 32           | 31            | 30           | 25             | 24         | 23             | 22        | 21           | 20           | 19        | 18        | 17        | 16                | 15               | 14             | 13             | 12               | 11             | 8               | 6               | σı            | 4               | NO        |
|---------------|----------------|-----------|--------------|---------------|--------------|----------------|------------|----------------|-----------|--------------|--------------|-----------|-----------|-----------|-------------------|------------------|----------------|----------------|------------------|----------------|-----------------|-----------------|---------------|-----------------|-----------|
| RS1-13044-01  | RS1-13020-01   | RS1-13053 | RS1-13028-01 | RS1-13042-01  | RS1-13041    | RS1-13017      | RS1-13043  | RS1-13014-01   | RS1-13055 | RS1-13027-01 | RS1-13056    | RS1-13054 | RS1-13029 | RS1-13005 | RS1-13052         | SC-M5-04         | RS1-13045      | RS1-13007      | FH06-M6          | RS1-13025-01   | NDMD16 X 5D     | RS1-13004       | BFLB10-08     | RS1-13024-02    | PART NO.  |
| PICK HOLDER-R | PICK BRACKET-R | SPRING-A  | COLLAR       | PICK HOLDER-L | LINK SHAFT-B | SETTING NOZZLE | PICK SHAFT | PICK BRACKET-L | SPRING-C  | CUSHION-A    | LINK SHAFT-C | SPRING-B  | CUSHION-B | HOLDER    | SETTING BRACKET-2 | SPEED CONTROLLER | PARALLEL PIN-A | SETTING NOZZLE | STRAIGHT FITTING | SETTING HOLDER | AIR CYLINDER-PS | SETTING SHAFT-1 | OIL FREE BUSH | SETTING BRACKET | PART NAME |
| -             | -              | 2         | 2            | -             | 2            | 2              | 2          | д              | -         | ω            | -            | -         | ω         | 1         |                   | 6                | ω              | н              | ω                | 1              | ω               | г               | 6             | 1               | QT'Y      |
|               |                |           |              |               |              |                |            |                |           |              |              |           |           |           |                   | M5 - Φ4          |                |                | M6 - Φ6          |                |                 |                 |               |                 | REMARK    |

### 7-6 SHAFT BASE ASS'Y

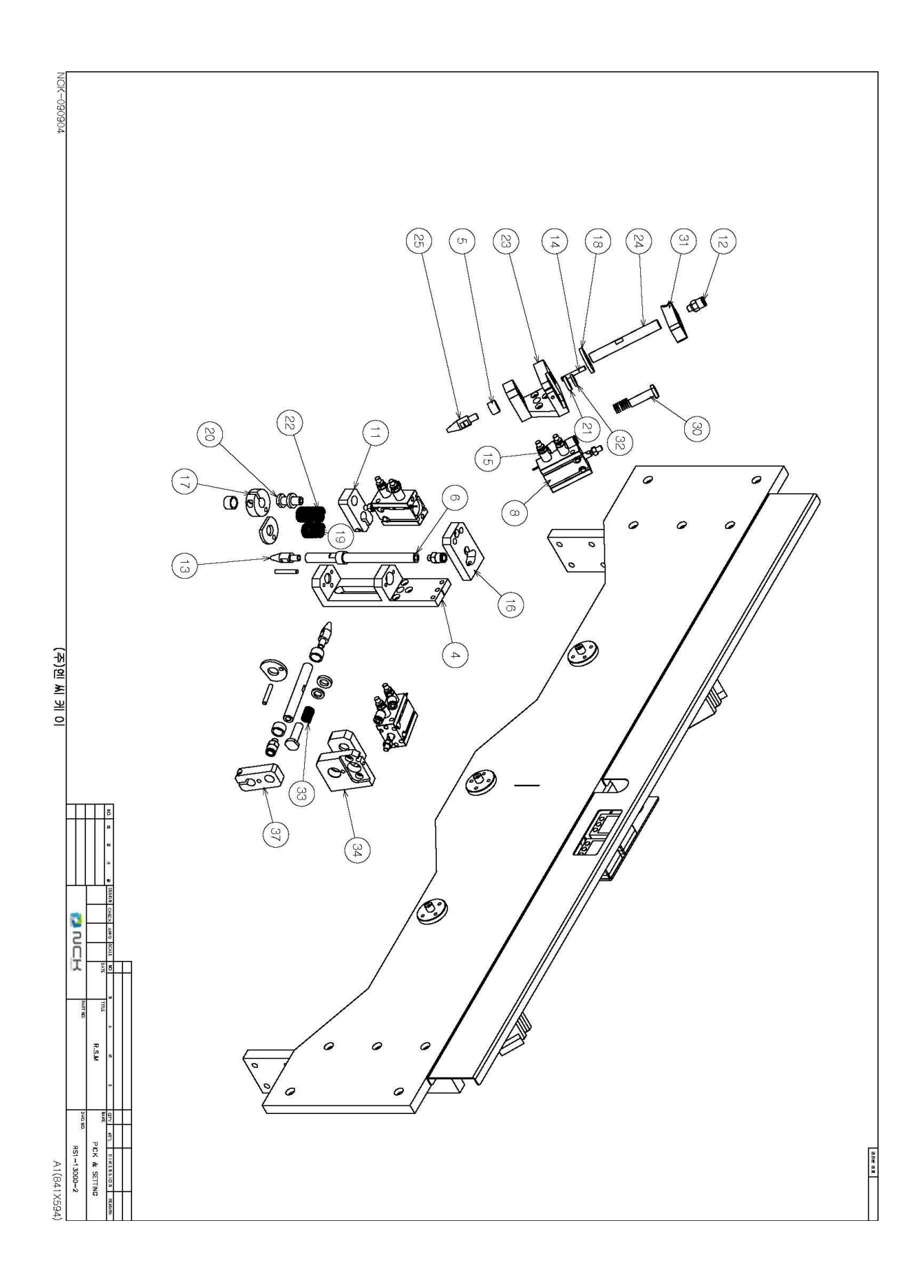

| NO. | PART NO.       | PART NAME          | QT'Y | REMARK |
|-----|----------------|--------------------|------|--------|
| -   | RS1-14001      | PICK PLATE-L       | -    |        |
| 2   | RS1-14029      | PICK PLATE-R       | _    |        |
| ω   | RS1-14003      | GROUND ROUND BAR   | 4    |        |
| 4   | RS1-14036      | BACK PLATE         | 2    |        |
| 30  | RS1-14022-A    | CYLINDER PUSH      | 2    |        |
| 32  | SH 16UU        | BALL BUSH          | 8    |        |
| 36  | RS1-14040      | SIDE PLATE-B       | 2    |        |
| 37  | RS1-14038      | SIDE PLATE-A       | 2    |        |
| 38  | RS1-14025-01   | CYLINDER BRACKET-L | Ť    |        |
| 39  | RS1-14028-01   | CYLINDER BRACKET-R | 1    |        |
| 40  | TCM2B25 * 150A | AIR CYLINDER-CC    | 2    |        |
| 47  | TJ-30          | JOINT              | 22   |        |
| 50  | SB1006-2C      | SHOCK ABSORBER     | 4    |        |
| 54  | M6 X 30        | HEXAGON HEAD BOLT  | 4    |        |
| 68  | RS1-14039      | BASE PLATE         | 2    |        |
| 00  | RS1-14042      | REAR PLATE         | _    |        |

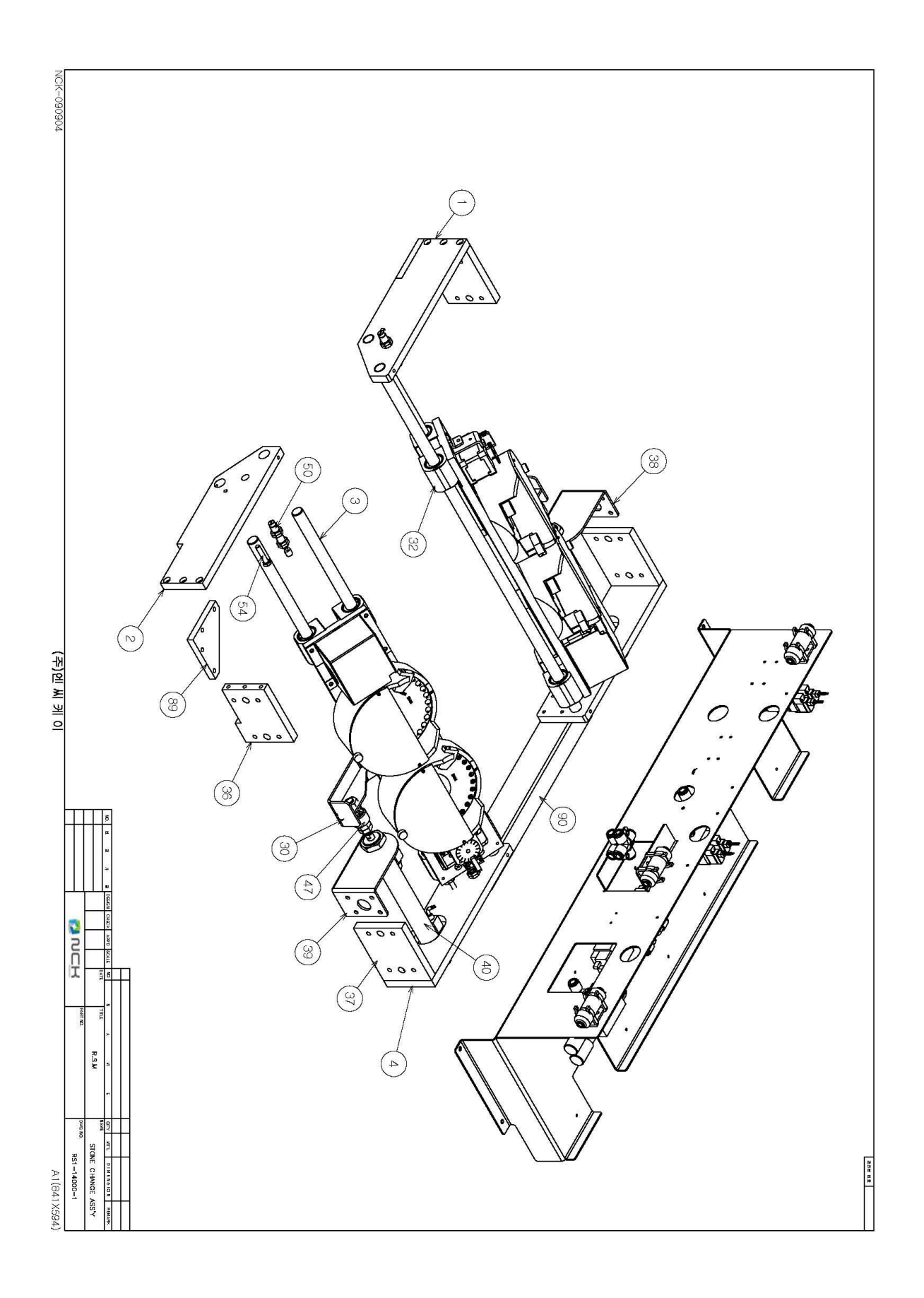

| NO. | PART NO.           | PART NAME         | QT'Y | REMARK |
|-----|--------------------|-------------------|------|--------|
|     |                    |                   |      |        |
| 5   | RS1-14006-01       | PICK BASE         | 2    |        |
| 6   | 6901ZZ             | BALL BEARING      | 8    |        |
| 7   | RS1-14007-01       | HOPPER            | 4    |        |
| 8   | RS1-14008          | DISC SHAFT        | 4    |        |
| 9   | S3M-32-100-8       | TIMING PULLEY     | 4    |        |
| 10  | RS1-14009          | DISK 2-3MM        | 2    |        |
| 1   | FL42STH38-1206B-12 | DISK MOTOR        | 4    |        |
| 12  | S3M-16-100-5       | TIMING PULLEY     | 4    |        |
| 13  | RS1-14035          | DISC MOTOR BASE-B | 2    |        |
| 14  | BS5-T2M            | PHOTO SENSOR      | 4    |        |
| 15  | RS1-14017          | DOG               | 4    |        |
| 16  | RS1-14018          | ADJUST PLATE-A    | 4    |        |
| 17  | RS1-14016-01       | DISC MOTOR BASE-A | 22   |        |
| 20  | RS1-14019          | HOPPER COVER      | 4    |        |
| 21  | JLN 10             | NUTS FOR BEARING  | 4    |        |
| 22  | S3M-10-264         | TIMING BELT       | 4    |        |
| 23  | RS1-14023          | KNOB              | 4    |        |
| 24  | Ф3 X 8             | PARALLEL PIN      | 12   |        |
| 25  | RS1-14024          | KNOB              | 8    |        |
| 26  | RS1-14020-01       | MOTOR COVER-A     | 2    |        |
| 27  | RS1-14021-01       | MOTOR COVER-B     | 2    |        |
| 29  | RS1-14010          | DISK 4-5MM        | 2    |        |
| 33  | RS1-14011          | DISK 6-7MM        | 2    |        |
| 34  | RS1-14043          | BRUSH BRACKET     | 4    |        |
| 35  | Brush              | BRUSH             | 4    |        |

### 7-8 CYLINDER BASE ASS'Y

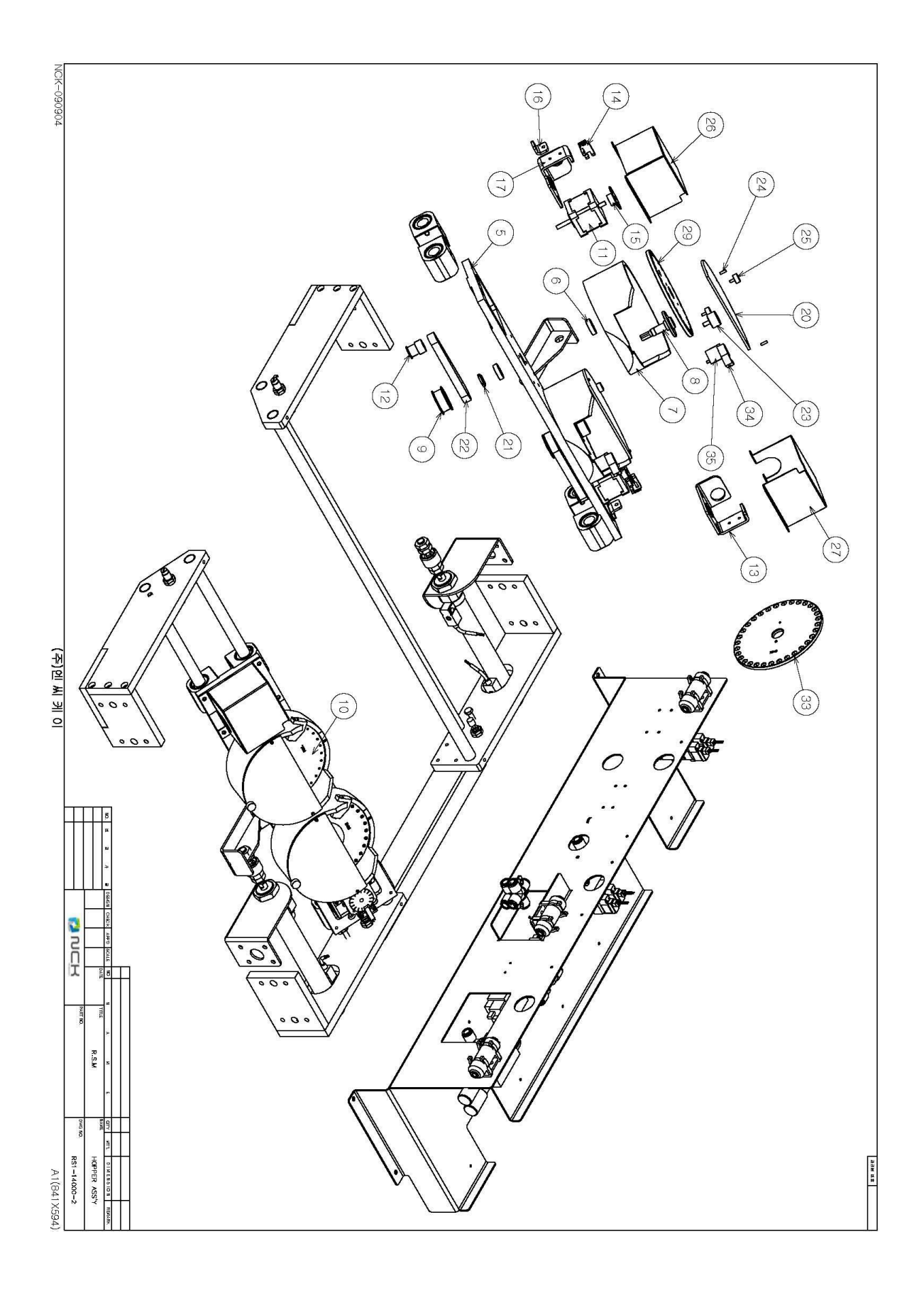

| 5   | )                |                  | 242             | )        |
|-----|------------------|------------------|-----------------|----------|
| NO. | PARI NU.         | PARI NAME        | Q Y             | HEMIAHK  |
|     |                  |                  |                 |          |
| 55  | RS1-14034        | FITTING TABLE    |                 |          |
| 56  | SS3YJ7-42R-02-01 | MANIFOLD         | -               |          |
| 57  | SYJ714R-5LZ      | SOLENOID VALVE   | 2               |          |
| 63  | FL08-02S         | ELBOW FITTING    | 10              | 1/4 - Φ8 |
| 64  | FH08-02S         | STRAIGHT FITTING | 2               | 1/4 - Φ8 |
| 65  | DVM1-40-03-C4    | MANIFOLD         | <u> </u>        |          |
| 66  | DV1140-5H        | SOLENOID VALVE   | ω               |          |
| 73  | FL08-01S         | ELBOW FITTING    | -               | 1/8 - Φ8 |
| 74  | SL200-02         | SILENCER         | 2               | 1/8      |
| 75  | DVM3-40-02C6     | MANIFOLD         |                 |          |
| 76  | DV3240-5H        | SOLENOID VALVE   | 2               |          |
| 83  | SL200-02         | SILENCER         | ω               | 1/4      |
| 84  | CKV330-4E-02     | SOLENOID VALVE   | 2               |          |
| 85  | CV-15HS          | VACUUM EJECTOR   | 2               |          |
| 86  | SC300            | SILENCER         | 2               | 1/4      |
| 87  | VF200-06         | VACUUM FILTER    | ω               |          |
| 91  | FTW08-00         | CROSS FITTING    | 2               | Ф8       |
| 92  | FL06-M5          | ELBOW FITTING    | <del>ت</del> ــ | M5 - Φ6  |

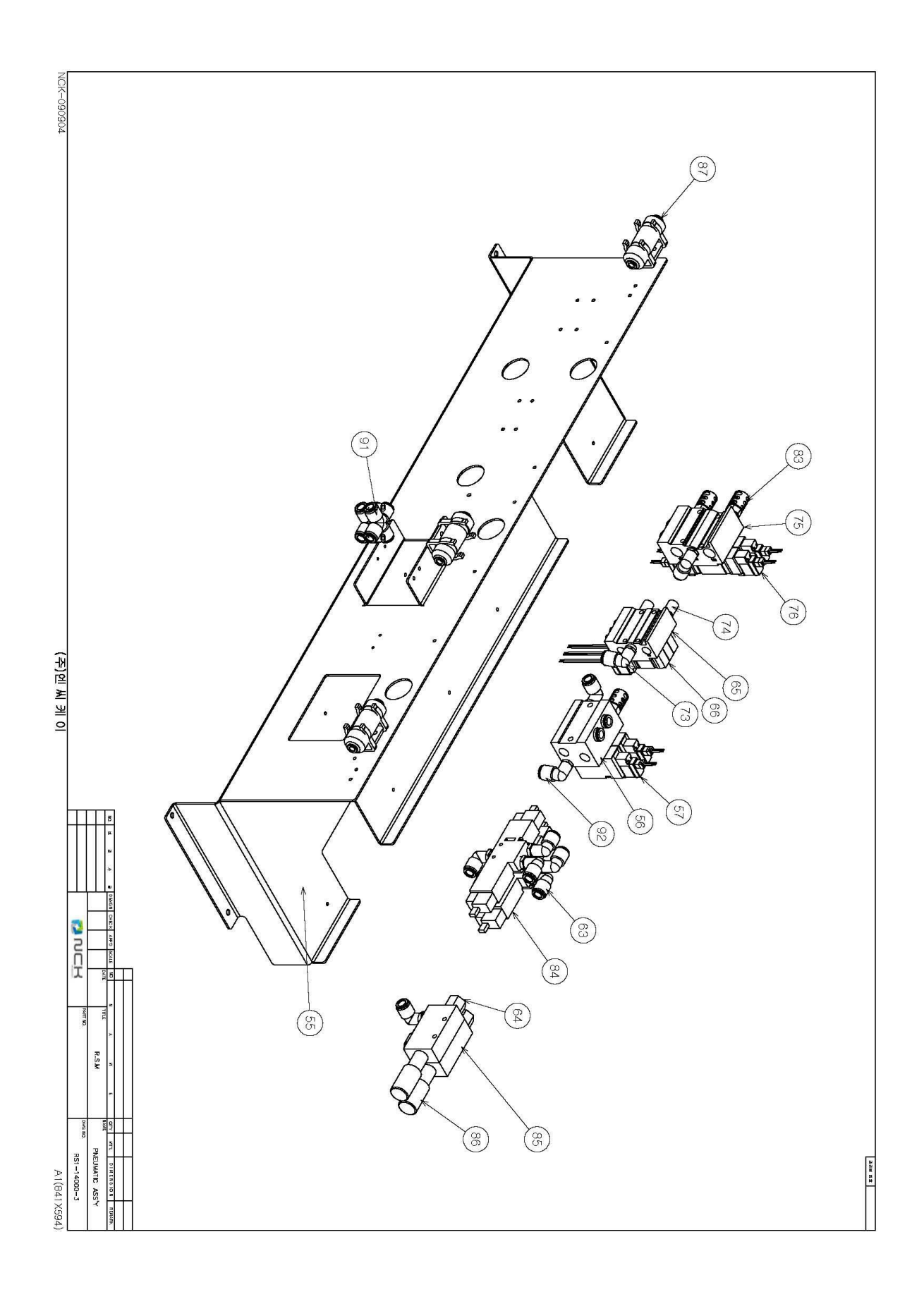

| 10               |                  | 18            | 17            | 16       | 15                 | 14              | 13        | 12           | 11           | 10           | 9            | 8           | 7           | 6          | Ϋ́           | 4         | ω                | 2          |             | NO.       |
|------------------|------------------|---------------|---------------|----------|--------------------|-----------------|-----------|--------------|--------------|--------------|--------------|-------------|-------------|------------|--------------|-----------|------------------|------------|-------------|-----------|
| rhuo-uso         | EH08-035         | FL08-03S      | FL08-02S      | FE-08-00 | PHONE MODULAR JACK | IR-06-22-H      | RS1-15010 | RS1-15009-01 | RS1-15011-01 | RS1-15012-01 | RS1-15008-01 | RS1-15018   | RS1-15016   | RS1-15017  | RS1-15015-01 | PR2-02BG  | PP3-02BG         | CWS-500    | RS1-15013   | PART NO.  |
| STRAIGHT FITTING | STRAIGHT FITTING | ELBOW FITTING | ELBOW FITTING | 판녤취부용    | LAN CONNECTOR      | POWER CONNECTOR | BRACKET-5 | BARACKET-4   | CABLE COVER  | DOOR PANEL   | BACK PANEL   | TOP PANEL-R | TOP PANEL-L | SIDE PANEL | BRACKET-6    | REGULATOR | FILTER-REGULATOR | AIR FILTER | INNER PANEL | PART NAME |
|                  | -                | <b></b>       | ယ             | _        | -                  | _               | 1         | 6            | -            | -            | -            |             | _           | 2          | J            | -         | -                | -          |             | QT'Y      |
| σ/σ – Φο         | 800 - 8/2        | 3/8 - 08      | 1/4 - 08      | 80 - 80  | 8 PIN              | 1¢ POWER SOURCE |           |              |              |              |              |             |             |            |              |           |                  |            |             | REMARK    |

### 7-10 FRONT AIR COMPONENT ASS'Y

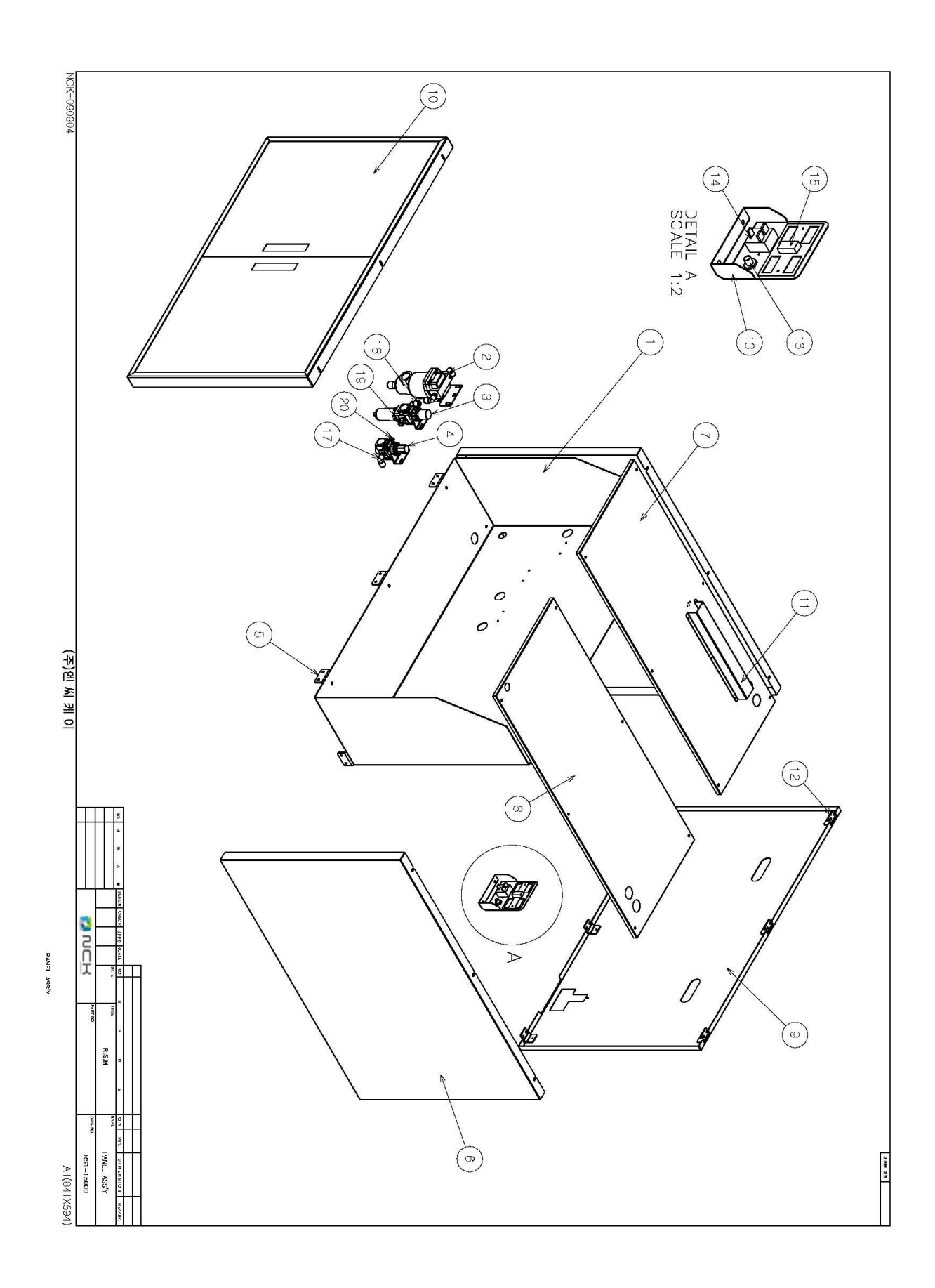

| NO. | PART NO.  | PART NAME          | Q'TY | REMARK |
|-----|-----------|--------------------|------|--------|
|     |           |                    |      |        |
| 1   | RS1-16001 | COVER BODY ASS'Y   | ۲    |        |
| 2   | RS1-16002 | WINDOW COVER ASS'Y | -    |        |
| ယ   | RS1-16003 | GLASS TOP          | T    |        |
| 4   | RS1-16005 | GLASS FRONT        | 1    |        |
| J   | RS1-16007 | GLASS HOLDER       | 4    |        |
| 6   | BL0303    | MAGNETIC SWITCH    | -    |        |
|     |           |                    |      |        |

7-11 COVER ASS'Y

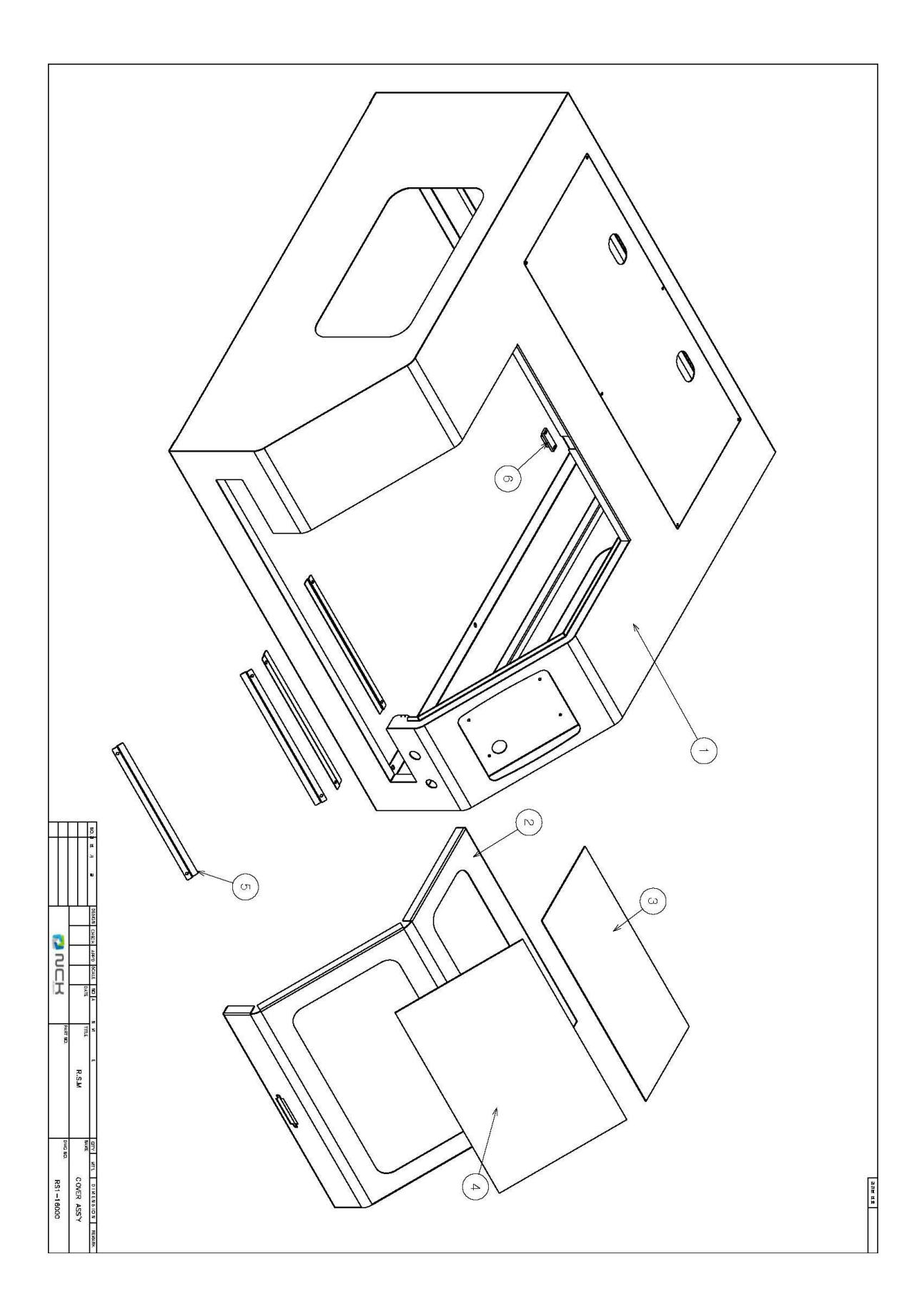

## **Chapter. 8 Eletric Parts List**

Instrument and parts list of this equipment is provided. For the standard product, the model name designated by the manufacturer is stated, while for other parts and the parts manufactured by the company, a serial number is provided. When you inspect or replace the instrument, refer to the list in this chapter when you contact the dealer.

8-1 X-AXIS ASS'Y
8-2 Y-AXIS ASS'Y
8-3 PICK & SETTING MOTOR ASS'Y
8-4 PICK & SETTING MODULE ASS'Y
8-5 STONE CHANGE ASS'Y
8-6 PNEUMATIC ASS'Y
8-6 PNEUMATIC ASS'Y
8-7 PANEL ASS'Y
8-8 CONTROL BOX ASS'Y
8-9 POWER CONNECTER ASS'Y
8-10 CONTROL BOX ASS'Y

## X-AXIS ASS'Y RS1-12000-1

| NO |              |       | CABLE NO. |                                      |
|----|--------------|-------|-----------|--------------------------------------|
| Ч  | PHOTO SENSOR | X+ELS | 18        | BS5-L2M(AUTONICS)5102-03(F)_MOLEX    |
| 2  | PHOTO SENSOR | Y+ELS | 20        | BS5-L2M( AUTONICS )5102-03(F)_MOLEX  |
| ω  | MOTOR        | ×     | л         | TS3653N3E9(TAMAKAWA)5557-06(F)_MOLEX |
| 4  | PHOTO SENSOR | Yols  | 19        | BS5-L2M( AUTONICS )5102-03(F)_MOLEX  |
| л  | PHOTO SENSOR | Xols  | 17        | BS5-L2M( AUTONICS )5102-03(F)_MOLEX  |

### 8-1 X-AXIS ASS'Y

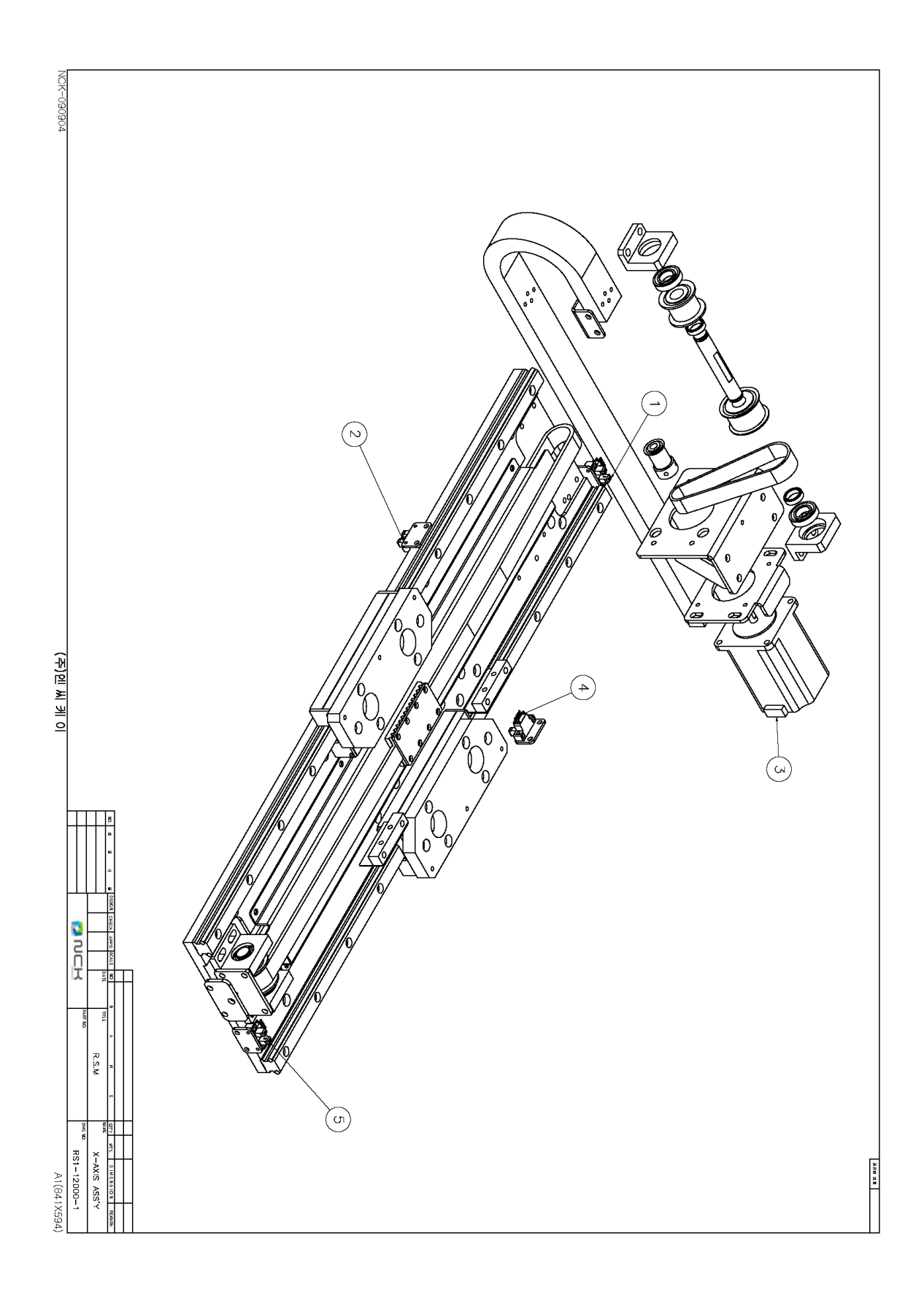

# Y-AXIS ASS'Y RS1-12000-2

| 5 |       |
|---|-------|
|   |       |
|   | MOTOR |

8-2 Y-AXIS ASS'Y
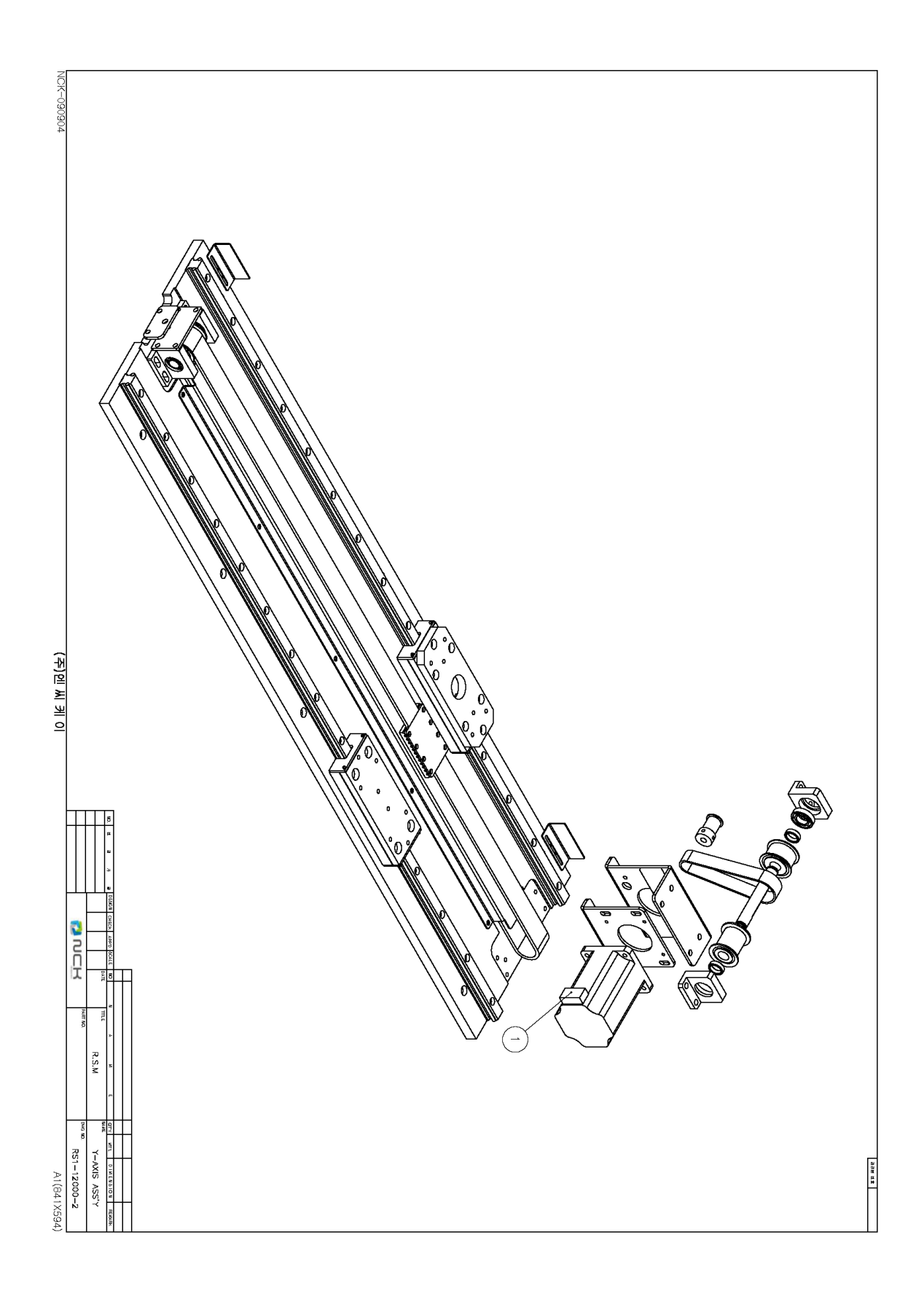

# PICK & SETTING MOTOR ASS'Y RS1-13000-1

| NO |               |                   | CABLE NO. |                                      |
|----|---------------|-------------------|-----------|--------------------------------------|
| ч  | MOTOR         | LOAD-RIGHT (B)    | 9         | BS5-L2M(AUTONICS)5102-03(F)_MOLEX    |
| 2  | MOTOR         | LOAD-LEFT (A)     | 8         | BS5-L2M( AUTONICS )5102-03(F)_MOLEX  |
| ω  | MOTOR         | UNLOAD (Z)        | 7         | TS3653N3E9(TAMAKAWA)5557-06(F)_MOLEX |
| 4  | VACUUM SENSOR | UNLOAD VACUUM .   | 67        | BS5-L2M( AUTONICS )5102-03(F)_MOLEX  |
| ы  | VACUUM SENSOR | LOAD VACUUM       | 68        | BS5-L2M( AUTONICS )5102-03(F)_MOLEX  |
| თ  | PHOTO SENSOR  | LOAD-RIGHT(B) OLS | 15        | BS5-T2M(AUTONICS)5102-03(F)_MOLEX    |
| 7  | PHOTO SENSOR  | LOAD-LEFT(A) OLS  | 14        | BS5-T2M(AUTONICS)5102-03(F)_MOLEX    |
| ∞  | PHOTO SENSOR  | UNLOAD (Z)OLS     | 16        | BS5-T2M(AUTONICS)5102-03(F)_MOLEX    |

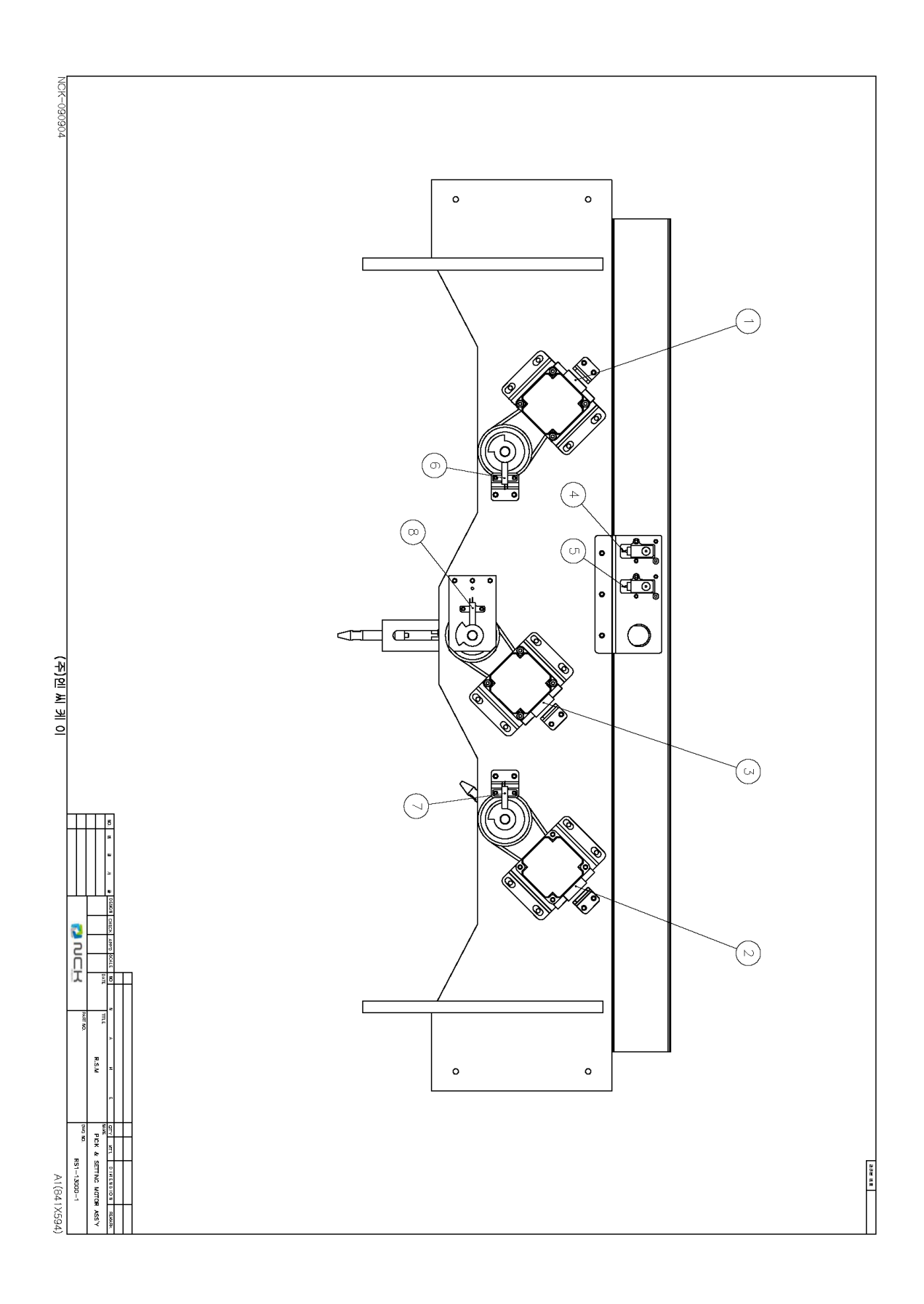

## PICK & SETTING RS1-13000-2

| NO |                 |                     | CABLE NO. |                          |
|----|-----------------|---------------------|-----------|--------------------------|
| 1  | CYLENDER SENSOR | load-left down(A)   | 25        | W8H(TPC)5102-03(F)_MOLEX |
| 2  | CYLENDER SENSOR | LOAD-RIGHT DOWN(B)  | 26        | W8H(TPC)5102-03(F)_MOLEX |
| ω  | CYLENDER SENSOR | UNLOAD UP(Z)        | 28        | W8H(TPC)5102-03(F)_MOLEX |
| 4  | CYLENDER SENSOR | UNLOAD DOWN(B TYPE) | 27        | W8H(TPC)5102-03(F)_MOLEX |

## 8-4 PICK & SETTING MODULE ASS'Y

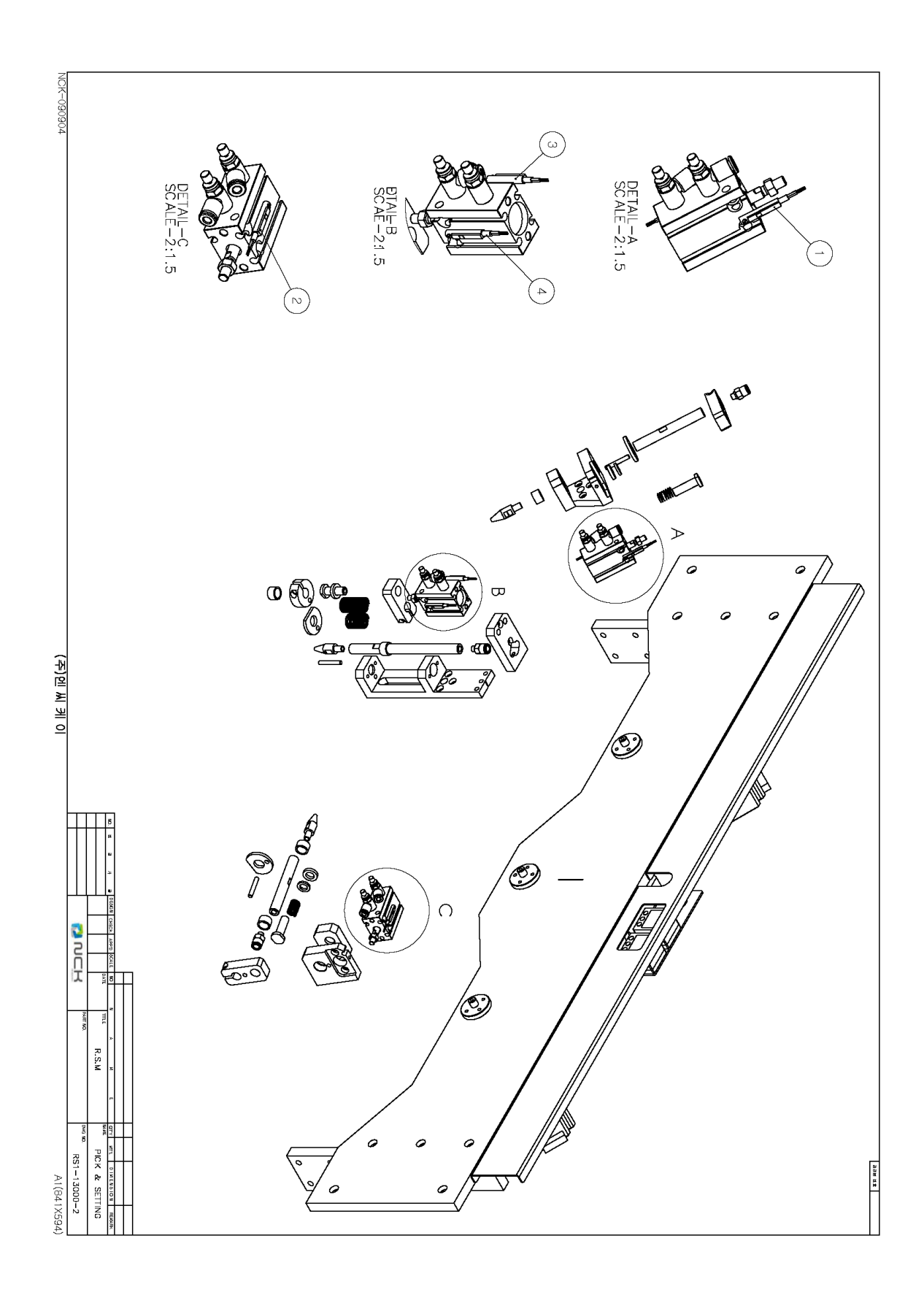

| $\underline{\circ}$ | с<br>Н |
|---------------------|--------|
| $\subseteq$         | 2      |
|                     | ī      |
| 4                   | )      |
| P                   |        |
| G                   | )      |
| יי<br>ר             | ا<br>< |
| V                   | ი<br>ი |
| ~                   | <      |
| 궀                   | כ      |
| ř                   | ,<br>, |
| Ļ<br>4              | د<br>ح |
| Ė                   | 2      |
| Ę                   | 5      |
| ⊢                   | ,      |

| 12                          | 11                          | 10                          | 9                           | ∞                               | 7                                 | თ                               | σ                                 | 4                               | З                                 | 2                               | ц                                 | NO        |
|-----------------------------|-----------------------------|-----------------------------|-----------------------------|---------------------------------|-----------------------------------|---------------------------------|-----------------------------------|---------------------------------|-----------------------------------|---------------------------------|-----------------------------------|-----------|
| CYLENDER SENSOR             | CYLENDER SENSOR             | CYLENDER SENSOR             | CYLENDER SENSOR             | MOTOR                           | PHOTO SENSOR                      | MOTOR                           | PHOTO SENSOR                      | MOTOR                           | PHOTO SENSOR                      | MOTOR                           | PHOTO SENSOR                      |           |
| #3,4 R                      | #3,4 F                      | #1,2 R                      | #1,2 F                      | #4 BASKET                       | #4 BASKET OLS                     | #3 BASKET                       | #3 BASKET OLS                     | #2 BASKET                       | #2 BASKET OLS                     | #1 BASKET                       | #1 BASKET OLS                     |           |
| 24                          | 22                          | 23                          | 21                          | 4                               | 13                                | ω                               | 12                                | 2                               | 11                                | Ч                               | 10                                | CABLE NO. |
| D-C73K(TPC)5102-03(F)_MOLEX | D-C73K(TPC)5102-03(F)_MOLEX | D-C73K(TPC)5102-03(F)_MOLEX | D-C73K(TPC)5102-03(F)_MOLEX | FL42STH38-1206B-12JST-06P(M)JST | BS5-T2M(AUTONICS)5102-03(F)_MOLEX | FL42STH38-1206B-12JST-06P(M)JST | BS5-T2M(AUTONICS)5102-03(F)_MOLEX | FL42STH38-1206B-12JST-06P(M)JST | BS5-T2M(AUTONICS)5102-03(F)_MOLEX | FL42STH38-1206B-12JST-06P(M)JST | BS5-T2M(AUTONICS)5102-03(F)_MOLEX |           |

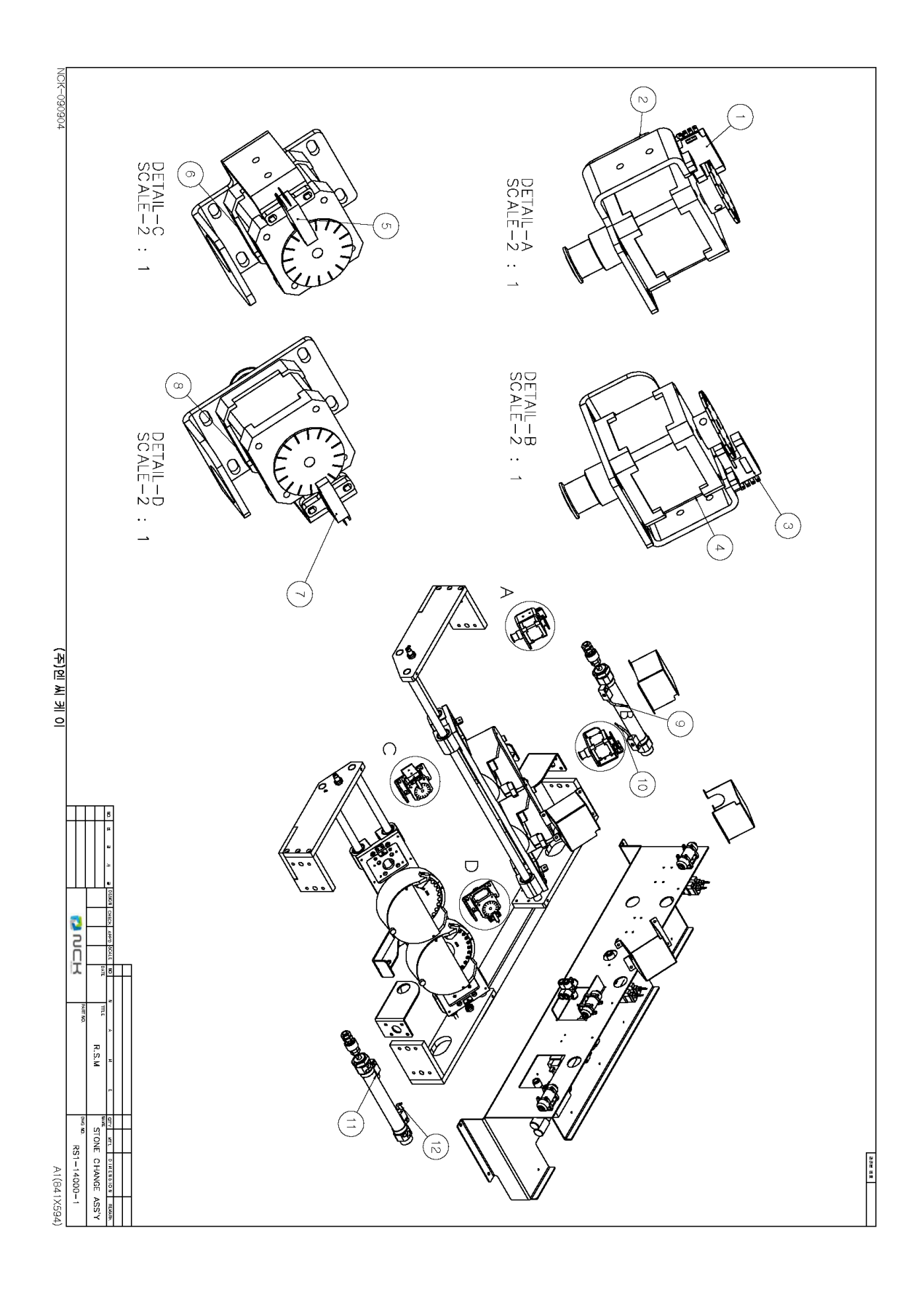

| т      |    |
|--------|----|
| •      | -  |
| _      | 2  |
| 2      |    |
| _      |    |
| п      |    |
| -      |    |
| r      | 1  |
| ~      | -  |
| -      | 2  |
| <      |    |
| _      |    |
| ~      |    |
| J      | 2  |
| _      |    |
|        |    |
| -      |    |
| $\sim$ | ٦  |
| ι.     | ÷, |
|        |    |
| -      |    |
|        | >  |
| -      | _  |
| U      |    |
| 2      |    |
| v      |    |
| -      | 4  |
| _      | ,  |
| -      | ~  |
|        | 1  |
|        |    |
|        |    |
| _      |    |
| 7      |    |
| $\sim$ | -  |
| (/     | -  |
| ~      | 1  |
| ⊢      | 1  |
| ۰.     |    |
|        |    |
| L      |    |
| · .    |    |
| - P    | ~  |
| +      |    |
| $\sim$ | 7  |
| 1      | 2  |
| $\sim$ |    |
| $\geq$ | 1  |
| C      | 2  |
| ÷.     | -  |
|        |    |
| N      |    |
| 1      | -  |
|        |    |
|        |    |

| NO       |                |               | CABLE NO. |                    |
|----------|----------------|---------------|-----------|--------------------|
| 1        | SOLENOIDE      | LOAD VACUUM   | 53        | SOLENOIDEI/O board |
| 2        | SOLENOIDE      | load des.     | 54        | SOLENOIDEI/O board |
| З        | SOLENOIDE      | UNLOAD VACUUM | 53        | SOLENOIDEI/O board |
| 4        | SOLENOIDE      | UNLOAD DES    | 54        | SOLENOIDEI/O board |
| м        | SOLENOIDE      | LEFT BYPASS   | 55        | SOLENOIDEI/O board |
| <u>б</u> | SOLENOIDE      | RIGHT BYPASS  | 55        | SOLENOIDEI/O board |
| 7        | SOLENOIDE      | RIGHT DOWN    | 56        | SOLENOIDEI/O board |
| ∞        | SOLENOIDE      | UNLOAD DOWN   | 56        | SOLENOIDEI/O board |
| 9        | SOLENOIDE      | LEFT DOWN     | 56        | SOLENOIDEI/O board |
| 10       | SOLENOIDE      | #1,2 CYL F    | 58        | SOLENOIDEI/O board |
|          | SOLENOIDE      | #3,4 CYL F    | 58        | SOLENOIDEI/O board |
| 12       | SOLENOIDE      | #1.2 CYL R    | 57        | SOLENOIDEI/O board |
| 13       | SOLENOIDE      | #3,4 CYL R    | 57        | SOLENOIDEI/O board |
| 14       | TERMINAL BOARD | IO BOARD      |           |                    |
|          |                |               |           |                    |

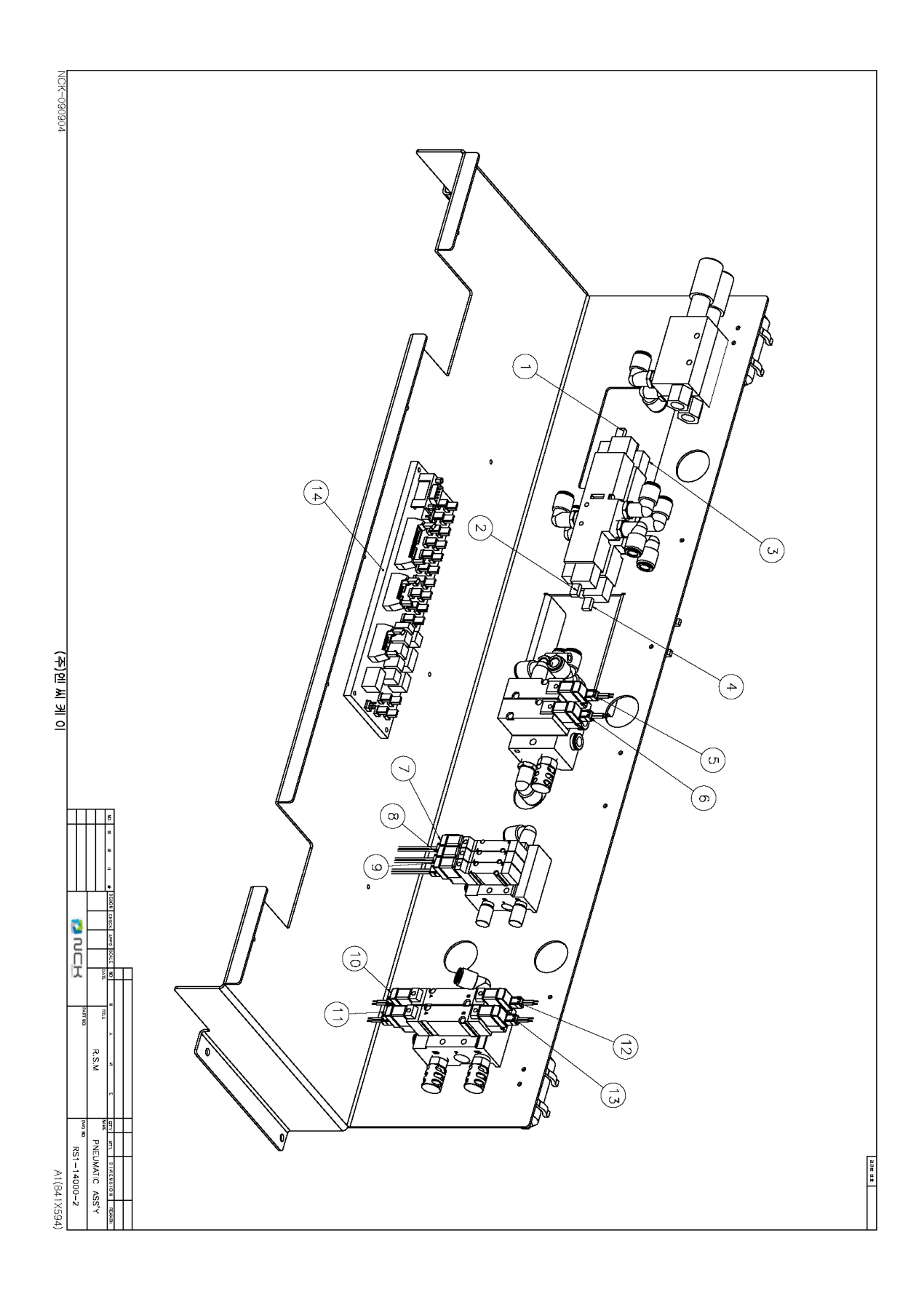

## PANEL ASS'Y RS1-15000

|  | CONTROL BOX | terminal board | SMPS     | TERMINAL BLOCK | STEP DRIVE | STEP DRIVE | STEP DRIVE | STEP DRIVE | STEP DRIVE | STEP DRIVE | STEP DRIVE |  |
|--|-------------|----------------|----------|----------------|------------|------------|------------|------------|------------|------------|------------|--|
|  |             |                | 300W 24V |                | HU         | ΗZ         | ΗΥ         | HX         | Z          | A,B        | X,Y        |  |
|  |             |                | PW-NC300 |                | NCK-303    | NCK-303    | NCK-303    | NCK-303    | IST-302    | MRCF-2022  | MRCF-2022  |  |
|  |             |                |          |                |            |            |            |            |            |            |            |  |
|  |             |                |          |                |            |            |            |            |            |            |            |  |

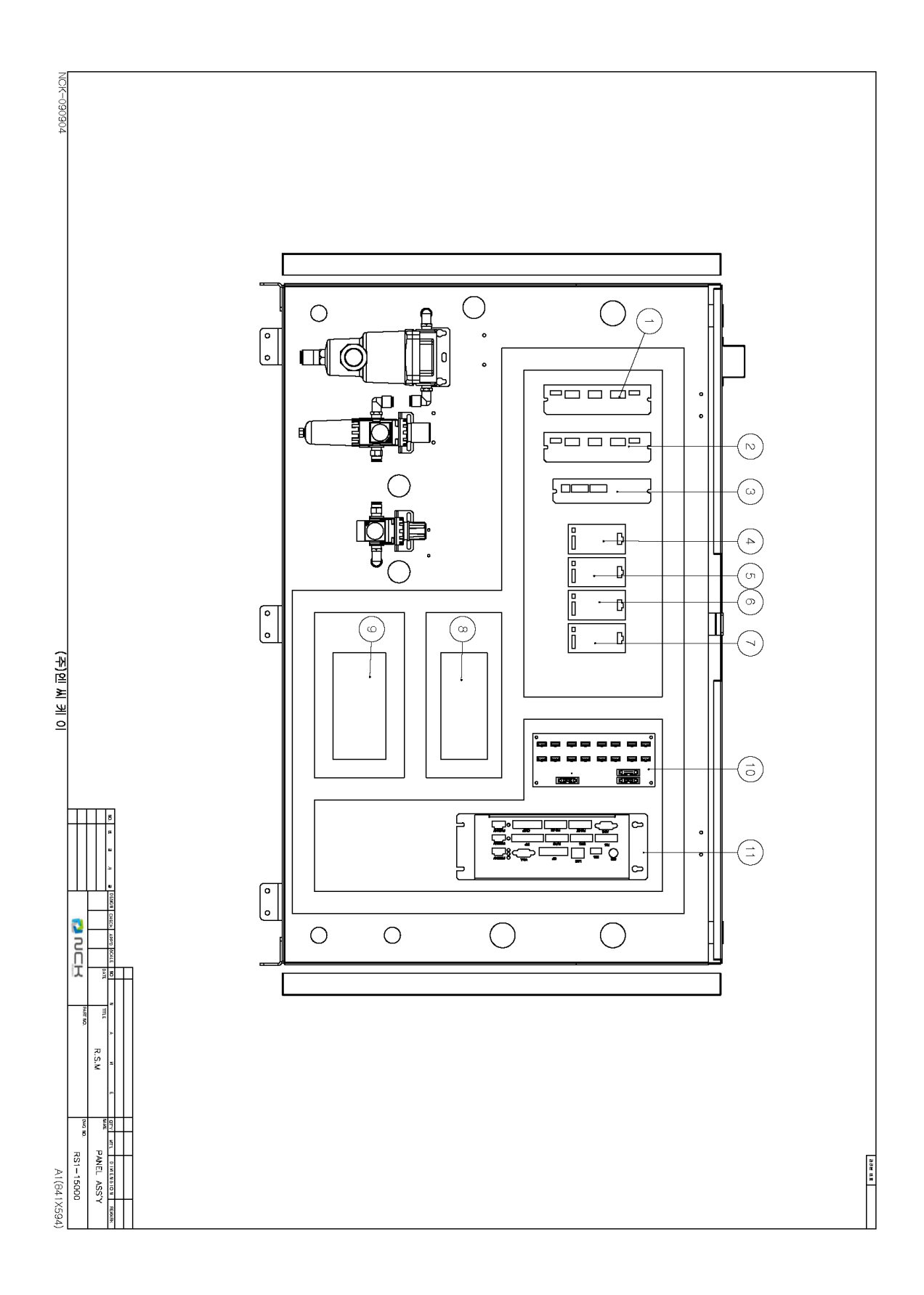

# CONTROL BOX ASS'Y RS1-15000-2

| NO |             |            |    |                                 |
|----|-------------|------------|----|---------------------------------|
| 4  | CONTROL BOX | CONTROLLER |    |                                 |
|    |             |            |    |                                 |
| NO |             |            |    |                                 |
|    | ADC         |            | 69 | CONTROL BOXIO TERMINAL BOARD    |
|    | PLS_AB      |            | 34 | CONTROL BOXPULSE TERMINAL BOARD |
|    | PLS_XY      |            | 33 | CONTROL BOXPULSE TERMINAL BOARD |
|    | OUTP        |            | 30 | CONTROL BOXIO TERMINAL BOARD    |
|    | PLS         |            | 32 | CONTROL BOXPULSE TERMINAL BOARD |
|    | ENC         |            |    | N.C                             |
|    | FLAG        |            | 29 | CONTROL BOXIO TERMINAL BOARD    |
|    | INP         |            | 31 | CONTROL BOXIO TERMINAL BOARD    |
|    | PS2         |            |    | EXTERNAL KEYBOARD               |
|    | USB         |            |    | USE UPDATE                      |
|    | LAN         |            |    | LAN                             |
|    | OP          |            | 35 | CONTROL BOXOP PANEL             |
|    | VGA         |            |    | CONTROL BOXVGA MONITOR          |

## 8-8 CONTROL BOX ASS'Y

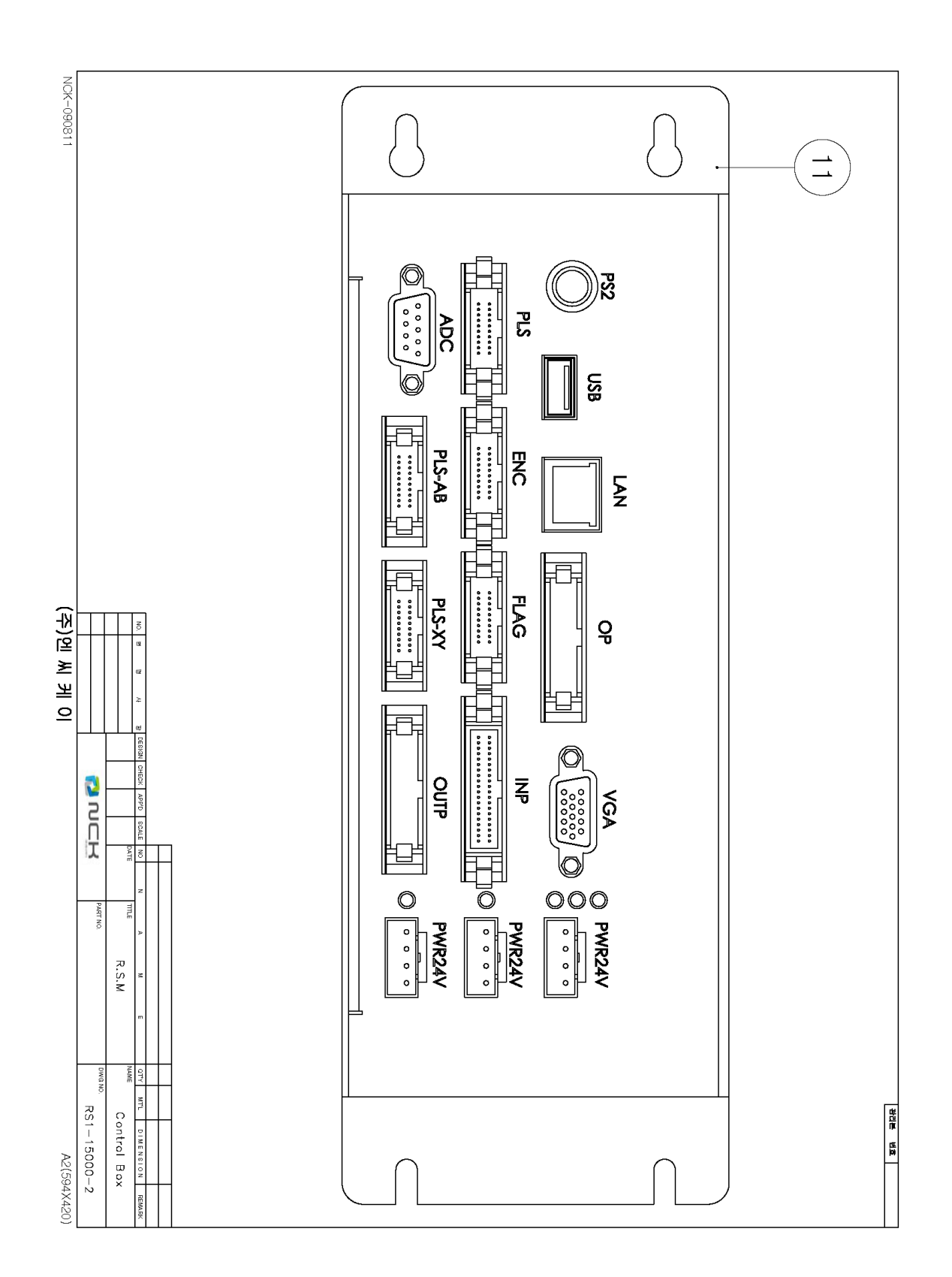

| РО | WER CONNECT | RS1-15001-3 |           |  |
|----|-------------|-------------|-----------|--|
| NO |             |             | CABLE NO. |  |
| 1  | CONNECTOR   | POWER       |           |  |
| 2  | CONNECTOR   | LAN         |           |  |
|    |             |             |           |  |

## 8-9 POWER CONNECTER ASS'Y

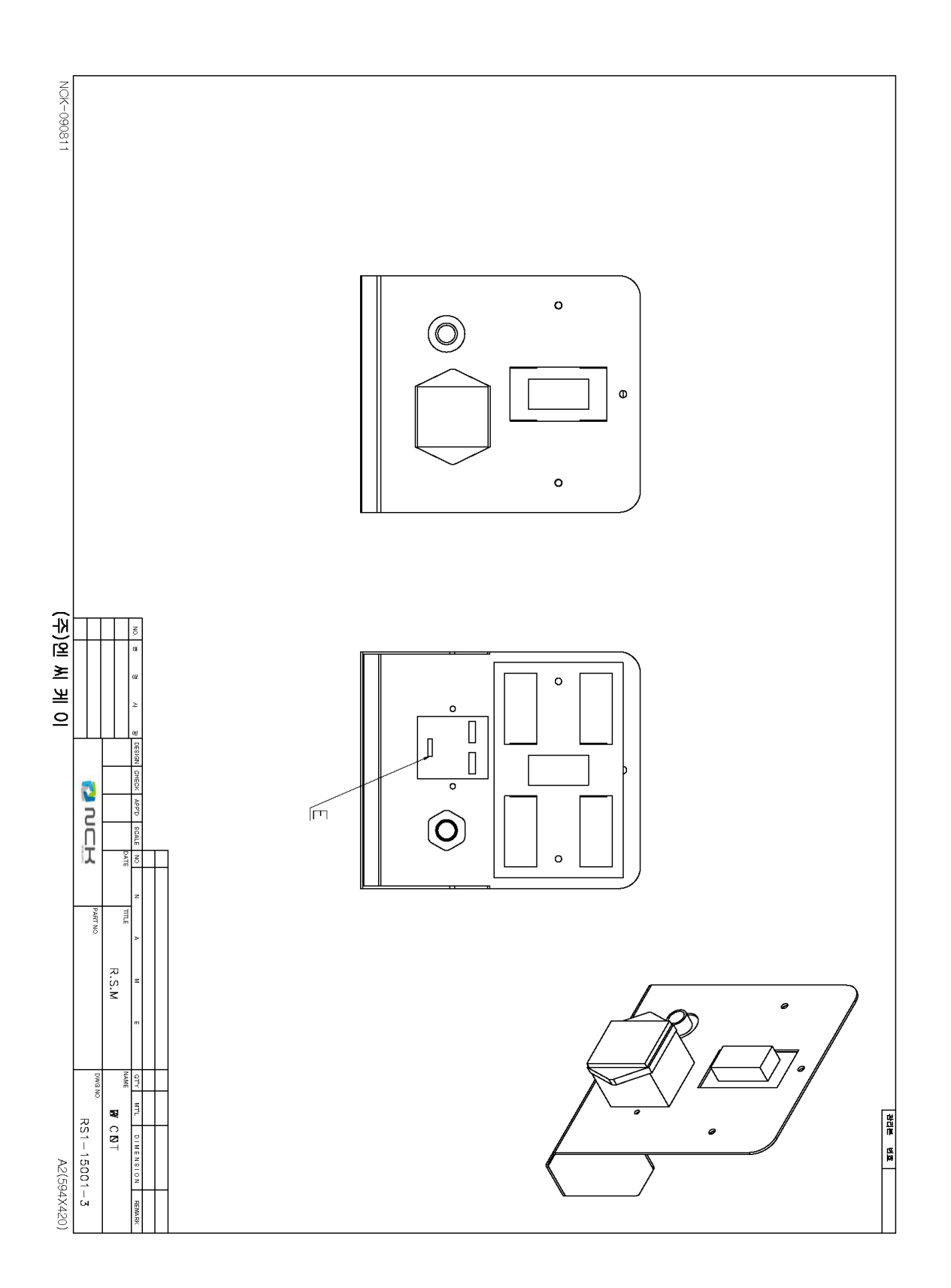

# CONTROL BOX ASS'Y RS1-15000-2

| NO |               |                  | CABLE NO. |  |
|----|---------------|------------------|-----------|--|
| 4  | LED           |                  |           |  |
| 2  | LED CABLE     |                  |           |  |
| З  | LED           |                  |           |  |
| 4  | LED CABLE     |                  |           |  |
| ы  | PUSH LOCK S/W | EMERGENCY SWITCH |           |  |
| თ  | KEY SWITCH    | POWER SWITCH     |           |  |
| 7  | LCD MONITOR   | 6.5″             |           |  |
| ∞  | MONITOR CABLE |                  |           |  |

## 8-10 CONTROL BOX ASS'Y

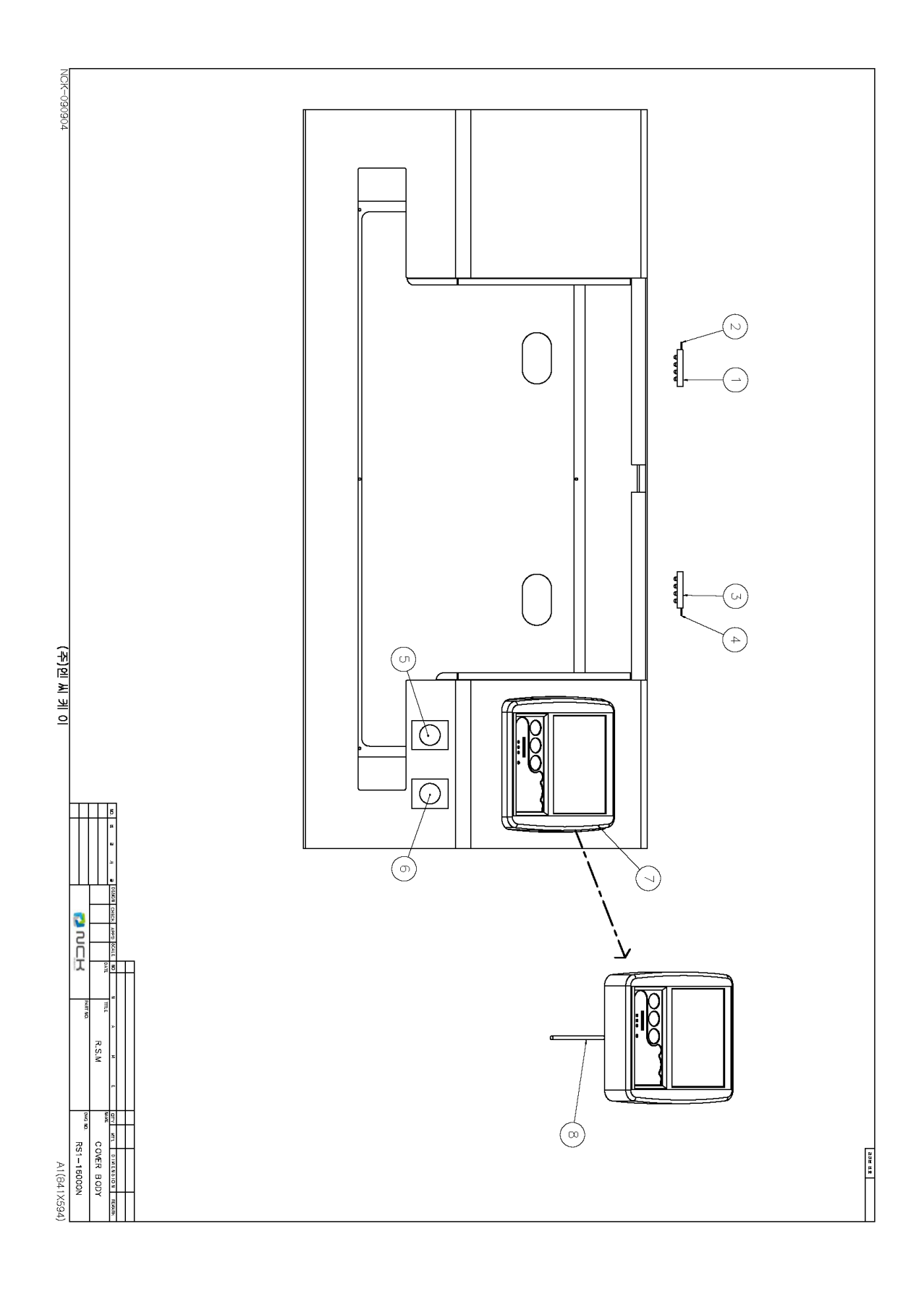

## Appendix A: Vacuum Sensor and Nozzle Setting

This equipment uses the vacuum to suck the materials. The vacuum makes the inside of the nozzle a vacuum status to suck the materials. Therefore, if the vacuuming status is not uniformed, it may take long time to suck the materials or operation may not be available. The following explains how to set up vacuum for smooth operation.

<u>A-1 Main Regulator</u> <u>A-2 Vacuum Value per Nozzle</u>

## A-1 Main Regulator

When you open the front door in the lower part of this equipment, an electronic panel appears. On the left side of the electronic panel, 2 regulators are installed to maintain the air pressure in a constant level. 1 regulator is for vacuum and the other is for nozzle up/down function.

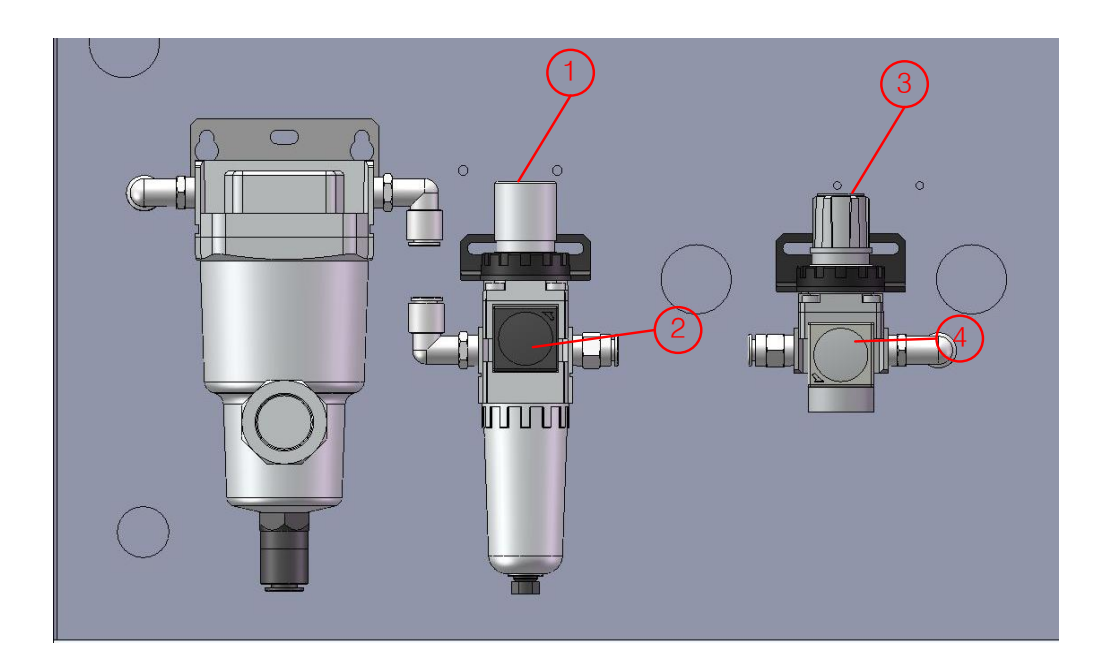

| 1 | Air Pressure Control Lever – Vacuum   |
|---|---------------------------------------|
| 2 | Air Pressure Gauge – Vacuum           |
| 3 | Air Pressure Control Lever – Cylinder |
| 4 | Air Pressure Gauge – Cylinder         |

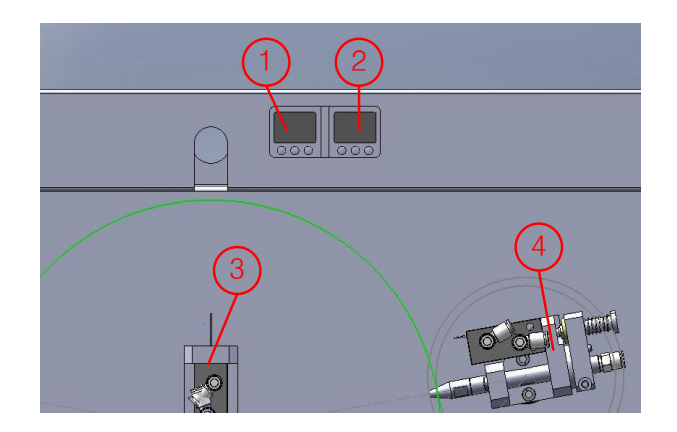

| 1 | Central Nozzle Vacuum Sensor Monitor |
|---|--------------------------------------|
| 2 | Side Nozzle Vacuum Sensor Monitor    |
| 3 | Central Nozzle Block                 |
| 4 | Side Nozzle Block (Right)            |

- Cylinder Air Pressure Setting
- When you pull the air pressure control lever for cylinder upward, you can turn the lever.
- Adjust the lever to make the gauge gradation meet 0.3MPa. -
- Press the lever for fixing.
- Vacuum Air Pressure Setting
- Turn 'ON' the equipment power. -
- After booting the system, move to 'General I/O' screen in 'Control Panel' (Refer to 3-6-5 General I/O)

| General IN/OUT Test            |          |    |    |      |          |    |    |          |                       |
|--------------------------------|----------|----|----|------|----------|----|----|----------|-----------------------|
|                                |          |    |    |      |          |    |    |          |                       |
|                                | 0        | ~  | ~  | INPO | RT       | ~  | ~  | ~        |                       |
|                                | <u> </u> | 2  | 6  | 5    | 4        | ~  | 2  | 4        |                       |
|                                | ŏ        | 6  | ŏ  | 0    | <b>0</b> | 0  | Ó  | <u> </u> |                       |
|                                | 16       | 15 | 14 | 13   | 12       | 11 | 10 | 9        |                       |
|                                | 0        | 0  | 0  | 0    | 0        | 0  | 0  | Ō        |                       |
|                                | 24       | 23 | 22 | 21   | 20       | 19 | 18 | 17       |                       |
|                                |          |    |    |      |          |    |    |          |                       |
|                                |          |    |    |      |          |    |    |          |                       |
|                                | 0        | 0  | 0  | UUTP | UKT      | 0  |    |          |                       |
|                                |          | ,  | 6  | 5    | 4        | 3  | ~  |          |                       |
|                                | ŏ        | 0  | ŏ  | Ő    | 0        | 0  | ៍  | 0        |                       |
|                                | 16       | 15 | 14 | 13   | 12       | 11 | 10 | 9        | LD – VAC.             |
|                                |          |    |    |      |          |    |    |          | 0.93                  |
|                                |          |    |    |      |          |    |    |          | UNLD - VAC.           |
| 0.91                           |          |    |    |      |          |    |    |          |                       |
| 1. Sol. : Load(Left) - Up/Down |          |    |    |      |          |    |    |          |                       |
|                                | \$       |    | -  |      |          | 6  |    | /        |                       |
| ON OFF                         |          |    |    | 6    |          |    |    |          | $\bigcirc$ $\bigcirc$ |
|                                |          |    |    |      |          |    |    |          |                       |

- Move the cursor to No. 6 in OUTPORT and touch 'ON.' \_
- The central nozzle becomes vacuumed and the value in the displayer is changed.
- When you pull the air pressure control lever for vacuum upward, you can turn the lever. -
- Adjust the <u>AIR PRESSURE CONTROL LEVER</u> in \*A-1 to make the central sensor monitor gradation<sup>2</sup> meet -62.5. At this time, the gauge gradation points to about 0.55MPa.
- Press the lever for fixing.
- When you touch 'Off' in Controller, the vacuum turns OFF.

## CAUTION BEFORE USAGE MACHINE

Operater have to meet air pressure data to -62.5 in order to proper run.

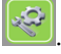

## A-2 Vacuum Sensor and Setting Value per Nozzle

When you purchase this machine, the total of 6 kinds of nozzles, including the nozzle installed on the machine, is provided. Each nozzle can be used in a different way, depending on its material types and sizes.

The below table is the test condition in the factory. Depending on the user or the type of materials, the setting value may vary slightly.

For vacuum sensor input value and setting value input method, refer to '3-5 Test and Setting.'

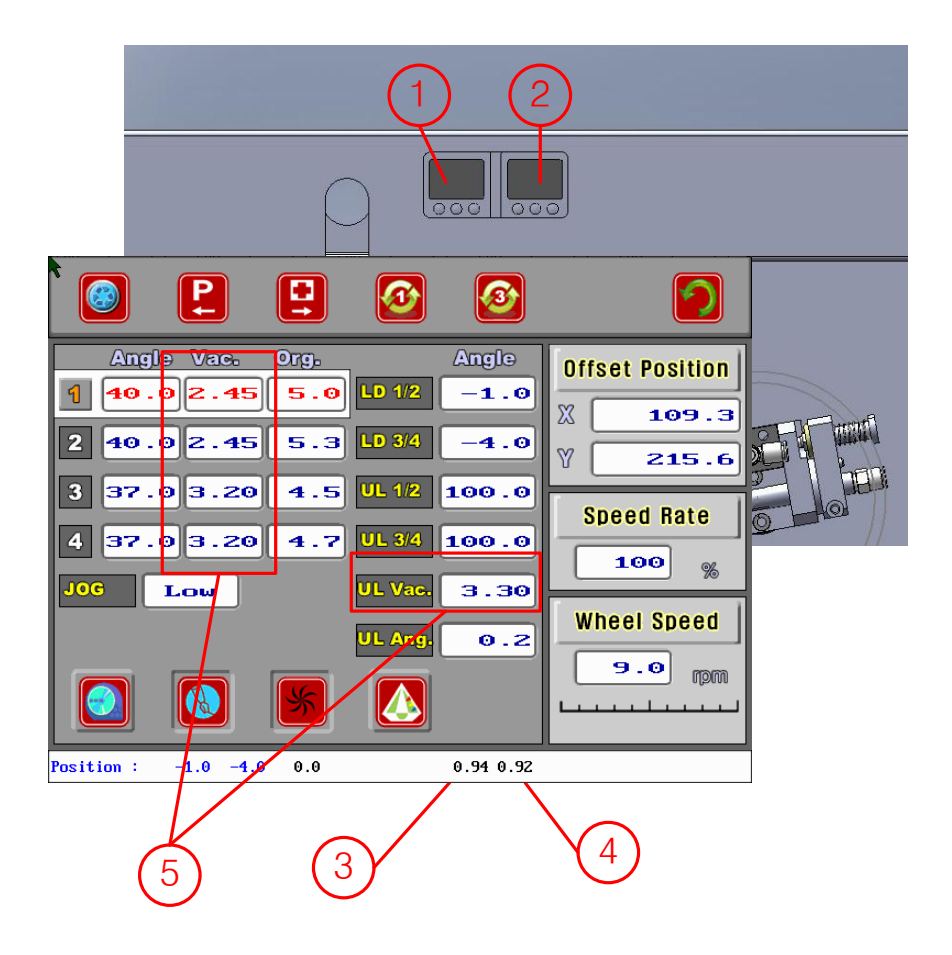

| 1 | Vacuum Sensor Monitor     | Side Nozzle                |
|---|---------------------------|----------------------------|
| 2 | Vacuum Sensor Monitor     | Central Nozzle             |
| 3 | Vacuum Sensor Input Value | Side Nozzle                |
| 4 | Vacuum Sensor Input Value | Central Nozzle             |
| 5 | Vacuum Sensor Output      | Side Nozzle/Central Nozzle |
|   | (Setting) Value           |                            |

## • Rhinestone

| Nozzle | Material | Vacuum Sensor  | Controller    | Controller    | Installation Place |
|--------|----------|----------------|---------------|---------------|--------------------|
|        | Size(mm) | Monitor Output | Screen Output | Setting Value |                    |
|        |          | Value          | Value         |               |                    |
| А      |          |                |               |               |                    |
| В      |          |                |               |               |                    |
| С      |          |                |               |               |                    |
| D      |          |                |               |               |                    |
| 2      |          |                |               |               |                    |
| 3      |          |                |               |               |                    |

## • Rhinestud

| Nozzle | Material | Size | Vacuum Sensor  | Controller    | Controller    | Installation Place |
|--------|----------|------|----------------|---------------|---------------|--------------------|
|        | (mm)     |      | Monitor Output | Screen Output | Setting Value |                    |
|        |          |      | Value          | Value         |               |                    |
| А      |          |      |                |               |               |                    |
| В      |          |      |                |               |               |                    |
| С      |          |      |                |               |               |                    |
| D      |          |      |                |               |               |                    |
| 2      |          |      |                |               |               |                    |
| 3      |          |      |                |               |               |                    |

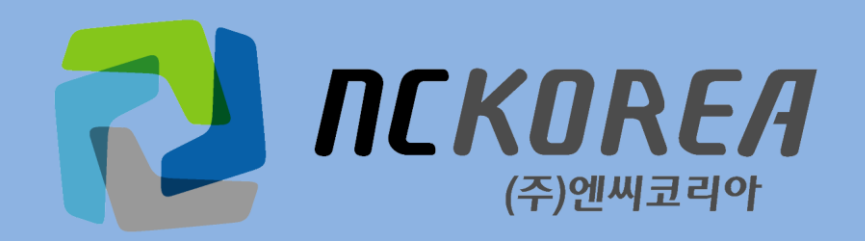